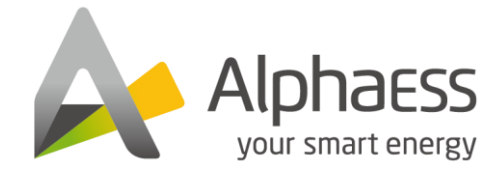

# Installationshandbuch von Energiespeicherprodukt Storion H30-Outdoor

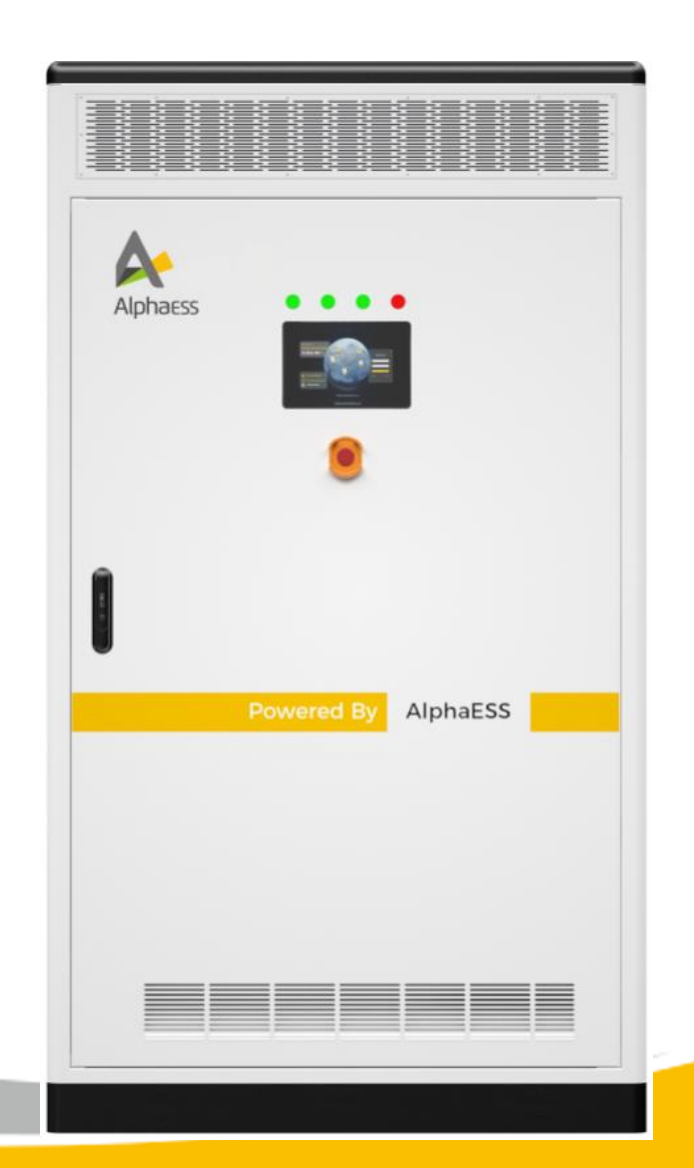

## Kontaktieren Sie uns

Deutschland AlphaESS Europa GmbH Tel.: +49 (0)6103 459 160-1 E-Mail: europe@alpha-ess.de Website: www.alpha-ess.de Adresse: Paul-Ehrlich-Straße 1a 63225 Langen

China AlphaESS Co., Ltd. Tel.: +86 (0)513 806 868 91 E-Mail: info@alpha-ess.com Website: www.alpha-ess.com Adresse: 888 Jiu Hua Road, High-Tech Industrial Development Zone, Nantong City, 226300, Jiangsu Province

Australien AlphaESS Australia Pty. Ltd. Tel.: +61 1300 968 933 E-Mail: australia@alpha-ess.com Website: www.alpha-ess.com.au Adresse: Einheit 1, 2 Ralph Street Alexandria NSW 2015

Italien AlphaESS Italien S.r.I. Tel.: +39 (0)599 239 50 E-Mail: info@alpha-ess.it Web: https://it.alpha-ess.com/ Adresse: Via Loda, 17-41013 Castelfranco Emilia (MO)

15. September 2021

# Urheberrechtliche Erklärung

Das Urheberrecht dieses Handbuchs liegt bei Alpha ESS Europe GmbH und alle Rechte bleiben vorbehalten. Ohne die schriftliche Genehmigung des Unternehmens ist es nicht gestattet, Teile oder den gesamten Inhalt dieses Dokuments zu extrahieren oder zu kopieren, und es ist nicht gestattet, es in irgendeiner Form zu verbreiten, und es ist verboten, es zu verändern oder zu kopieren. Ohne die schriftliche Genehmigung des Unternehmens ist es nicht gestattet, Teile oder den gesamten Inhalt dieses Dokuments zu extrahieren oder zu kopieren, und es ist nicht gestattet, es in irgendeiner Form zu verbreiten, und es ist verboten, das System zu modifizieren oder zu disassemblieren.

Bitte bewahren Sie dieses Handbuch sorgfältig auf und befolgen Sie strikt alle Sicherheits- und Bedienungsanweisungen in diesem Handbuch.

# Hinweis

Die Produkte, Dienstleistungen oder Funktionen usw. unterliegen den kommerziellen Verträgen und Bedingungen von AlphaESS, und einige der in diesem Dokument beschriebenen Produkte, Dienstleistungen oder Funktionen sind möglicherweise nicht für Ihren Kauf oder Ihre Nutzung geeignet. AlphaESS gibt keine ausdrücklichen oder stillschweigenden Zusicherungen oder Garantien in Bezug auf den Inhalt dieses Dokuments, es sei denn, es wurde etwas anderes vertraglich vereinbart.

Dieses Dokument kann von Zeit zu Zeit aufgrund von Produktversions-Upgrades oder aus anderen Gründen aktualisiert werden. Dieses Dokument ist nur als Benutzerhandbuch gedacht und stellt keine Verpflichtung dar. Bitte beziehen Sie sich auf das eigentliche Produkt, um genaue Informationen zu erhalten.

### Vorwort

Nach vielen Jahren der Forschung und Entwicklung von AlphaESS wurde das H30 Lithium-Ionen-Akku-Außenspeichersystem erfolgreich in vielen Bereichen eingesetzt. Es ist ein High-Tech-Produkt mit hervorragender Qualität und stabiler Leistung, das heute in der Stromversorgungsbranche eingesetzt wird.

Dieses Handbuch dient dazu, das Problem der Produktinstallation zu lösen. Dieses Dokument enthält viele Informationen zur Produktinstallation, einschließlich Sicherheitshinweise, Produkteinführung und Produktinstallation.

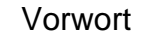

# Symbolkonvention

Die folgenden Symbole können in diesem Handbuch vorkommen. Bitte beachten Sie, wofür sie stehen (siehe unten).

| Symbol | Beschreibung                                                                                                    |
|--------|----------------------------------------------------------------------------------------------------|
|        | Achtung!                                                                                                    |
|        | Weist auf eine potenzielle Gefahr hin, die zu einem Systemausfall oder<br>einer Fehlermeldung führen kann, wenn sie nicht vermieden wird.                                                                       |
| •      | Warnung!                                                                                                    |
|        | Weist auf eine potenzielle Gefährdung mit mittlerem Risiko hin, die zu<br>Sachschäden oder Körperverletzung führen kann, wenn sie nicht<br>vermieden wird.                                                      |
| 1.4.1  | Gefahr!                                                                                                    |
|        | weist auf eine potenzielle Gefährdung mit hohem Risiko hin, die Tod oder<br>schwere Körperverletzung zur Folge haben könnte, wenn sie nicht<br>vermieden wird.                                                  |
| $\sim$ | Hinweis:                                                                                                    |
|        | Enthält zusätzliche Informationen zu den wichtigen Informationen im<br>Hauptteil. "Hinweis" ist kein Sicherheitshinweis und bezieht sich nicht auf<br>Informationen über Personen-, System- oder Umweltschäden. |

#### Tab. 0-1. Symbolische Konvention

# Technische Begriffe

#### 1. Batteriemanagementsystem (BMS)

zur Überwachung der Betriebsdaten (wie Spannung, Strom, Temperatur, Batterieschutzparameter usw.) von Batteriezellen, Batteriepacks und Systemeinheiten sowie zur intelligenten Auswertung des SOC und des Gesundheitszustands (SOH) und der akkumulierten freigesetzten Energie zum Schutz der Sicherheit der Batterie

### 2. Energiemanagementsystem (EMS)

Einschließlich Datenerfassungs- und Überwachungssystem, automatischer Erzeugungssteuerung und wirtschaftlicher Einsatzsteuerung, Stromnetzstatus und Sicherheitsanalyse.

#### 3. Batteriesystem (BESS)

Das BESS besteht aus einer Batterie (Serien-Parallelschaltung) und einem Batteriemanagementsystem (BMS) und wird verwendet, um die Gleichstromseite der H30 Outdoor-Maschine anzuschließen.

### 4. Energiespeichersystem (ESS)

Es handelt sich um eine Kombination aus BESS und H30-Außengerät, die als unabhängige Stromversorgung oder über ein Monitor-System gesteuert werden kann.

### 5. Fotovoltaik (PV)

PV steht für Photovoltaic Power System und ist eine neue Art von Stromerzeugungssystem, das die Strahlungsenergie des Sonnenlichts direkt in elektrische Energie umwandelt, indem es den photovoltaischen Effekt des Halbleitermaterials der Solarzelle nutzt.

### 6. Netzgekoppelte Systeme

Ein netzgekoppeltes System besteht in der Regel aus einem PV-String, einem H30-Außengerät, einem Batteriesystem und einem Stromnetz. Wenn der vom PV-String erzeugte Strom im Überfluss vorhanden ist, kann der überschüssige Strom in das Netz eingespeist werden, und wenn der vom PV-String und dem Batteriesystem erzeugte Strom nicht ausreicht, kann der Strom aus dem Netz an die Verbraucher geliefert werden.

#### 7. Netzunabhängiges System

Ein netzunabhängiges System eignet sich für Gebiete, in denen es kein Stromnetz gibt oder die Stromversorgung instabil ist. Ein netzunabhängiges System besteht in der Regel aus Photovoltaik-Anlagen, Wechselrichtern zur Energiespeicherung, Batteriesystemen und Generatoren. Wenn die Batterieleistung ausreicht, versorgen die Photovoltaikanlage und die Batterie die Verbraucher, wenn die Batterieleistung nicht ausreicht, lädt der Generator das Batteriesystem und die Generatoren auf. Wenn die Batterieleistung ausreicht, versorgen die Photovoltaikanlage und die Batterie die Last, wenn die Batterieleistung nicht ausreicht, der Generator erzeugt Strom für das Batteriesystem und versorgt die Last.

| Version | Datum      | Inhalt                              |
|---------|------------|-------------------------------------|
| V01     | 2024.01.28 | Veröffentlichung der ersten Auflage |
|         |            |                                     |
|         |            |                                     |
|         |            |                                     |
|         |            |                                     |
|         |            |                                     |
|         |            |                                     |
|         |            |                                     |
|         |            |                                     |

# Informationen zur Version

# Inhaltsverzeichnis

| Sicherheitshinweise                                             | 13        |
|-----------------------------------------------------------------|-----------|
| 1.1 Qualifikationen der Bediener                                | 13        |
| 1.2 Persönliche Sicherheit                                      | 14        |
| 1.3 Produktsicherheit                                           | 15        |
| 1.4 Elektrische Sicherheit                                      | 16        |
| 1.4.1 Anforderungen an die Erdung                               | 16        |
| 1.4.2 Anforderungen an die Verkabelung                          | 16        |
| 1.5 Installationsumgebung                                       |           |
| 1.6 Transitanforderungen                                        | 错误!未定义书签。 |
| 1.7 Einbaulage                                                  | 21        |
| 1.7.1 H30 Außengerät                                            | 22        |
| 1.7.2 Externe ATS-Installation                                  | 23        |
| 2. Produkteinführung                                            | 24        |
| 2.1 Produktbeschreibung                                         | 24        |
| 2.1.1 Schematische Darstellung des netzgekoppelten Systems      | 24        |
| 2.2 Produktmerkmale                                             | 26        |
| 2.3 Zusammensetzung der Produkte                                | 26        |
| 2. 3. 1 Erscheinungsbild                                        | 26        |
| 2. 3. 2 Beschreibung der Funktion der Kontrollleuchte           | 29        |
| 2. 3. 3 Parameter für die Größe des Außenschranks               |           |
| 2. 3. 4 Inneneinrichtung von Außenschränken                     | 31        |
| 2.3.5 Übersicht über die Schalterstellungen der Gerätebedienung | 33        |
| 2. 3. 6 Gestaltung des Kabeleingangs                            | 34        |
| 3. Produktkomponenten Einführung                                | 35        |
| 3.1 M38210-S Schnellsteck-Akku auf der Rückseite                |           |

| 3.2 M7790-S Schnellwechsel-Akku auf der Rückseite        | 37        |
|----------------------------------------------------------|-----------|
| 3.3 Hochspannungsboxen                                   | 39        |
| 3.4 EMS4.0 Module und Schnittstellendefinitionen         | 40        |
| 3.5 Wechselrichter PWS2-30P-CN                           | 43        |
| 3. 6 PDS1-45k/ PDS1-60k DC-DC-Wandler                    |           |
|                                                          | 10        |
| 5. / AIS PWD-100W                                        | 49        |
| 4. Installation                                          | 51        |
| 4.1 Installation des Produkts                            | 51        |
| 4.1.1 Teileliste                                         | 51        |
| 4.1.2 Installation des Außengeräts H30                   | 54        |
| 4.1.3 Wandmontage von ATS-Geräten                        | 58        |
| 4.2 Installation der elektrischen Sicherheitsklasse      | 59        |
| 4.2.1 Anforderungen an die Erdung                        | 59        |
| 4. 2. 2 Externe Erdung des Systems                       | 60        |
| 4. 2. 3 Anschluss des Netzkabels des Back-Plug-Systems   | 61        |
| 4.2.4 Einbau der Batterie                                | 66        |
| 4. 2. 5 Messgerät                                        | 错误!未定义书签。 |
| 4.2.6 Installation der Antenne                           | 81        |
| 4.2.7 Installation der modularen 4G-Telefonkarte         | 82        |
| 4.3 Elektrische Verbindungen                             | 83        |
| 4.3.1 Sicherheitsvorkehrungen                            | 83        |
| 4.3.2 Öffnen Sie die Schranktür                          | 83        |
| 4. 3. 3 Anschluss des Kommunikationskabels               | 84        |
| 4. 3. 4 Anschluss der Gebläseversorgung an den Kabelbaum | 94        |
| 4.3.5 Photovoltaischer Seitenanschluss                   | 96        |
| 4. 3. 6 Anschluss auf der AC-Seite                       |           |
| 4.3.7 Versiegelte Einlass- und Auslassöffnungen          |           |
| 4. 3. 8 Hinweise zur externen Verkabelung von ATS        |           |

| Systematische Installation von Drehmomentmessgeräten | 111 |
|------------------------------------------------------|-----|
| 7. Anhang 3                                          | 103 |
| 6. Technischer Kontakt                               | 102 |
| 5. Inbetriebnahme und Betrieb                        | 101 |

### 1. Sicherheitshinweise

### **1.1 Anweisung**

Dieses Handbuch enthält wichtige Informationen über die Installation des Produkts. Bitte lesen Sie es vor der Inbetriebnahme sorgfältig durch.

Bitte bewahren Sie dieses Handbuch für Installation, Betrieb und Wartung an einem sicheren Ort auf.

Bitte installieren, bedienen und warten Sie das Produkt streng nach der Bedienungsanleitung, um Produktschäden, Personen- und Sachschäden zu vermeiden.

Bei Systemen, die mit der Inbetriebnahme noch nicht fertig sind, schalten Sie das System (Batterien, H30-Außengerät usw.) immer aus, bevor der Installateur den Standort verlässt.

Wenn in einem System im Normalbetrieb ein Fehler auftritt, beheben Sie diesen bitte zunächst anhand der Fehler-Checkliste. Wenn das Problem nicht gelöst werden kann, wenden Sie sich bitte umgehend an einen AlphaESS-Techniker. Vergewissern Sie sich, dass das System (Batterie, H30-Außengerät usw.) ausgeschaltet ist, bevor der AlphaESS-Techniker antwortet.

Um eine optimale Zuverlässigkeit zu gewährleisten und die Garantieanforderungen zu erfüllen, muss das Energiespeichersystem gemäß den Anweisungen in diesem Handbuch installiert, betrieben und gewartet werden. Wir übernehmen keine Haftung für Verstöße gegen allgemeine Sicherheitsanforderungen oder Sicherheitsstandards bei der Entwicklung, Herstellung und Verwendung unserer Produkte. Wenn das Produkt dadurch beschädigt wird, ist es nicht durch die Garantie abgedeckt.

### 1.2 Bediener Qualifikationen

- Der Bediener muss eine berufliche Qualifikation von AlphaESS besitzen oder von AlphaESS autorisiert sein.
- Der Bediener muss mit dem Produkt vertraut sein, einschließlich seiner Zusammensetzung und Funktionsweise.
- Der Bediener muss mit dem Produkthandbuch vertraut sein und es strikt befolgen, um das Produkt zu installieren, zu bedienen und zu warten.

• Stellen Sie sicher, dass mindestens zwei Bediener anwesend sind, wenn der Bediener Arbeiten am Produkt durchführt. Führen Sie keine Wartungsarbeiten durch, bevor das Gerät nicht von der Stromversorgung getrennt wurde.

### **1.3 Persönliche Sicherheit**

• Stellen Sie eindeutige Schilder an den Schutzschaltern der PV-Anlage, der Batterie, das H30-Außengerät und des Verteilerkastens auf, um Unfälle durch falsches Schalten zu vermeiden.

• Stellen Sie Warnschilder auf oder bringen Sie Sicherheitswarnstreifen in der Nähe des Arbeitsbereichs an.

• Stellen Sie sicher, dass die elektrischen Parameter den Anforderungen entsprechen. Ein Multimeter wird verwendet, um das Produkt elektrisch zu messen, wenn Sie elektrische Verbindungen zum System herstellen, einen Probebetrieb durchführen usw. oder das Produkt warten. Bitte verwenden Sie das Multimeter korrekt, um die Sicherheit des Personals zu gewährleisten.

• Die Hochspannung im System kann bei versehentlicher Berührung zu einem tödlichen Stromschlag führen. Daher ist es wichtig, bei der Durchführung von Tests unter Spannung Vorsichtsmaßnahmen zu treffen.

• Vergewissern Sie sich, dass der Anschluss und der Betrieb des Systems den einschlägigen Vorschriften entsprechen, um Lichtbögen oder Stromschläge zu vermeiden.

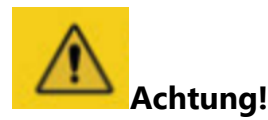

Die folgenden Installationswerkzeuge und Schutzausrüstungen werden für die Installation, den Betrieb und die Wartung benötigt.

| Seriennummer | Name                                      | Modellspezifikationen<br>(Genauigkeit) | Einheit | Nummer |
|--------------|-------------------------------------------|----------------------------------------|---------|--------|
| 1            | Diagonale Zange                           | /                                      | Stück   | 1      |
| 2            | Schraubendreher                           | 2/4/6/8mm                              | Stück   | 1      |
| 3            | Kabelbinder                               | /                                      | Stück   | 1      |
| 4            | Multimeter                                | DC 1000V                               | Stück   | 1      |
| 5            | Schlagbohrer                              | /                                      | Stück   | 1      |
| 6            | Steckschlüssel                            | Steckschlüsselsätze                    | Stück   | 1      |
| 7            | Maulschlüssel                             | Maulschlüsselsatz                      | Stück   | 1      |
| 8            | Drehmomentschlüssel mit<br>Steckschlüssel | /                                      | Stück   | 1      |
| 9            | PV-Kabel-Steckwerkzeug                    | /                                      | Stück   | 1      |

#### Tab. 1-1. Installationswerkzeuge

#### Tab. 1- 1. Schutzausrüstung

| Seriennummer | Name                  | Seriennummer | Name         |
|--------------|-----------------------|--------------|--------------|
| 1            | Sicherheitsschuhe     | 4            | Schutzbrille |
| 2            | Schutzhelm            | 5            | Staubmasken  |
| 3            | Sicherheitshandschuhe |              |              |

### 1.4 Produktsicherheit

• Warnschilder enthalten wichtige Informationen für den sicheren Betrieb des Produkts. Achten Sie darauf, dass sie deutlich und sichtbar sind. Eine Beschädigung ist untersagt. Im Falle einer Beschädigung sollten sie sofort ersetzt werden.

• Der Schlüssel muss abgezogen werden, nachdem das System offiziell in Betrieb genommen wurde oder die Wartung abgeschlossen ist.

• Vermeiden Sie unnötigen Kontakt mit der Platine, um Schäden an Komponenten durch Berührung oder unsachgemäße Bedienung der Platine oder anderer elektrostatisch empfindlicher Komponenten zu vermeiden.

• Bitte vermeiden Sie es, das Produkt bei Regen oder nassem Wetter zu öffnen, um es zu warten oder zu reparieren.

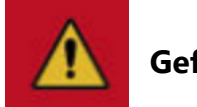

# Gefahr!

Während der Wartung müssen alle Produkte von der Stromversorgung getrennt und streng nach den entsprechenden Anforderungen dieses Handbuchs gewartet werden.

### 1.5 Elektrische Sicherheit

### 1.5.1 Anforderungen an die Erdung

1. Bei der Installation des Produkts muss der Schutzleiter zuerst installiert werden. Der Schutzerdungsdraht muss zuletzt entfernt werden, wenn Sie das

2. Das System sollte dauerhaft geerdet sein. Bevor Sie das System in Betrieb nehmen, sollten Sie die elektrischen Verbindungen zum System überprüfen, um sicherzustellen, dass das System zuverlässig geerdet ist.

3. Verhindern Sie die Beschädigung des Erdleiters.

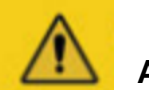

### Achtung!

Es ist strengstens untersagt, das System vor der Erdung zu installieren.

### 1.5.2 Anforderungen an die Verkabelung

1. Aus Sicherheitsgründen muss der Anschluss des Stromkabels von der Batterie an die Hochspannungsbox erfolgen, bevor die Systembatterie nach dem Erdungskabel montiert wird.

2. Kabel, die in einer Umgebung mit hohen Temperaturen verwendet werden, können zu einer Verschlechterung und zum Bruch der Isolierung führen. Der Abstand zwischen dem Kabel und dem wärmeerzeugenden Gerät oder der Wärmequelle sollte mindestens 30 mm betragen.

3. Kabel desselben Typs sollten zusammengebunden werden und verschiedene Kabeltypen sollten mindestens 30 mm voneinander entfernt verlegt werden, ohne dass sie sich verheddern oder kreuzen.

4. Alle im Produkt verwendeten Kabel müssen sicher angeschlossen und gut isoliert sein und die richtigen Spezifikationen aufweisen.

5. Wenn das Kommunikationskabel durch das Stromkabel geführt werden muss, halten Sie den Winkel zwischen den beiden Kabeln so eng wie möglich bei 90°.

# 1.6 Installationsumgebung

| Umgebungsparameter                                         |                   |                                              | Umgebungsbeding<br>ungen bei der | Umgebungsbedingu<br>ngen für<br>Transport und<br>Lagerung |              | Bemerkunge<br>n                                                                                                    |                                     |
|------------------------------------------------------------|-------------------|----------------------------------------------|----------------------------------|-----------------------------------------------------------|--------------|----------------------------------------------------------------------------------------------------|-------------------------------------|
| Pr                                                         | Projekte          |                                              | Einhe<br>it                      | Installation                                              | Lagerun<br>g | Versan<br>d                                                                                                    |                                     |
|                                                            | Temperatur        | Niedrige<br>Temperatur                       | °C                               | -10                                                       | 0            | -20                                                                                                    |                                     |
|                                                            | Temperatur        | Hohe<br>Temperatur                           | Ĉ                                | +50                                                       | +35          | +45                                                                                                    |                                     |
|                                                            | Druck             | Niedriger<br>Druck                           | kPa                              | 79,5                                                      | /            |                                                                                                    |                                     |
|                                                            | Didok             | Hoher<br>Druck                               | kPa                              | 106                                                       | /            |                                                                                                    |                                     |
| Klimatis<br>che<br>Bedingun<br>gen<br>Luftfeuchtig<br>keit |                   | Niedrige<br>relative<br>Luftfeuchtig<br>keit | %                                | 0                                                         | 0            | 0                                                                                                    | Bei 20°C                            |
|                                                            |                   | Hohe<br>relative<br>Luftfeuchtig<br>keit     | %                                | 90                                                        | 80           | 90                                                                                                    | oder<br>weniger                     |
|                                                            | Kondenswa<br>sser | Ja/Nei<br>n                                  | Keine                            | Keine                                                     |              | Keine<br>Kondensati<br>on im<br>Inneren des<br>Produkts<br>innerhalb<br>des<br>Bereichs der<br>relativen<br>Luftfeuchtig<br>keit von 0<br>bis 90 %. |                                     |
|                                                            | Höhenlage         | Niedrige<br>Höhe                             | m                                | 0                                                         | 0            | 0                                                                                                    | Wenn die<br>Höhe 3000<br>m über dem |

| Tab. | 1-3 | Instal | lations | umge  | bung |
|------|-----|--------|---------|-------|------|
| Tub. |     | mstun  | acions  | annge | bung |

|                 |                                     | Große Höhe                        | m                     | 3000                                         | 3000                   | 3000        | Meeresspie<br>gel<br>übersteigt,<br>sollte der<br>Höchstwert<br>gemäß<br>5.11.2 der<br>GB/T3859.2<br>-1993<br>reduziert<br>werden. |
|-----------------|-------------------------------------|-----------------------------------|-----------------------|----------------------------------------------|------------------------|-------------|----------------------------------------------------------------------------------------------------|
| Bemerkun<br>gen | Bei den Umgebur<br>bei Temperaturer | ngsbedingunge<br>n unter 0 Grad u | n, in den<br>Ind über | en das System install<br>40 Grad eingeschrän | iert ist, ist d<br>kt. | ie Leistung | j des Systems                                                                                                    |

#### Die folgenden Szenarien dürfen nicht installiert werden:

- 1. Hohe Luftfeuchtigkeit, hoher Salzgehalt (z. B. an der Küste, in der Wüste usw.).
- 2. Überschwemmte Gebiete.
- 3. Erdbebengebiet (hier sind zusätzliche Sicherheitsmaßnahmen erforderlich)
- 4. Bereiche mit häufigen Schwankungen der Umgebungstemperatur.
- 5. Standorte über 3000m Höhe.
- 6. Orte mit explosiver oder explosionsgefährdeter Atmosphäre.
- 7. Orte mit leicht entzündlichen Materialien oder Gasen.

8. Orte in der Nähe von Wasserquellen (z. B. Wasserhähne, Fallrohre, Sprinkleranlagen usw.).

9. Orte mit schwachen, unebenen Untergründen.

10. Orte, die nicht den Brandschutzanforderungen entsprechen, z. B. kein Feuersand, keine Trockenpulver-Feuerlöscher, etc.

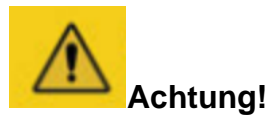

Die Außentemperatur, bei der das System installiert wird, sollte idealerweise zwischen -20° C ~ 40° C liegen.

### 1.7 Transportbezogene Anforderungen

Wenn Sie große Produkte transportieren, die nicht aus den Transportkisten entfernt wurden, oder wenn Sie Batteriepaletten transportieren, verwenden Sie einen Gabelstapler, um den Schrank von unten anzuheben und zu bewegen. Bitte beachten SieAbb. 1.

Beim Transport von Batterien wird empfohlen, dass 2 Personen das Produkt tragen, um zu vermeiden, dass es aufgrund seines übermäßigen Gewichts herunterfällt. Es ist verboten, die Positionen A und B zu tragen. Vermeiden Sie beim Transport den Kontakt mit Flüssigkeiten. Bitte beachten SieAbb. 1 & Abb. 1.

Bei der Handhabung des Akkus ist es verboten, die in A und B dargestellten Anschlüsse anzufassen. Bitte vergewissern Sie sich, dass das Produkt vor dem Transport sicher befestigt ist. Das Produkt sollte aufrecht transportiert werden, nicht auf dem Kopf stehend oder gestapelt, mit einer vertikalen Neigung von nicht mehr als 30° und ohne andere Gegenstände darauf.

Wenn Sie den Akku installieren und warten, achten Sie bitte darauf, dass das Akkumodul nicht herunterfällt. Es wird empfohlen, dass alle Bediener Schutzschuhe mit hohem Sicherheitsfaktor und Schutzstärke tragen, um Fußverletzungen zu vermeiden.

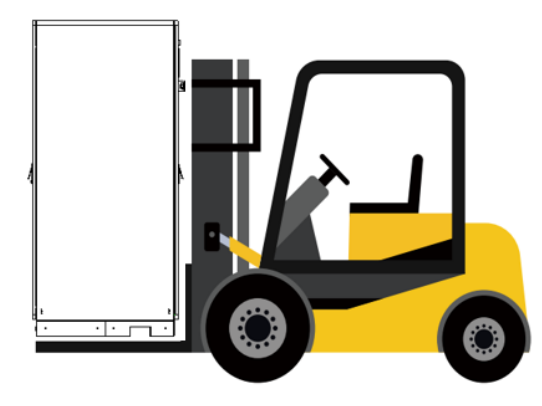

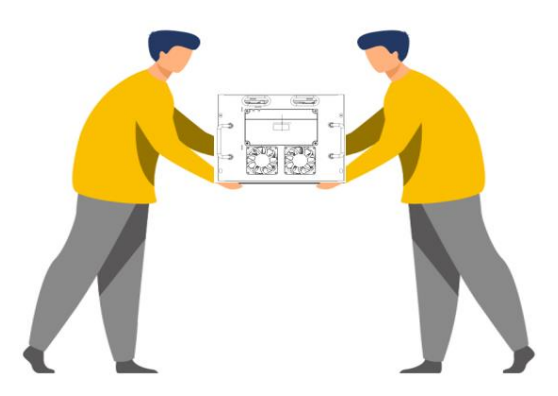

Abb. 1-1. Großes Produkt Transport

Abb. 1-2. Transport kleiner Produkte

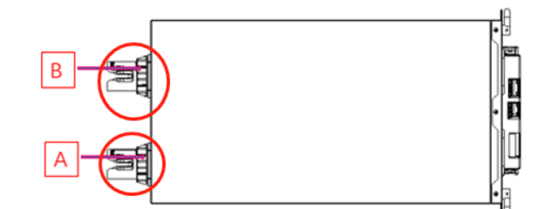

Abb. 1-3. Schematische Darstellung der Lage der Umschlagplätze A und B (verboten)

Bei der Handhabung des Akkus ist es verboten, die in A und B gezeigten An-schlüsse anzufassen. Bitte vergewissern Sie sich, dass das Produkt vor dem Transport sicher befestigt ist. Das Produkt sollte aufrecht transportiert werden, nicht auf dem Kopf stehend oder gestapelt, mit einer vertikalen Neigung von nicht mehr als 30° und ohne andere Gegenstände darauf.

Wenn Sie den Akku installieren und warten, achten Sie bitte darauf, dass das Akkumodul nicht herunterfällt. Es wird empfohlen, dass alle Bediener Schutz-schuhe mit hohem Sicherheitsfaktor und Schutzstärke tragen, um Fußverlet-zungen zu vermeiden.

### 1.8 Montageposition

#### 1.8.1 H30-Außengerät

Achten Sie bei der Installation des H30-Außengeräts darauf, dass ausreichend Platz für die Belüftung und Wärmeabfuhr sowie für die Installation und Wartung vorhanden ist. Spezifische Installationsanforderungen entnehmen Sie bitte der Abb. 1.

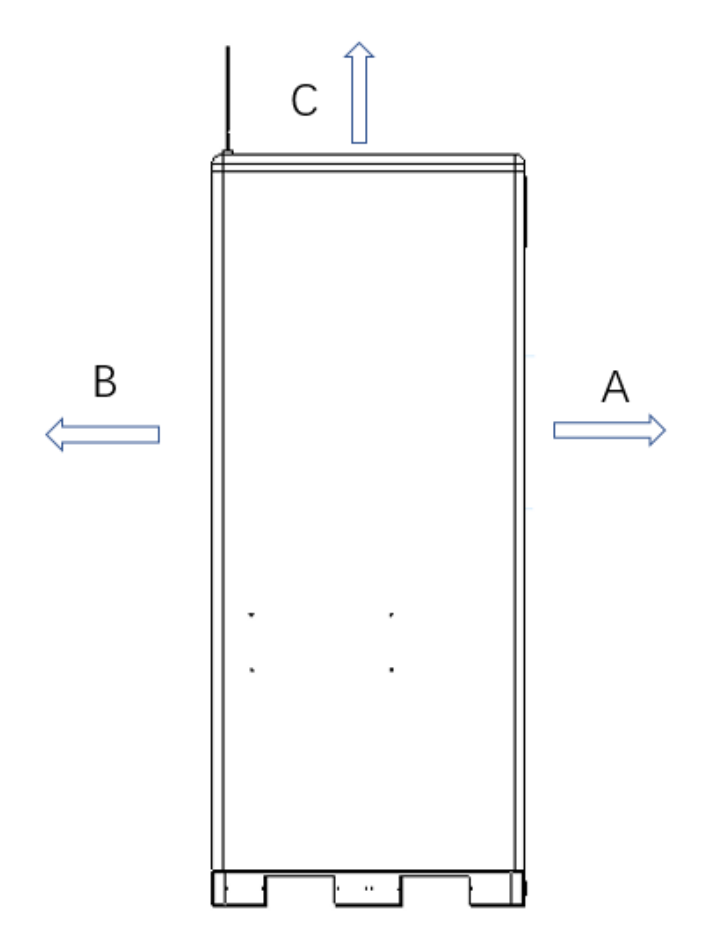

Abb. 1-4. H30-Außengerät Installationsort

A≥1200mm, stellen Sie sicher, dass die Fronttür des Schranks vollständig geöffnet werden kann, um die Belüftung und Wärmeableitung zu gewährleisten und genügend Platz für Betrieb und Wartung zu haben.

B≥1200mm, stellen Sie sicher, dass die hintere Tür des Schranks vollständig geöffnet werden kann, um die Belüftung und Wärmeableitung zu gewährleisten und genügend Platz für Betrieb und Wartung zu haben.

C≥300mm, achten Sie auf den Einbauraum über dem Schrank und die Höhe der Antenne.

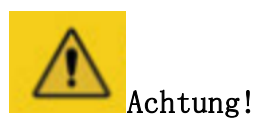

Achten Sie bei der Installation von H30- Außengerät auf den Installationsabstand von A/B/C.

1.8.2 Externe ATS-Installation

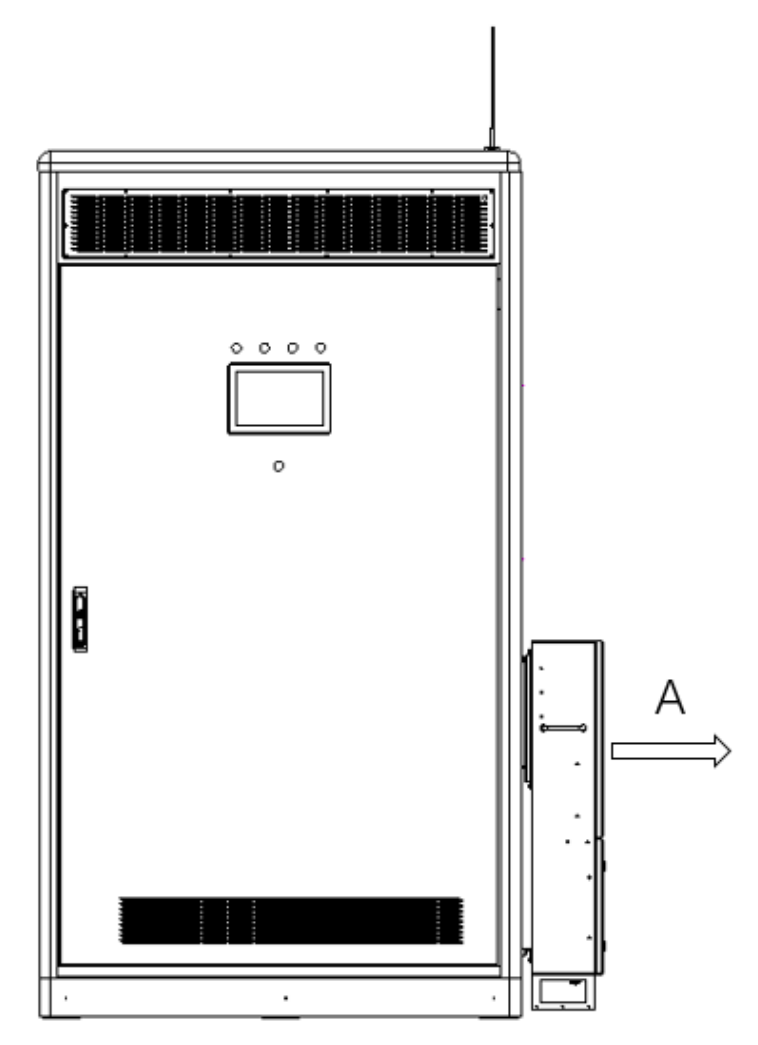

Abb. 1 -5. ATS-Lösung für die Wandmontage Installationsposition

A  $\geq$  600mm, ATS hat ausreichend Platz für Betrieb und Wartung.

### 2 Produkt Einführung

### 2.2 Produkt Beschreibung

### 2.2.1 Schematische Darstellung des netzgekoppelten Systems

Das H30-Energiespeichersystem unterstützt netzgekoppelte Anwendungsmodi. Ein Diagramm des netzgekoppelten Systems ist unten abgebildet:

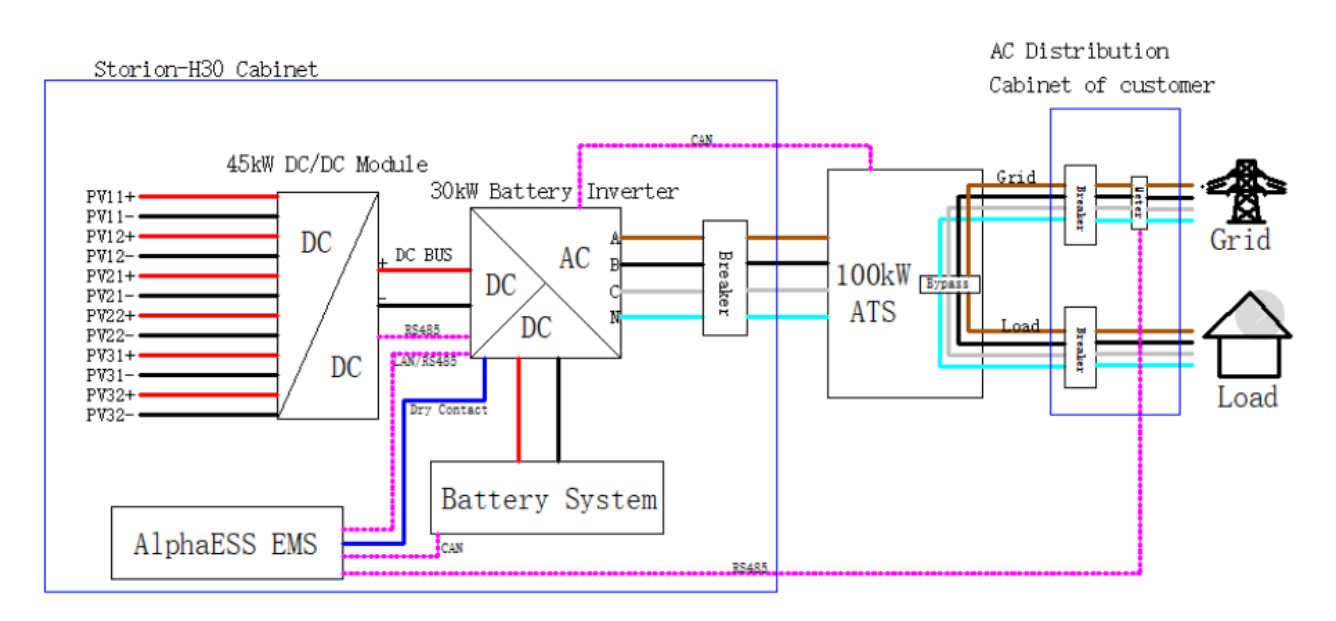

Abb. 2-1. Schematische Darstellung des netzgekoppelten DC-Systems

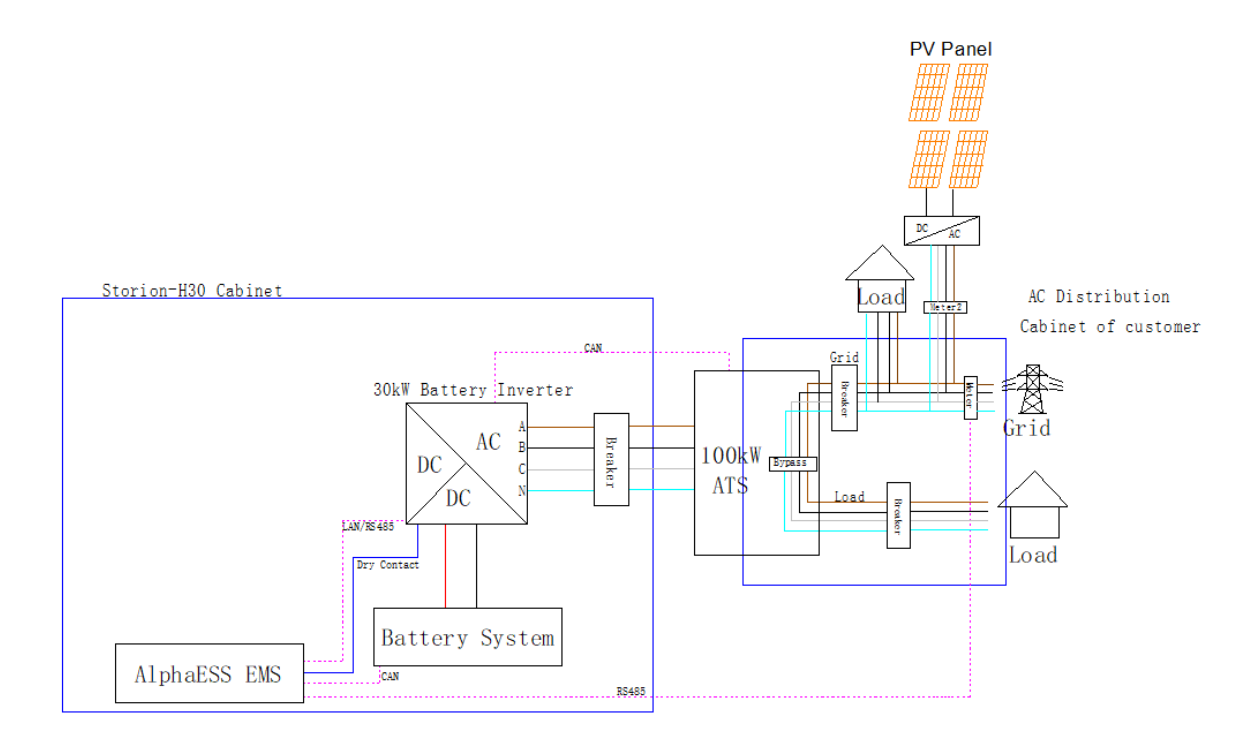

Abb. 2-2. Schematische Darstellung des netzgekoppelten AC-Systems

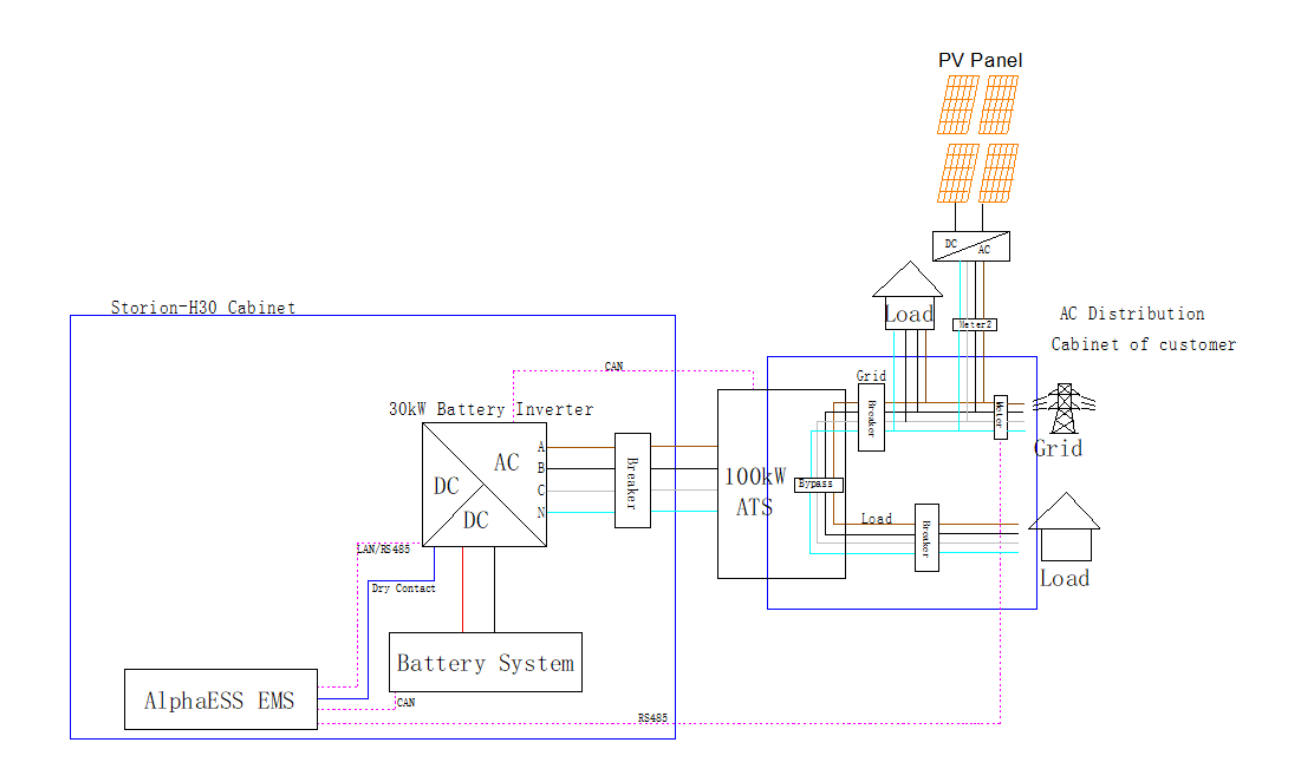

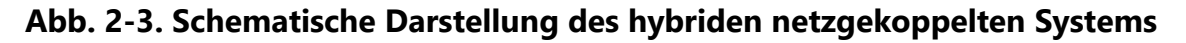

AlphaESS Co., Ltd.

Hinweis:

Die gepunkteten Linien zeigen die Kommunikationsleitungen an, die durchgezogenen Linien die Stromleitungen.

### 2.3 Produktmerkmale

• Die von AlphaESS hergestellten Lithium-Eisenphosphat-Batterien zeichnen sich durch ihre lange Lebensdauer und hohe Zuverlässigkeit aus und sind in der Lage, die Anforderungen einer breiten Palette von Energiespeichersystemen zu erfüllen.

- Das System ist hochgradig modular aufgebaut und lässt sich leicht montieren, transportieren und warten.
- Das System verwendet eine Echtzeit-Ausgleichstechnologie, um ein hohes Maß an Konsistenz zwischen den Batteriemodulen zu gewährleisten.
- Das System ist als abnehmbare Struktur konzipiert, kompakt, flexibel, einfach zu installieren und zu testen und in der Lage, die Anforderungen verschiedener Arbeitsumgebungen und Arbeitsanwendungen zu erfüllen.
- Das System ist mit einer fortschrittlichen Wärmemanagement-Technologie ausgestattet, damit das System in einer optimalen Temperaturumgebung arbeiten kann.
- Das System ist mit lokalen und Fernüberwachungs- und Kontrollfunktionen ausgestattet.
- Das System ermöglicht eine flexible Planung des Stromnetzes durch die Kommunikation zwischen dem BMS, der H30-Außengerät und dem Überwachungssystem.

### 2.4 Produkte Zusammensetzung

### 2.4.1 Erscheinungsbild

Das Aussehen des H30-Energiespeichersystems entnehmen Sie bitte der Abb.

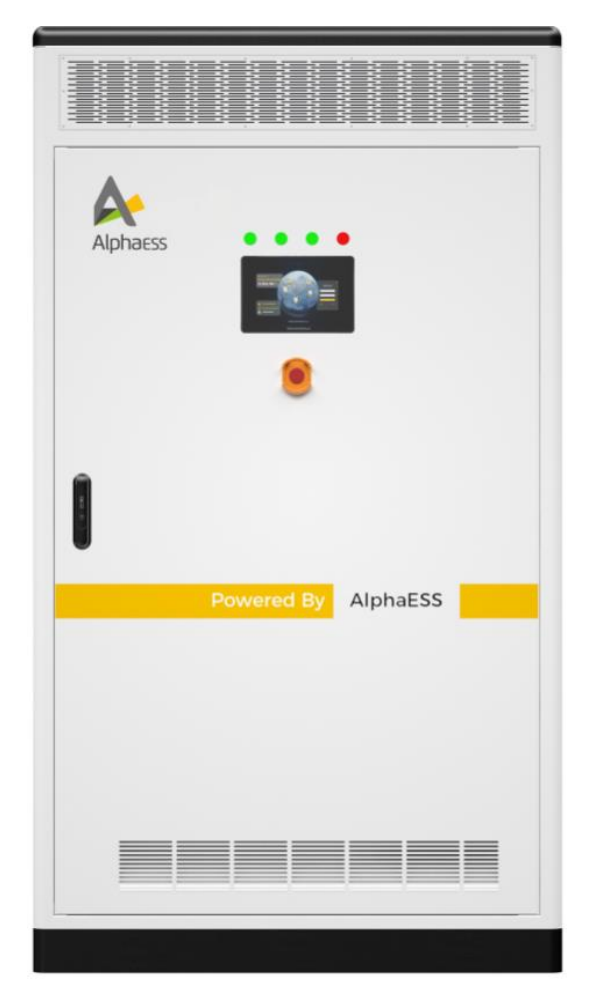

Abb. 2-4. STORION H30 (Outdoor)-System

Hinweis:

Die obigen Bilder dienen nur als Referenz, bitte beziehen Sie sich auf das tatsächlich erhaltene Produkt!

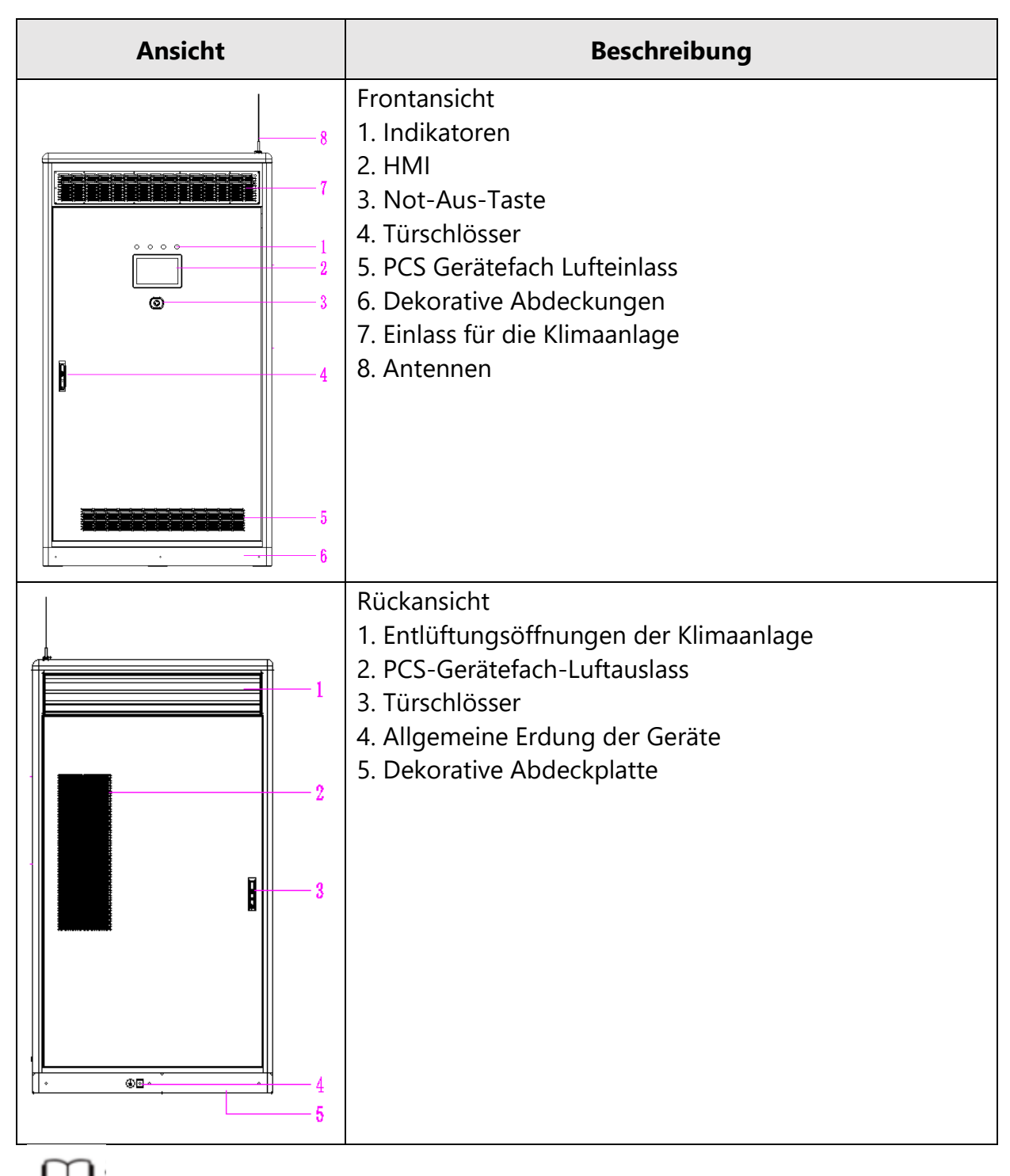

Tab. 2-1. Erscheinungsbild des H30

Hinweis:

Die obigen Bilder dienen nur als Referenz, bitte beziehen Sie sich auf das tatsächlich erhaltene Produkt!

#### 2.4.2 Beschreibung der Funktion der Kontrollleuchte

Oben auf der HMI des Außengeräts befinden sich vier Anzeigen, die den Hauptbetriebsstatus des Systems anzeigen, nämlich die Stromanzeige "POWER", die Betriebsanzeige "RUN", die Parallel-/Abschaltanzeige "ON-GRID" und "FAULT".

| Name    | Farbe | Beschreibung                                                                                                    |
|---------|-------|----------------------------------------------------------------------------------------------------|
| POWER   | Rot   | Immer an, wenn das System eingeschaltet ist, immer aus, wenn<br>das System nicht eingeschaltet ist                                                                       |
| LAUFEN  | Grün  | Immer an, wenn das System normal mit Leistung arbeitet, immer<br>aus, wenn das System im Standby-Modus oder ausgeschaltet ist                                            |
| ON-GRID | Gelb  | Immer an, wenn das System an das Stromnetz angeschlossen ist,<br>immer aus, wenn das System netzunabhängig oder abgeschaltet<br>ist                                      |
| FAULT   | Rot   | Wenn das System in Betrieb ist, blinkt das Licht langsam (5S/Zeit);<br>wenn das System eine Störung hat, leuchtet das Licht immer; zu<br>anderen Zeiten ist es immer aus |

| lab. 2-3. Beschreibung der einzelnen LED-Anzeigen für Status und Betri | Tab. | 2-3. | Beschreibung | der | einzelnen | LED-Anzeigen | für | Status | und | Betrie |
|------------------------------------------------------------------------|------|------|--------------|-----|-----------|--------------|-----|--------|-----|--------|
|------------------------------------------------------------------------|------|------|--------------|-----|-----------|--------------|-----|--------|-----|--------|

| Name                                                           | Beschreibung                                                                                                    |
|----------------------------------------------------------------|----------------------------------------------------------------------------------------------------|
| POWER ein, RUN ein, ON-GRID aus, FAULT aus                     | Das System ist im normalen Betrieb                                                                                        |
| POWER an, RUN an, ON-GRID aus, FAULT immer<br>an oder blinkend | FAULT blinkt während des<br>Systembetriebs, um einen Systemalarm<br>anzuzeigen, Dauerlicht zeigt einen<br>Systemfehler an |
| POWER ein, RUN aus, ON-GRID aus, FAULT aus                     | System im Standby-Modus                                                                                                   |

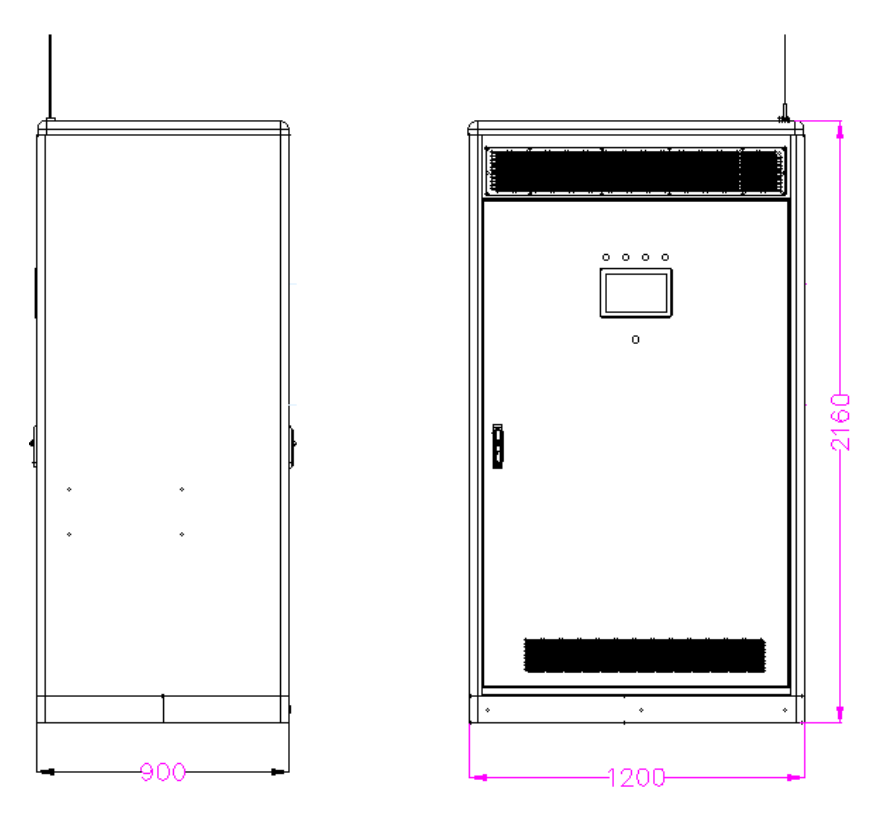

### 2.4.3 Parameter für die Größe des Außengehäuses

Abb. 2-5. Abmessungen der Außengeräte

### 2.4.4 Inneneinrichtung von Außengehäusen

Das System ist ein All-in-One-Design, das das DC/AC-Modul, das DCDC-Modul, das ATS-Modul und das Energiespeichersystem in einem System vereint, wobei das ATS-Modul eine externe, an der Wand montierte Lösung ist (beschrieben im Abschnitt Installation).

| Ansicht | Beschreibung                                                                                                    |
|---------|----------------------------------------------------------------------------------------------------|
|         | Vorderansicht:<br>1. LED-Beleuchtung<br>2. Hochspannungskasten (HV-<br>Box)<br>3. Bedienfeld der Klimaanlage<br>4. DC/AC-Wechselrichter<br>5. DC/DC-Wandler<br>6. EMS<br>7. Klemmleiste mit den<br>Schutzschaltern<br>8. Batterien<br>9. AC-Ausgang von PCS<br>10. 4G-WLAN-Router<br>11. Überschwemmung<br>12. Schalter für Türbewegung<br>13. Aerosol-Feuerlöscher |

Tab. 2-4. Beschreibung der einzelnen LED-Anzeigen für Status und Betrieb

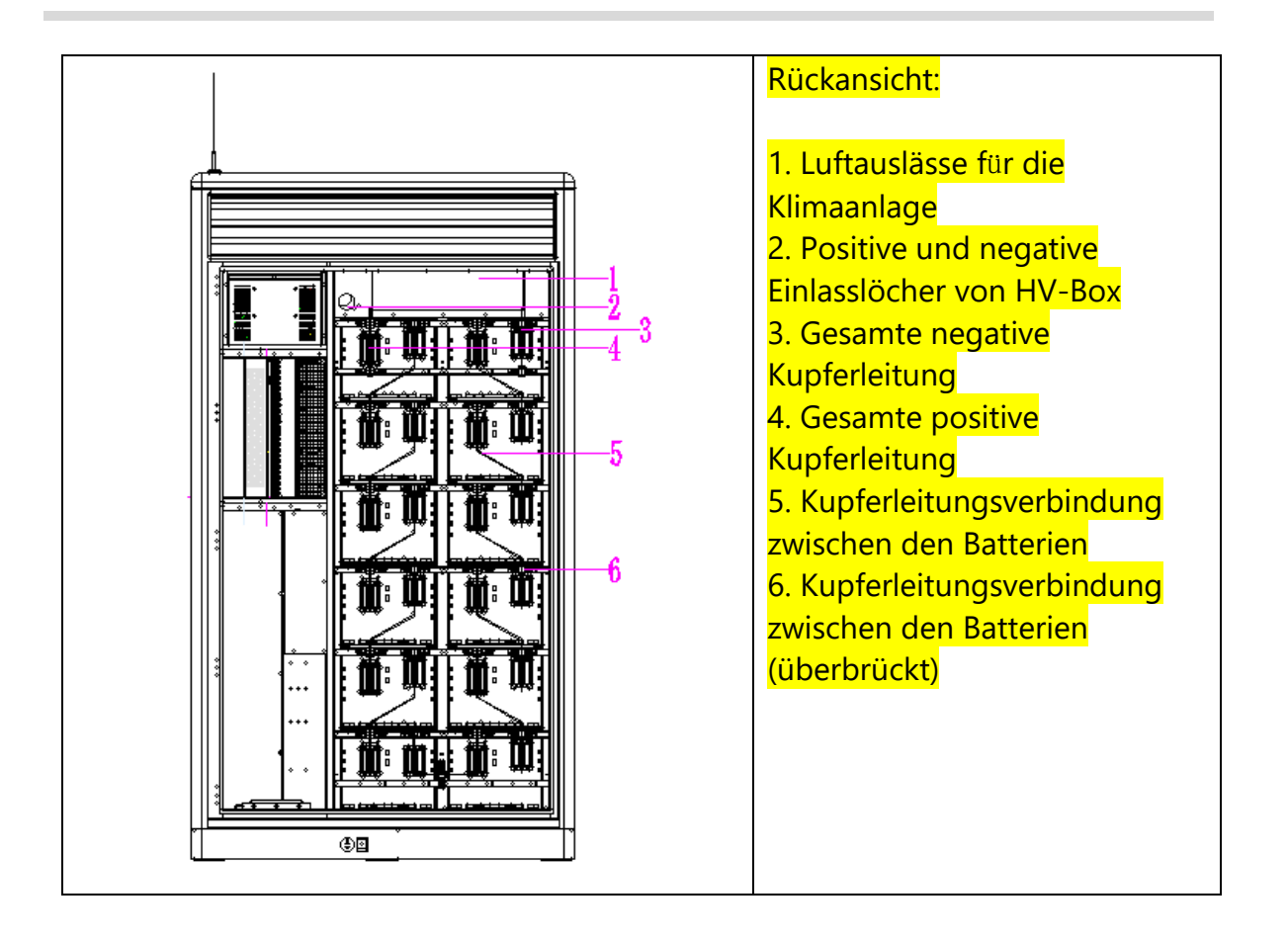

### 2.4.5 Übersicht über die Schalterstellungen der Gerätebedienung

Das H30-Außensystem enthält die relevanten Betriebsschalter, den Hochspannungskasten-Kunststoffgehäuse-Schalter, den manuellen DC/DC-Modul-Schalter und den PCS-Ausgangsschalter. Die Betriebsposition jedes Schalters im System ist in Abbildung 2-6 dargestellt, die Funktion jedes Schalters im System ist in der Tabelle 2-5 beschrieben.

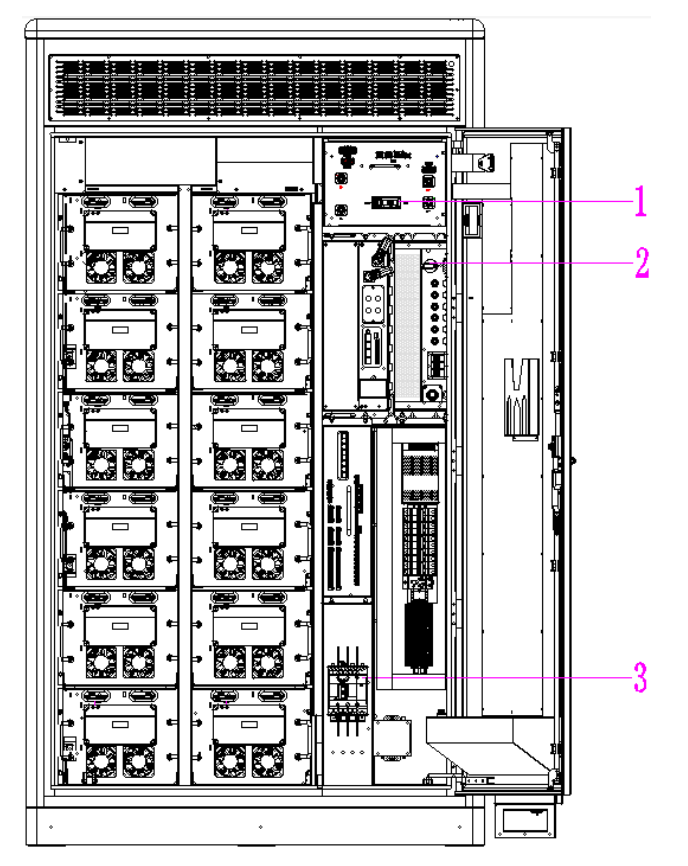

Abb. 2 -6. Abmessungen der Außengeräte

| Tab. 2-5. Beschreibung | <mark>) der Geräteschalte</mark> r |
|------------------------|------------------------------------|
|------------------------|------------------------------------|

| Nummer | Ausrüstung Schalter                               | Beschreibung                                          |
|--------|---------------------------------------------------|-------------------------------------------------------|
| 1      | Hochspannungskasten<br>Kunststoffgehäuse Schalter | Kontrolle des Einschaltens des DC-<br>Batteriesystems |
| 2      | Manuelles Schalten von<br>DC/DC-Modulen           | Steuern Sie den Eingang zum PV                        |
| 3      | PCS-Ausgangsschalter                              | Steuerung PCS AC Ausgang                              |

### 2.4.6 Design der Kabeleinführung

Um den Anschluss der Kabel vor Ort zu erleichtern, wurden alle Kabel zwischen den Geräten im Außengerät bereits vor der Lieferung angeschlossen.

Die Kabel, die das Außengerät mit den externen Geräten verbinden, können durch die untere Kabeldurchführung oder die seitliche Kabeldurchführung des Außengeräts in den Innenraum geführt werden.

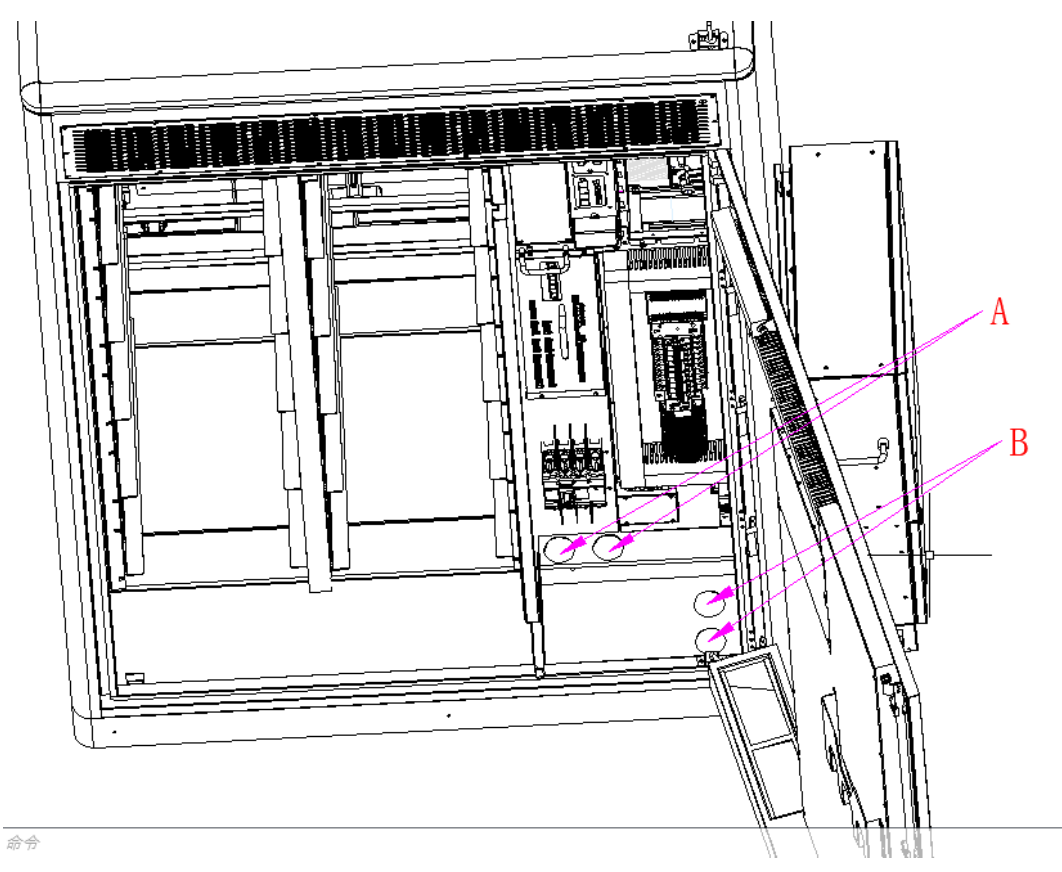

Abb. 2 -7. Diagramm der Ein- und Auslassöffnungen des Systems

Tab. 2-6. Erscheinungsbild

| Nummer | Beschreibung                 | Größe            |  |  |
|--------|------------------------------|------------------|--|--|
| A      | System AC-Steckdose Loch x 2 | 50mm Durchmesser |  |  |
| В      | System PV Einlassloch x 2    | 50mm Durchmesser |  |  |

### 3 Produktkomponenten Einleitung

### 3.2 M38210-S Schnell einlegbarer Akku auf der Rückseite

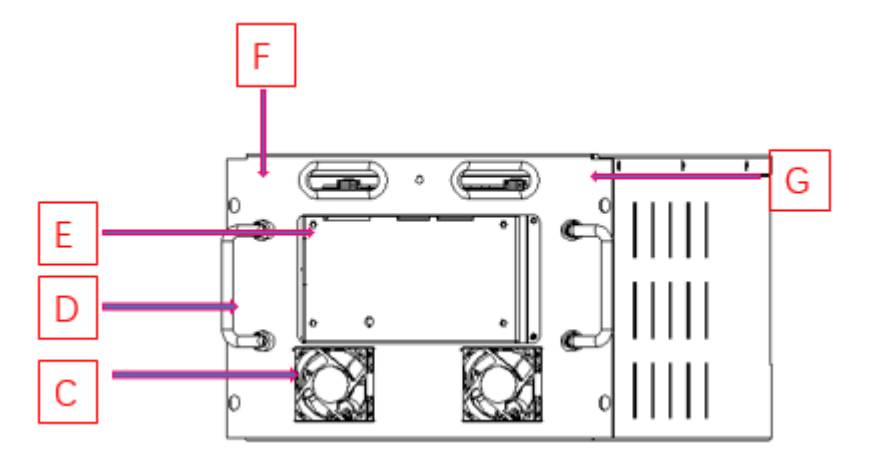

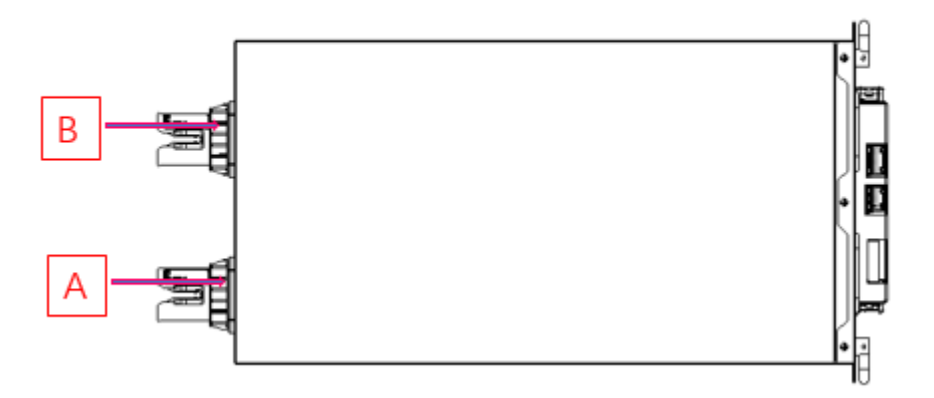

Abb. 3-1. Darstellung der Batterie von M38210-S

| Tab. | 3-1. | Erscheinungsbild |
|------|------|------------------|
|------|------|------------------|

| Nr. | Beschreibung                 | Serie<br>nnumm<br>er | Beschreibung |
|-----|------------------------------|----------------------|--------------|
| А   | Batterie Minuspol            | Е                    | BLMU         |
| В   | Batterie Positiver Anschluss | F                    | Boxen        |
| С   | Lüfter                       | G                    | Feste Ösen   |
| D   | Handgriff                    |                      |              |
| Nr. | Beschreibung                                      | Technische Daten | Bemerkungen                              |
|-----|---------------------------------------------------|------------------|------------------------------------------|
| 1   | Modell                                            | M38210-S         |                                          |
| 2   | Methode zur Zellbildung                           | 12S2P            |                                          |
| 3   | Nennspannung                                      | 38,4V            |                                          |
| 4   | Spannungsbereich                                  | 36~43,2V         |                                          |
| 5   | Nennkapazität                                     | 210Ah            | Maximaler Lade-<br>/Entladestrom<br>0,5C |
| 6   | Nennleistung                                      | 8,1kWh           |                                          |
| 7   | Stromverbrauch im Betrieb                         | <2W              |                                          |
| 8   | Stromverbrauch im Standby-<br>Modus               | <100mW           | Akku-<br>Schlafmodus                     |
| 9   | Maximaler Lade-/Entladestrom                      | 105A             | Konstantstrom-<br>Modus                  |
| 10  | DC-Innenwiderstand                                | <10m Ω           | Werkseitige<br>Voreinstellung            |
| 11  | Umgebungstemperatur für<br>Transport/Lagerung     | -20° C~45° C     |                                          |
| 12  | Betriebstemperaturbereich                         | -10° C~50° C     |                                          |
| 13  | Kommunikationsmodus                               | CAN              |                                          |
| 14  | Gewicht                                           | 62kg             |                                          |
| 15  | Zulässige Luftfeuchtigkeit der<br>Arbeitsumgebung | 15 %~85 %        |                                          |

| Tab. | 3-2. | Technische | Daten |
|------|------|------------|-------|
|------|------|------------|-------|

# 3.3 M7790-S Schnellsteck-Akku auf der Rückseite

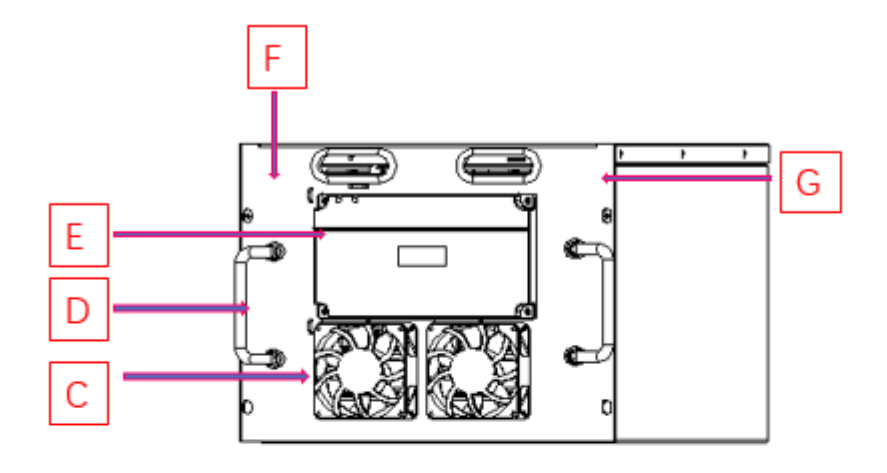

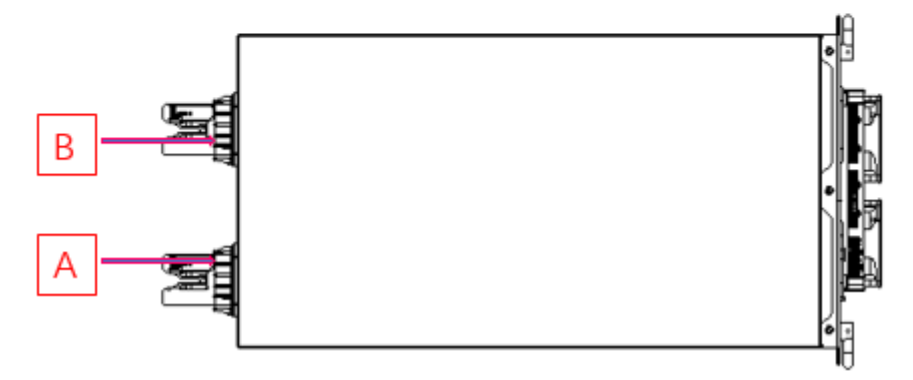

Abb. 3-2. Darstellung der Batterie von M38210-S

| Nr. | Beschreibung      | Serie<br>nnumm<br>er | Beschreibung |
|-----|-------------------|----------------------|--------------|
| А   | Batterie Minuspol | Е                    | BLMU         |
| В   | Batterie Pluspol  | F                    | Boxen        |
| С   | Fans              | G                    | Feste Ösen   |
| D   | Handgriff         |                      |              |

| Nr. | Beschreibung                                      | Technische Daten | Bemerkungen                    |
|-----|---------------------------------------------------|------------------|--------------------------------|
| 1   | Modell                                            | M7790-S          |                                |
| 2   | Methode zur Zellbildung                           | 24S1P            |                                |
| 3   | Nennspannung                                      | 76.8V            |                                |
| 4   | Spannungsbereich                                  | 72 bis 84,48V    |                                |
| 5   | Nennkapazität                                     | 90Ah             | Max. Lade-<br>/Entladestrom 1C |
| 6   | Nennleistung                                      | 6,9kWh           |                                |
| 7   | Stromverbrauch im Betrieb                         | <2W              |                                |
| 8   | Stromverbrauch im Standby-<br>Modus               | <100mW           | Akku-Schlafmodus               |
| 9   | Maximaler Lade-/Entladestrom                      | 90               | Konstantstrom-Modus            |
| 10  | DC-Innenwiderstand                                | <10m Ω           | Werkseitige<br>Voreinstellung  |
| 11  | Umgebungstemperatur für<br>Transport/Lagerung     | -20° C~45° C     |                                |
| 12  | Betriebstemperaturbereich                         | -10° C~50° C     |                                |
| 13  | Kommunikationsmodus                               | CAN              |                                |
| 14  | Gewicht                                           | 62kg             |                                |
| 15  | Zulässige Luftfeuchtigkeit der<br>Arbeitsumgebung | 15 %~85 %        |                                |

Tab. 3-4. Technische Daten

8

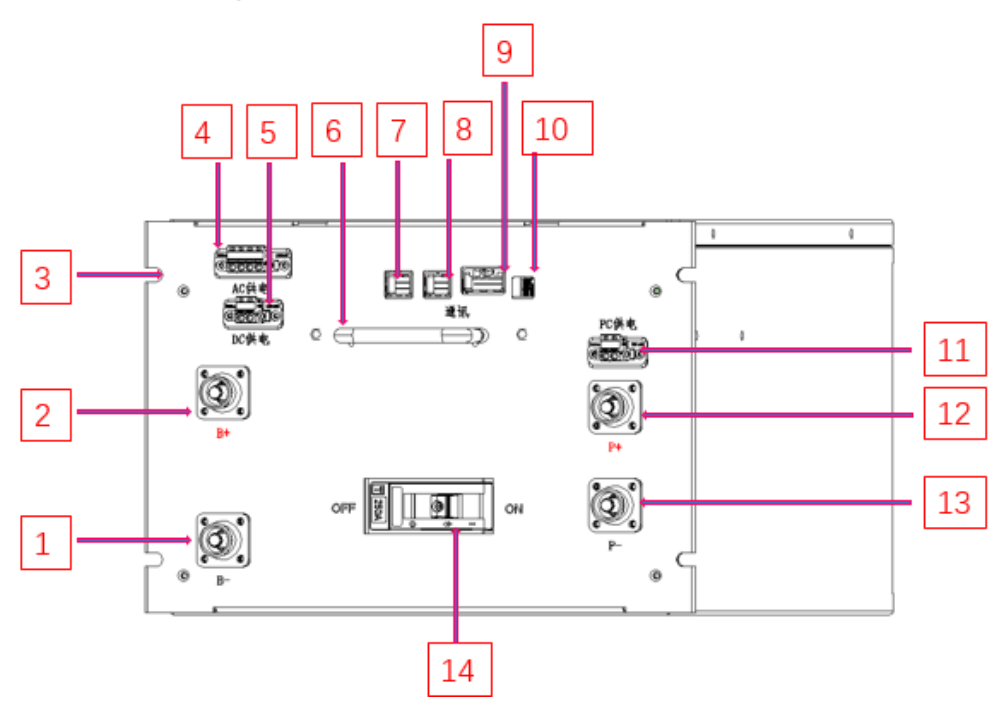

# 3.4 Hochspannungskasten (HV-Box)

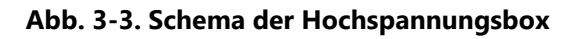

| Nr. | Beschreibung                      | Numme<br>r | Beschreibung                                           |
|-----|-----------------------------------|------------|--------------------------------------------------------|
| 1   | Negative Eingabe                  | 9          | Kommunikationsanschluss zwischen<br>BLMU und BMU (CAN) |
| 2   | Positive Eingabe                  | 10         | Dip-Schalter                                           |
| 3   | Befestigungspunkte $	imes$ 4      | 11         | SCADA Bildschirm<br>Stromversorgungsanschluss          |
| 4   | AC betrieben                      | 12         | Positiver Ausgang                                      |
| 5   | Gleichstrombetrieben              | 13         | Negative Ausgabe                                       |
| 6   | Henkel                            | 14         | Schalter für Kunststoffgehäuse                         |
| 7   | BMU-Kommunikationsanschluss (CAN) | 15         |                                                        |
|     |                                   |            |                                                        |

Tab. 3-5. Erscheinungsbild

16

BMU-Kommunikationsanschluss (CAN)

| Nr. | Beschreibung             | Technische Daten            |
|-----|--------------------------|-----------------------------|
| 1   | Modell                   | HV900105                    |
| 2   | Betriebsspannungsbereich | 200 ~ 900V                  |
| 3   | Modul Verbindung         | M38210-S & M7790-S in Serie |
| 4   | Nennstrom                | 105A                        |
| 5   | Gewicht                  | 20kg                        |
| 6   | Stromverbrauch           | <10W                        |
| 7   | Farbe                    | RAL7035                     |

Tab. 3-6. Technische Daten

# 3.5 EMS4.0 Module und Schnittstellendefinitionen

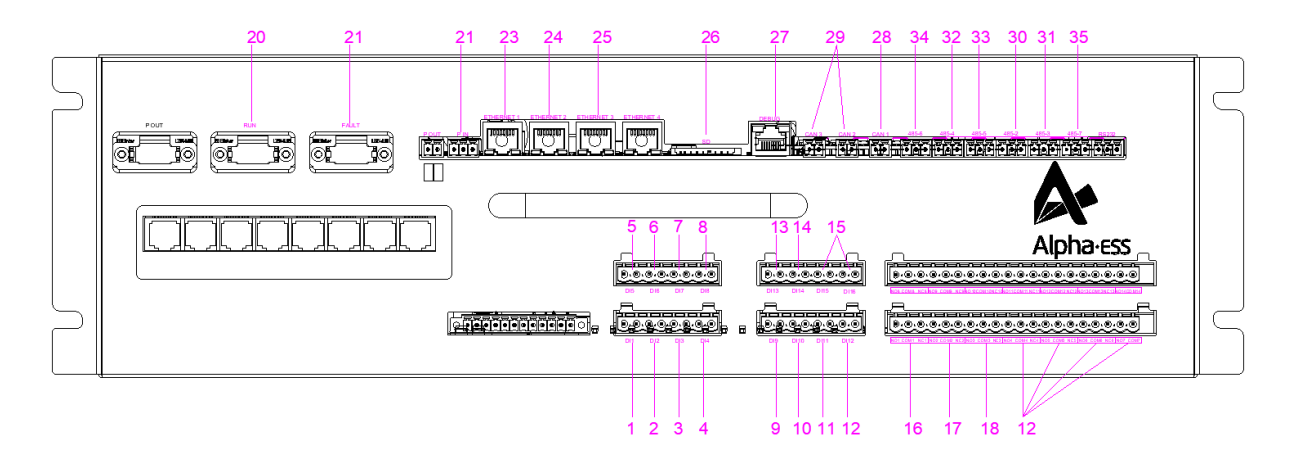

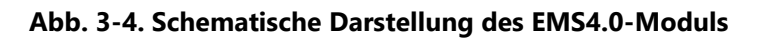

| Tab. 3-7. Schnittstellendefinitioner | Tab. | 3-7. | Schnittstellendefinitionen |
|--------------------------------------|------|------|----------------------------|
|--------------------------------------|------|------|----------------------------|

| Nr. | Name der<br>Schnittstelle | Definition der Schnittstelle | Bemerkung |
|-----|---------------------------|------------------------------|-----------|
|-----|---------------------------|------------------------------|-----------|

| 1  | DI1     | Not-Aus-Signal                                               | Telemeter (externer Öffner)                                                                                                    |
|----|---------|--------------------------------------------------------------|----------------------------------------------------------------------------------------------------|
| 2  | DI2     | Rückmeldung der Unterbrechung<br>des Verteilerhauptschalters | Telemetrie (externer Öffner)<br>(Pause - Schließer - Öffner)                                                                                          |
| 3  | DI3     | Ausfall des Feuersystems                                     | Telemetrie (externer Öffner)                                                                                                    |
| 4  | DI4     | Feuermelder (Temperatur-/Rauch-<br>/Brenngasalarm)           | Telemetrie (externer Öffner)                                                                                                    |
| 5  | DI5     | Aktionen zur Brandbekämpfung                                 | Telemetrie (externer Öffner)                                                                                                    |
| 6  | DI6     | Duales Stromnetzsignal                                       | Telemetrie (externer Schließer)                                                                                                    |
| 7  | DI7     | Doppeltes Stromversorgungs-<br>Backup-Signal                 | Telemetrie (externer Schließer)                                                                                                    |
| 8  | DI8     | SPD-Signal (Blitzschlag)                                     | Telemetrie (externer Öffner)                                                                                                    |
| 9  | DI9     | Hochwasser-Signale                                           | Telemetrie (externer Öffner)                                                                                                    |
| 10 | DI10    | Signale zur Zugangskontrolle                                 | Telemetrie (externer Schließer)                                                                                                    |
| 11 | DI11    | RRCR_K1                                                      | Extern normalerweise offen                                                                                                    |
| 12 | DI12    | RRCR_K2                                                      | Extern normalerweise offen                                                                                                    |
| 13 | DI13    | RRCR_K3                                                      | Externer Schließer                                                                                                    |
| 14 | DI14    | RRCR_K4                                                      | Externer Schließer                                                                                                    |
| 15 | DI15~16 | Undefiniert                                                  | Nasser Knoten (aktiver<br>Eingang)                                                                                                    |
|    |         |                                                              | Fernbedienung (normalerweise<br>offener Kontakt)                                                                                                    |
| 16 | DO1     | Hauptschalter für die Verteilung                             | Da die Spule angeschlossen<br>ist, ist ein Ein/Aus-Signal mit<br>einer Schließzeit > 200 MS<br>erforderlich, um den<br>Ausschaltvorgang zu erreichen. |
| 17 | DO2     | Öler Start/Stop                                              | Normalerweise offene Knoten                                                                                                    |

| 18 | DO3           | Rückmeldung eines BMS-<br>Fehlersignals         | Normalerweise geschlossene<br>Knoten                          |
|----|---------------|-------------------------------------------------|---------------------------------------------------------------|
| 19 | DO4~8         | Undefiniert                                     |                                                               |
| 20 | SYS_RUN_LED   | Laufende LEDs                                   | Aktives Schaltsignal mit 24 V<br>Ausgang                      |
| 21 | SYS_FAULT_LED | Defekte LED                                     | Aktives Schaltsignal mit 24 V<br>Ausgang                      |
| 22 | 24V_IN        | Eingangsleistung                                | EMS-Stromversorgung                                           |
| 23 | LAN1          |                                                 | LAN1 über den Switch zu<br>SCADA.<br>Standard-IP von LAN1 von |
|    |               | SCADA_FS                                        | EMS: 192.168.200.101                                          |
| 24 | LAN2          | Energiespeicher-Konverter                       | PCS über Schalter<br>LAN2 Standard-IP:<br>192.168.200.102     |
| 25 | LAN3          | Reserviert                                      | LAN3 Standard-IP:<br>192.168.200.103                          |
| 26 | SD-Karte      | SD-Karte                                        |                                                               |
| 27 | DEBUG         | Hafen für die Inbetriebnahme                    |                                                               |
| 28 | CAN1          | BMS                                             |                                                               |
| 29 | CAN2~3        | Reserviert                                      |                                                               |
| 30 | RS485-2       | Photovoltaik-Wechselrichter                     |                                                               |
| 31 | RS485-3       | Oilers                                          |                                                               |
| 32 | RS485-4       | HMI/SCADA_FS Verbunden mit COM1 vor<br>SCADA_FS |                                                               |
| 33 | RS485-5       | Elektrizitätszähler                             |                                                               |
| 34 | RS485-6       | Ladesäulen                                      |                                                               |
| 35 | RS485-7       | Klimatisierung                                  |                                                               |

| Nr. | Beschreibung                        | Technische Daten                                                                   |
|-----|-------------------------------------|------------------------------------------------------------------------------------|
| 1   | Abmessungen (L $	imes$ B $	imes$ H) | 490,6 $	imes$ 323 $	imes$ 161 mm                                                   |
| 2   | Kommunikation                       | RS-485 $	imes$ 4, Ethernet 10/100/1000Mbps $	imes$ 1                               |
| 3   | Interner Speicher                   | SD-Karte, 16GB                                                                     |
| 4   | Ereignisprotokoll                   | Führen Sie ein Protokoll über die Arbeit des<br>Systems in den letzten fünf Jahren |
| 5   | Betriebsspannung                    | 24V                                                                                |
| 6   | Stromverbrauch                      | <10W                                                                               |

Tab. 3-8. Technische Parameter

# 3.6 Wechselrichter PWS2-30P-CN

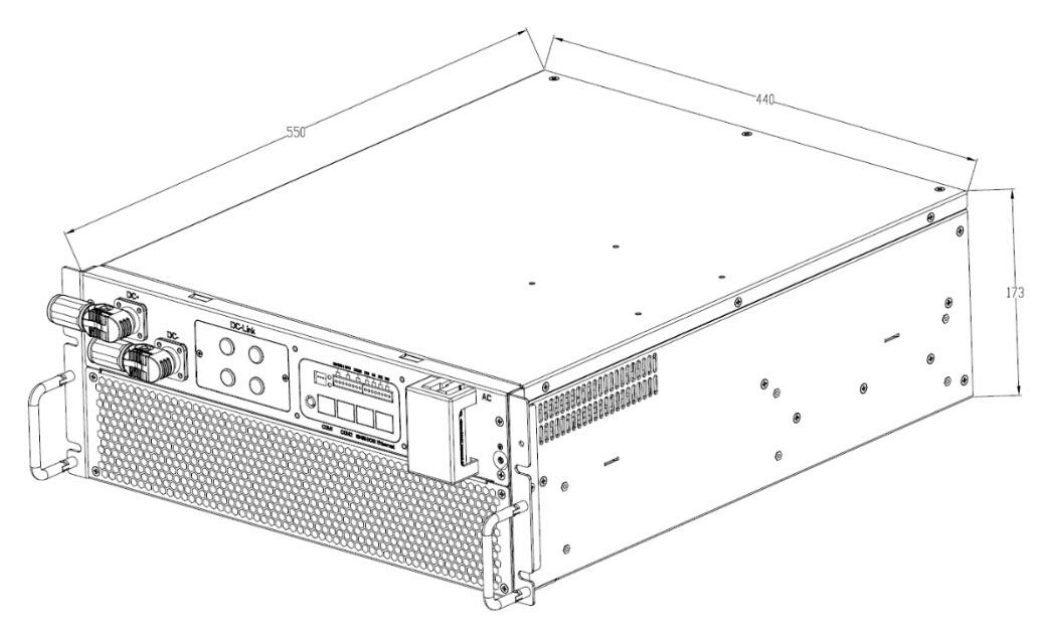

Abb. 3-5 Abmessungen des modularen Maschinenmodells PWS2-30P-EX (Einheit: mm).

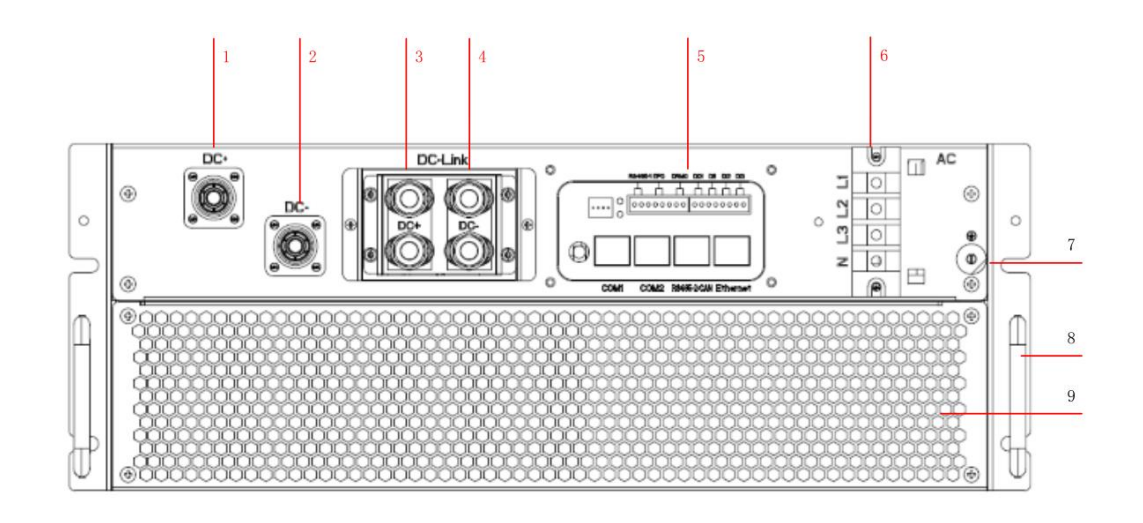

| Abb. | 3-6 | Erscheinu | ngsbild d | er Vord | lerseite | der | PWS2-30P | -EX / | PWS2 | 29P-E | EX |
|------|-----|-----------|-----------|---------|----------|-----|----------|-------|------|-------|----|
|      |     |           |           |         |          |     |          |       |      |       |    |

| Nr. | Name                        | Beschreibung                                                         |
|-----|-----------------------------|----------------------------------------------------------------------|
| 1   | Positiver DC-Anschluss      | So verbinden Sie die positiven<br>Stromkabel mit dem Batterieschrank |
| 2   | Negativer DC-Anschluss      | So verbinden Sie negative Stromkabel<br>mit dem Batterieschrank      |
| 3   | DC-Bus positiv              | MC4-Anschluss*2                                                      |
| 4   | DC-Bus negativ              | MC4-Anschluss*2                                                      |
| 5   | Bereich Signalschnittstelle | Externe Kommunikationsschnittstelle                                  |
| 6   | AC-Terminal                 | AC-Verkabelung                                                       |
| 7   | Erdungsklemme               | Festpunkt des Erdungsschutzdrahtes                                   |
| 8   | Griff                       | Extraktionsmodul, nicht tragfähig                                    |
| 9   | Entlüftung                  | Gebläseabdeckung und<br>Entlüftungsöffnungen der Luftkanäle          |

Tab. 3-9. Erscheinungsbild

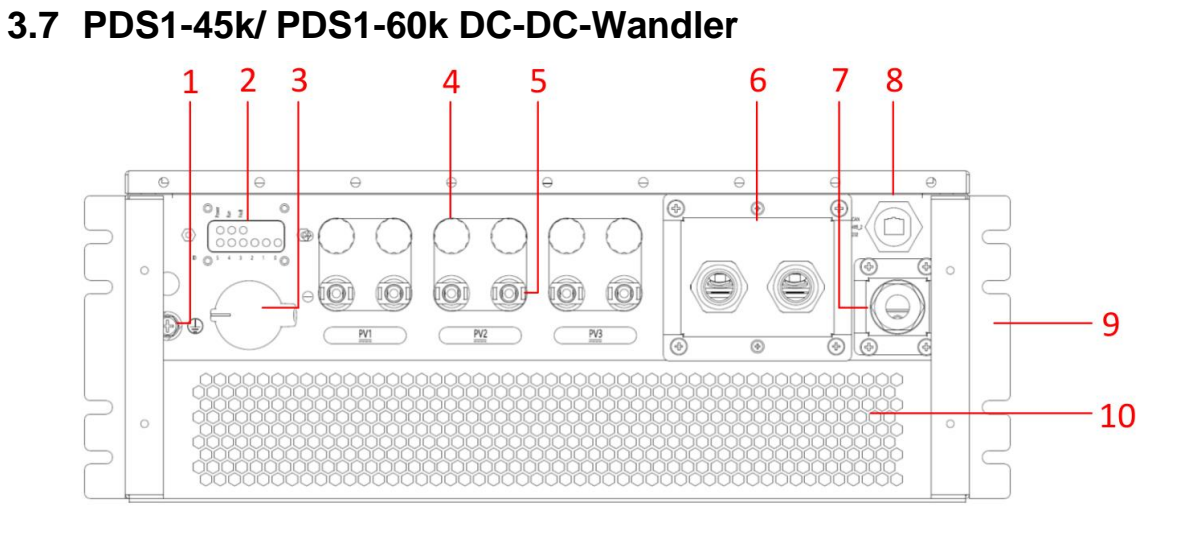

Abb. 3-7. PDS1-45K/PDS1-60K Modulmodell Bedienfelddarstellung

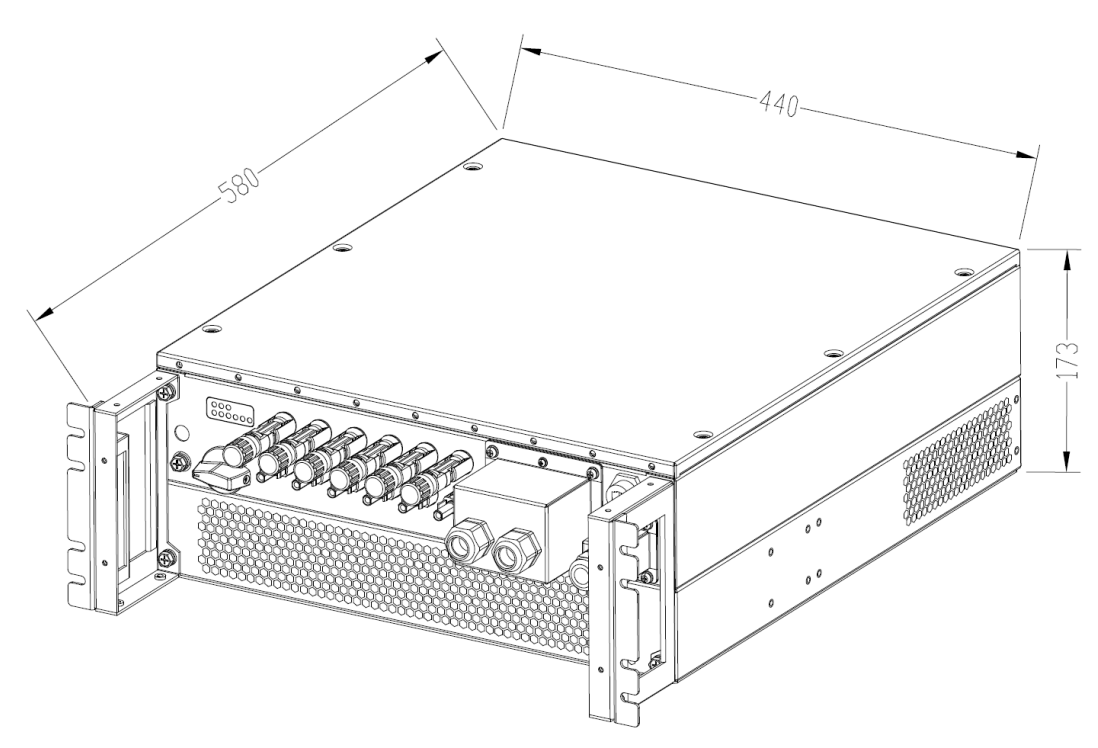

Abb. 3-8. PDS1-45K/PDS1-60K Modul Diagramm der externen Abmessungen (Einheit: mm)

| Nr. | Name                              | Beschreibung                                                                                                    |
|-----|-----------------------------------|----------------------------------------------------------------------------------------------------|
| 1   | Erdungsklemme                     | Erdungsschutzdraht fester Punkt                                                                                                    |
| 2   | Blinkleuchte                      | Zur Anzeige des Arbeitsstatus und der<br>ID des Moduls                                                                                                    |
| 3   | PV-Eingangsschalter               | Zum Ein- und Ausschalten des photovol-<br>taischen Eingangs.<br>(Um zu vermeiden, dass die Lebensdauer<br>des Geräts durch den Aufprallstrom<br>verkürzt wird, schalten Sie den Schalter<br>nicht ein, wenn die Photovoltaik-<br>Spannung höher als 100 V ist). |
| 4   | PV positiver Eingangsanschluss    | MC4-Anschluss*6<br>So schließen Sie positive Stromkabel an<br>das Photovoltaikmodul an                                                                                                    |
| 5   | PV negativer<br>Eingangsanschluss | MC4-Anschluss*6<br>So schließen Sie negative Stromkabel an<br>das Photovoltaikmodul an                                                                                                    |
| 6   | DC-Ausgangsanschluss              | So schließen Sie Stromkabel an das PCS-<br>System an                                                                                                    |
| 7   | Signalschnittstelle               | Externe Kommunikationsschnittstelle                                                                                                    |
| 8   | Schnittstelle für Reservesignale  | Zurzeit nicht unterstützt                                                                                                    |
| 9   | Henkel                            | Auszieh- und Einbaumodul, nicht<br>tragfähig                                                                                                    |
| 10  | Entlüftung                        | Gebläseabdeckung und<br>Entlüftungsöffnungen der Luftkanäle                                                                                                    |

| Tab. | 3-10. | Erscheinungsbild |
|------|-------|------------------|
|------|-------|------------------|

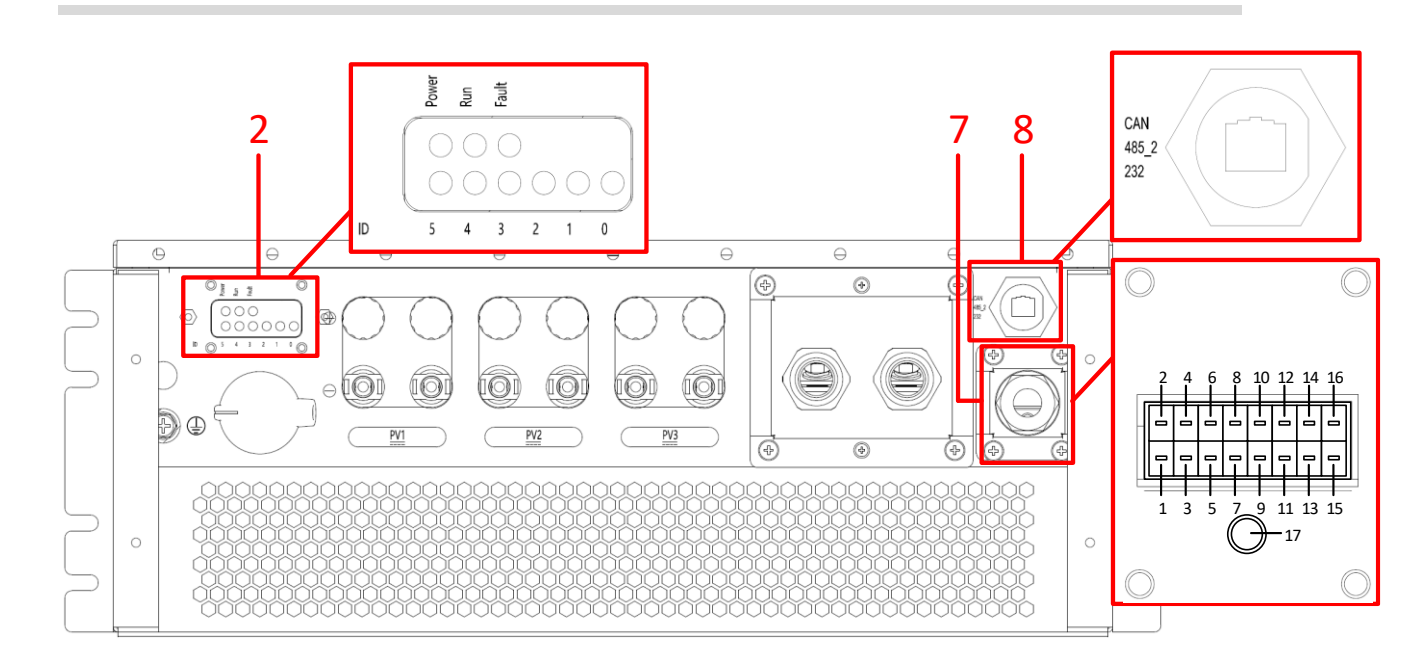

Abb. 3-9. Kommunikationsfeld und Anzeigefeld

| SN | Pin Definition                                                                                                    | Beschreibung                                                                                                    |
|----|----------------------------------------------------------------------------------------------------|----------------------------------------------------------------------------------------------------|
| 2  | Blinkleuchte                                                                                                    | Strom: Stromanzeige des Moduls<br>Laufen: Modul-Laufanzeige<br>Störung: Modul-Fehleranzeige<br>ID0-ID5: Sechsstelliger ID-Code des Moduls, der zur Angabe<br>der Seriennummer des Moduls verwendet wird                                                                                                    |
| 7  | Signalschnittstelle.<br>1/3: 485B_1(STÜCK)<br>2/4: 485A_1PCS)<br>5/6: R_485_1(PCS)<br>7/8: R_485_2(Reserve)<br>9/10: R_CAN(Reserve)<br>11/13: GND<br>12/14: Eintrocknen<br>15: GND_ios<br>16: Dry out_ios | <ul> <li>1/2/3/4: RS485_1 Differenzsignal, Anschluss an PCS oder EMS.</li> <li>5/6: 120 Ohm Anpassungswiderstand Zugangssignal für<br/>485_1(PCS); Schließen Sie Pin5 und Pin6 kurz, um es zu<br/>aktivieren.</li> <li>7/8: 120 Ohm Anpassungswiderstand Zugangssignal für<br/>485_2(Reserve); Schließen Sie Pin7 und Pin8 kurz, um es zu<br/>aktivieren.</li> <li>9/10: 120 Ohm Anpassungswiderstand Zugangssignal für<br/>CAN(Reserve); Schließen Sie Pin9 und Pin10 kurz, um es zu<br/>aktivieren.</li> <li>11/13: GND des Dry-in-Signals.</li> <li>12/14: EPO Trockenkontakt-Eingangssignal; Anschluss an<br/>EMS oder PCS oder andere.</li> </ul> |

| Tab. 3-11. Tabelle der technischen Parameter |
|----------------------------------------------|
|----------------------------------------------|

|   |                                                                                                    | 15/16:DO OC Ausgang (Reserve).                                                                                                    |
|---|----------------------------------------------------------------------------------------------------|----------------------------------------------------------------------------------------------------|
|   |                                                                                                    | 17: Erdungsschraubenlöcher der Abschirmungsschicht des RS485-Kommunikationskabels.                                                                                                    |
| 8 | Schnittstelle für<br>Reservesignale<br>1: CAN_H(Reserve)<br>2: CAN_L(Reserve)<br>3: 485A_2(Reserve)<br>4: 485B_2(Reserve)<br>5: RS232_T(Reserve)<br>7: RS232_R(Reserve) | <ul> <li>1/2: CAN-Differenzsignal (Reserve, zur Zeit nicht unterstützt).</li> <li>3/4: RS485_2 Differenzsignal (Reserve, derzeit nicht<br/>unterstützt).</li> <li>5/7: RS232-Differenzsignal (Reserve, zur Zeit nicht<br/>unterstützt).</li> <li>6/8: GND von RS232_T und RS232_R.</li> </ul> |
|   |                                                                                                    |                                                                                                    |

# 3.8 ATS PWD-100M

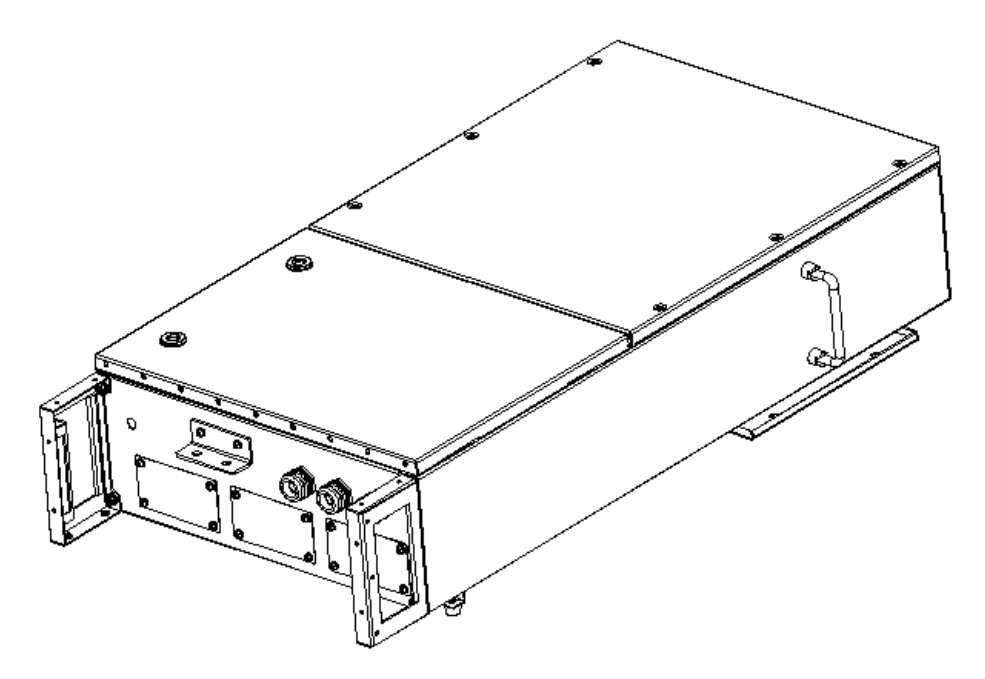

Abb. 3-10. Intelligente Umschaltbox PWD-100M-O Außenabmessungen

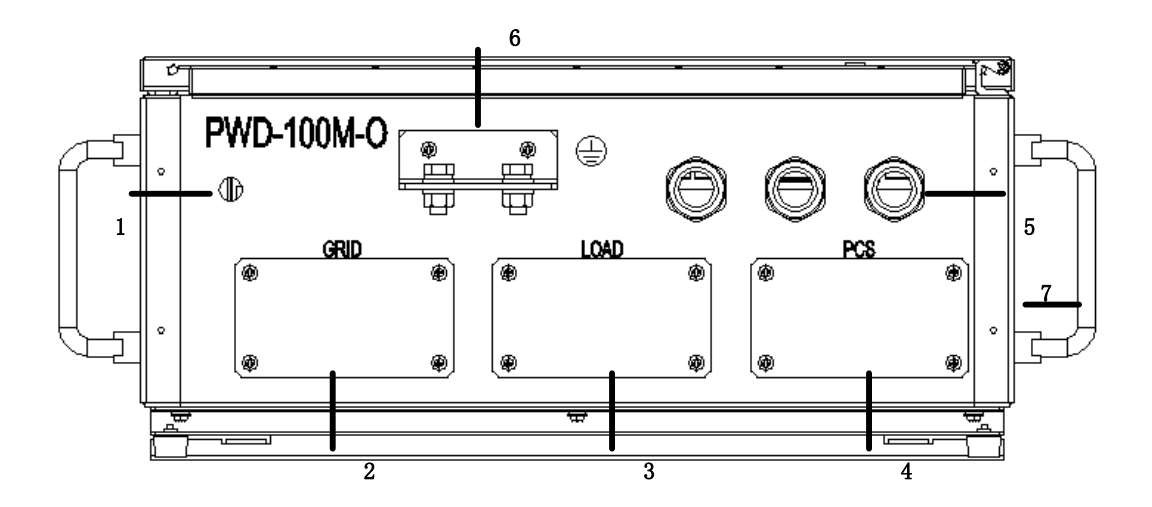

Abb. 3-11. PWD-100M-O Frontblende

| Nr | Name                                        | Beschreibung                                                                      |
|----|---------------------------------------------|-----------------------------------------------------------------------------------|
| 1  | Pneumatisches<br>Druckreduzierventil        | Verhindert eine Ausdehnung, wenn die<br>Innentemperatur des Moduls hoch ist       |
| 2  | Netzterminal                                | Einlassgitter (entfernen Sie dieses Gitter während der<br>Installation)           |
| 3  | Lastseitige Klemmen                         | Lastseitiges Einlassgitter (entfernen Sie dieses Gitter<br>bei der Installation)  |
| 4  | PCS Seite Klemmleiste                       | PCS seitliche Einlassblende (entfernen Sie diese Blende während der Installation) |
| 5  | Wasserdichtes Terminal<br>der Signalleitung | Externer Kommunikationsanschluss                                                  |
| 6  | Erdungsklemme                               | Festpunkt des Erdungsschutzdrahtes                                                |
| 7  | Henkel                                      | Für Fahrgestellstützen                                                            |

Tab. 3-12. Erscheinungsbild

# 4 Installation

# 4.2 **Produktinstallation**

Hinweis:

• Bitte überprüfen Sie die Verpackung vor dem Auspacken auf offensichtliche Anzeichen von Schäden. Bei Anzeichen von Schäden sollten Sie das System nicht auspacken, sondern das Modell überprüfen und sich so schnell wie möglich an Ihren Händler wenden.

• Überprüfen Sie bitte nach dem Auspacken, ob jedes Produkt in gutem Zustand ist, und wenden Sie sich bei offensichtlichen äußeren Schäden so schnell wie möglich an Ihren Händler.

## 4.2.1 Teileliste

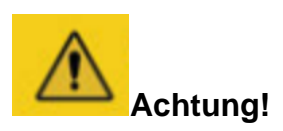

Bitte prüfen Sie die Teileliste, bevor Sie das Produkt installieren. Bitte schließen Sie Strom- und Kommunikationskabel nicht wahllos an und überprüfen Sie vor der Verkabelung die Materialnummer.

| Tab. | 4-1. | Liste | der | Teile |
|------|------|-------|-----|-------|
|      |      |       |     |       |

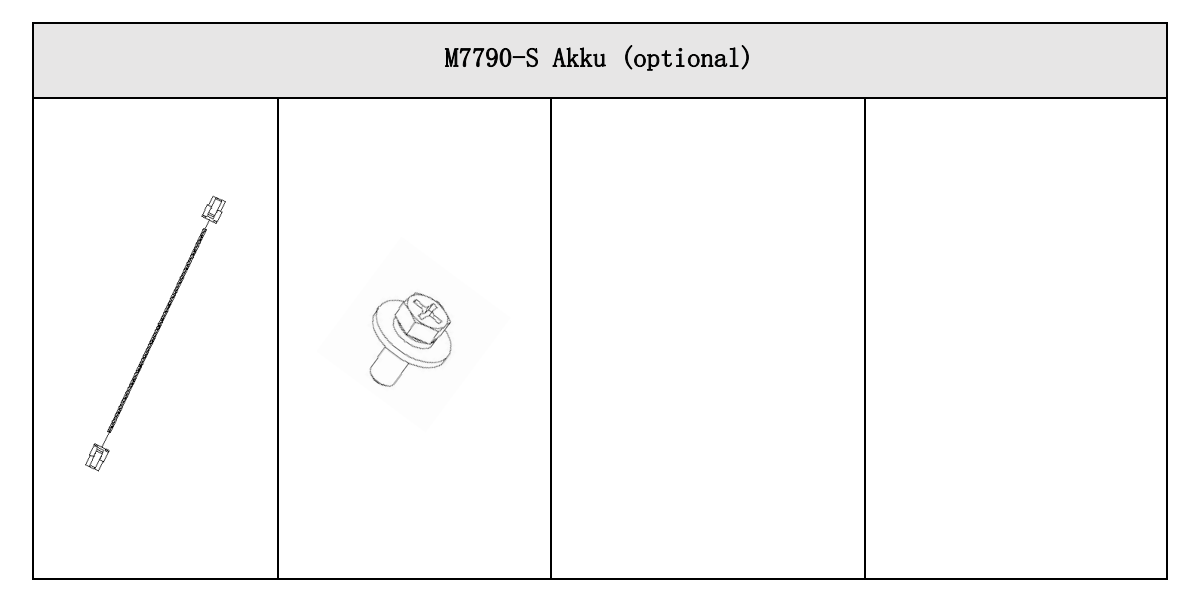

| 33500399( <i>BT-BT</i> )<br>Menge 1:<br>Interzelluläre<br>Kommunikationsl<br>eitungen<br>Kommunikationsk<br>abel 390mm<br>Batterien -<br>Batterien | 40100088<br>Nummer 4<br>Befestigungsschraub<br>e für die Batterie, 4<br>X M6*14 |                                                                                                    |                                          |
|----------------------------------------------------------------------------------------------------|---------------------------------------------------------------------------------|----------------------------------------------------------------------------------------------------|------------------------------------------|
|                                                                                                    | M38210-S                                                                        | Akku (optional)                                                                                                    |                                          |
| 47                                                                                                    |                                                                                 |                                                                                                    |                                          |
| 33500600( <i>BT-BT</i> )                                                                                                    |                                                                                 |                                                                                                    |                                          |
| Menge 1:                                                                                                    |                                                                                 |                                                                                                    |                                          |
| Kommunikationsl<br>eitungen<br>zwischen den<br>Akkus<br>Kommunikationsk<br>abel 385mm<br>Batterien -<br>Batterien                                  | 40100088<br>Nummer 4<br>Befestigungsschraub<br>e für die Batterie 4 X<br>M6*14  |                                                                                                    |                                          |
|                                                                                                    | Sys                                                                             | tem-Zubehör                                                                                                    |                                          |
|                                                                                                    |                                                                                 | The second second secon | A de de de de de de de de de de de de de |

| 33201648<br>Menge 1<br>Batterie -<br>Hochspannungsk<br>asten (positiv)<br>1900mm (muss im<br>System<br>vorinstalliert<br>werden)            | 33201647<br>Menge 1<br>Batterie -<br>Hochspannungsbox<br>(negativ)<br>2100mm (muss im<br>System vorinstalliert<br>sein) | 36000086<br>Krawatten, Menge 20:                                                                      | Kabelbaum<br>Gebläseversorgung,<br>Menge 1<br>33500463 (muss auf<br>dem System<br>vorinstalliert sein) |
|----------------------------------------------------------------------------------------------------|----------------------------------------------------------------------------------------------------|----------------------------------------------------------------------------------------------------|----------------------------------------------------------------------------------------------------|
| HT HT                                                                                                    | • 8                                                                                                    |                                                                                                    |                                                                                                    |
| 33500627 (BT -<br>HV)<br>Menge 1<br>BT -HV<br>(Kommunikation)<br>1800mm (muss im<br>System<br>vorinstalliert sein)                          | 41500004<br>Anzahl 20<br>Binden Sie<br>4*200mm Nylon.                                                                   | 40100134<br>, Menge 2:<br>Schrauben GB/T9074.13<br>Edelstahl M8*25<br>Kreuzschlitz-<br>Kombischrauben | 40200021<br>,Menge 2<br>Mutter GB/T 6177.1-<br>2000 Edelstahlgehäuse<br>M8<br>Sechskantflanschfläche   |
|                                                                                                    |                                                                                                    |                                                                                                    |                                                                                                    |
| 33500216<br>Menge 1<br>Andere Drähte<br>UL1332 22AWG<br>39000038 Andere<br>Farben 50mm<br>Kommunikationsk<br>abelbäume<br>Abschlusswiderstä | M4<br>Kreuzsenkkopfschra<br>uben<br>Menge 2                                                                             | PV-Terminal-Stecker<br>Menge 6 Sets                                                                   | PV-Anschlussbuchse<br>Menge 6 Sets                                                                     |

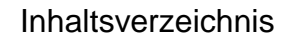

| nde -<br>Kabelbäume |  |  |
|---------------------|--|--|
|                     |  |  |
|                     |  |  |

# 4.2.2 H30-Außengerät Installation

## 4.2.2.1 Transportbedingungen

Die verschiedenen Geräte im H30-Außengerät, mit Ausnahme des Batterieteils, sind werkseitig installiert und im Außengerät befestigt.

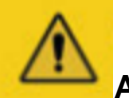

# Achtung!

Die folgenden Bedingungen müssen erfüllt sein, um das mobile H30-Außengerät zu transportieren:

- Die Türen der einzelnen Schränke des Außengeräts H30 sind fest verschlossen.
- Wählen Sie den richtigen Gabelstapler für die Bedingungen vor Ort. Das ausgewählte Gerät muss über eine ausreichende Tragfähigkeit verfügen.
- Zusätzliche Zugvorrichtungen können erforderlich sein, wenn Bewegungen an Hängen usw. erforderlich sind.
- Entfernen Sie alle Hindernisse, die während der Bewegung vorhanden sind oder sein könnten, wie Bäume, Kabel usw.
- Das Außengerät H30 sollte nach Möglichkeit für den Transport bei gutem Wetter ausgewählt werden.

• Bringen Sie immer Warnschilder oder Warnstreifen an, um zu verhindern, dass Unbeteiligte den Hebe- und Transportbereich betreten, um Unfälle zu vermeiden.

# 4.2.2.2 Transport mit Gabelstapler

Wenn der Aufstellungsort flach ist, kann das H30-Außengerät mit einem Gabelstapler transportiert werden. Das H30-Außengerät ist an der Unterseite mit Gabellöchern speziell für den Gabelstaplertransport ausgestattet. Die Batterie des H30-Außengeräts wird durch die vorderen Gabellöcher bewegt.

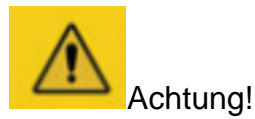

Bei der Verwendung von Gabelstapler-Transportmethoden müssen die folgenden Anforderungen erfüllt werden:

- Der Gabelstapler sollte mit einer ausreichenden Tragfähigkeit (mindestens 5 Tonnen) ausgestattet sein.
- Die Länge der Stifte sollte mindestens 1100 mm betragen.
- Stecken Sie die Stifte in die Gabelbuchsen an der Unterseite der Workstation (siehe die Abbildung unten für die Position der Gabelbuchsen). Stecken Sie die Stifte des Pfostens
- Die Fußtiefe sollte der Tiefe des Pfahls entsprechen, d.h. 1100 mm.
- Das Außengerät H30 sollte langsam und gleichmäßig transportiert, bewegt und abgestellt werden. Der Transport wird empfohlen.
- Stellen Sie das H30-Außengerät nur an einem ebenen Ort auf. Der Bereich sollte frei von Hindernissen oder Ausbuchtungen sein.

# 4.2.2.3 Vorbereitung für den Transport von Gabelstaplern

Die äußere Holzkiste muss entfernt werden, bevor Sie das H30-Außengerät mit einem Gabelstapler transportieren.

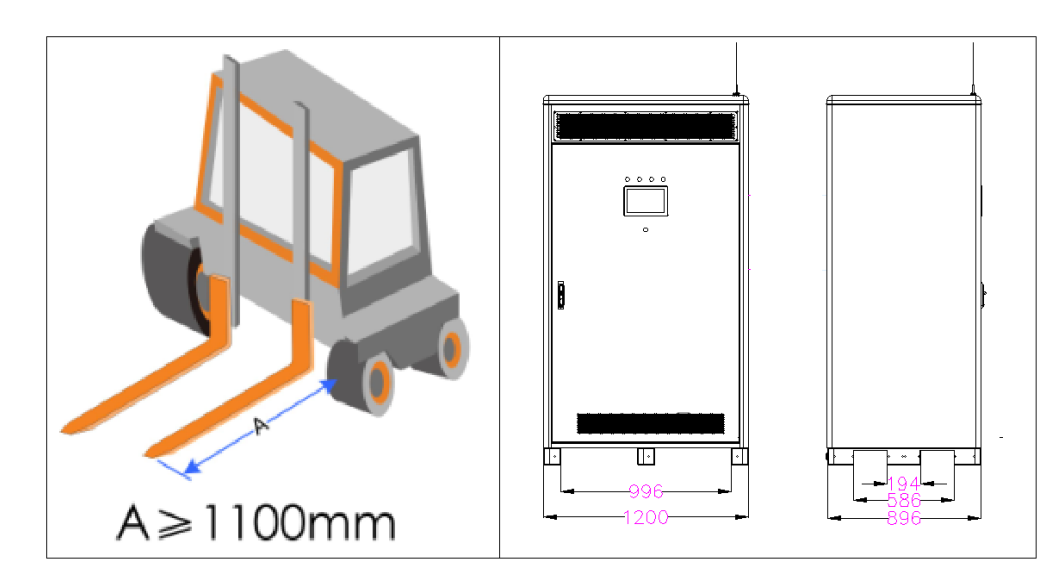

Abb. 4-1. Schematische Darstellung des Gabelstaplertransports in zwei Richtungen

AlphaESS Co., Ltd.

# 4.2.2.4 H30 Installation der Ausrüstung

Nachdem Sie das H30-Außengerät mit einem Gabelstapler oder anderem Werkzeug in die Montageposition gebracht haben, befestigen Sie den Sockel mit M12-Schrauben (siehe Abbildung 4-2).

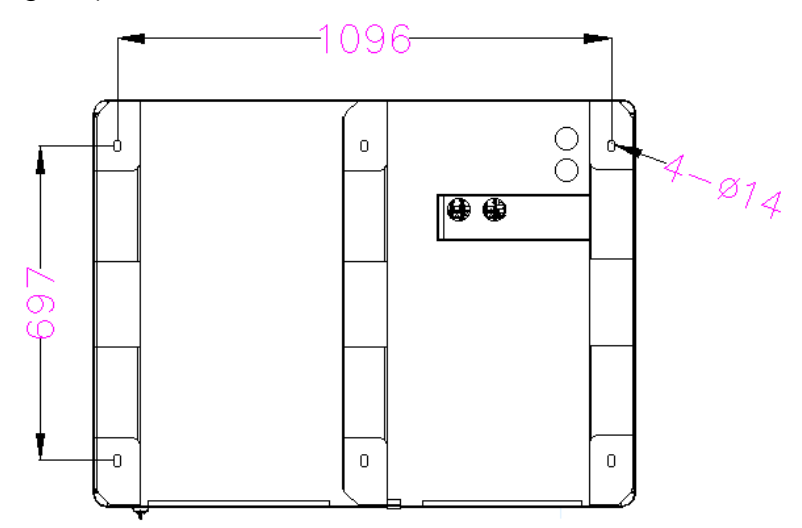

Abb. 4- 2. Darstellung der Installationsposition von Storion H30 am unten für die Befestigung in Untersicht. (Einheit: mm)

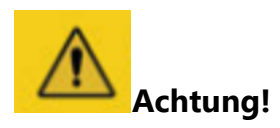

• Die Kabelbohrungen befinden sich an der Unterseite des H30-Außengeräts, und das Kabel wird durch die Kabelbohrungen im Sockel in den Kabelschlitz eingefädelt.

 Wenn das H30-Innengerät am Kanalstahl befestigt werden muss, sollten Φ14 Löcher in den Kanalstahl gestanzt und Schrauben verwendet werden, um das H30-Innengerät am Kanalstahl zu befestigen, siehe Abbildung 4-3.

• Wenn das H30-Außengerät auf dem Betonboden befestigt werden soll, müssen Löcher in den Boden gebohrt und Schrauben verwendet werden, um das H30-Außengerät auf dem Betonboden zu befestigen, sieheAbb. 4-4 Verbinden Sie den Erdungspunkt an der unteren Hintertür des H30-Außengeräts mit einem Erdungsdraht mit dem Erdungspunkt des Standorts und ziehen Sie ihn nach dem Anschluss mit einer Schraube fest.

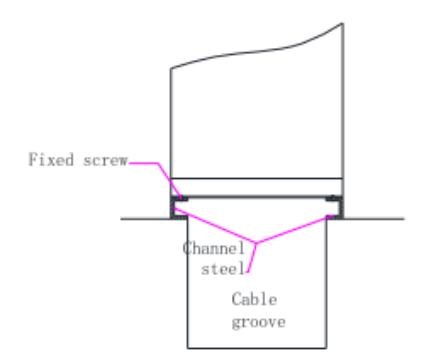

Abb. 4- 3. Befestigung am Kanal

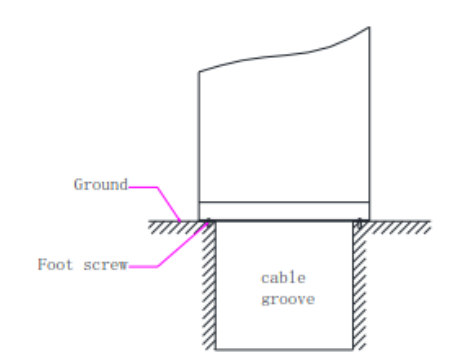

Abb. 4-4. Befestigung am Betonboden

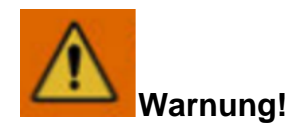

Stellen Sie sicher, dass das H30-Außengerät zuverlässig geerdet ist. Wenn sie nicht angeschlossen oder locker ist, kann dies zu einem Stromschlag führen. Es wird empfohlen, das Erdungskabel nach der Installation durch einen Anstrich der Außenseite des Erdungsanschlusses zu schützen.

# 4.2.2.5 Installation von dekorativen Abdeckungen für den Außenbereich

Am Ende der Installation des H30-Außengeräts müssen die externen Kabel des H30-Geräts durch den Kabelkanal geführt werden, und dann wird die dekorative Abdeckung des Außengehäuses angebracht. Bitte beachten Sie Abb. 4-5.

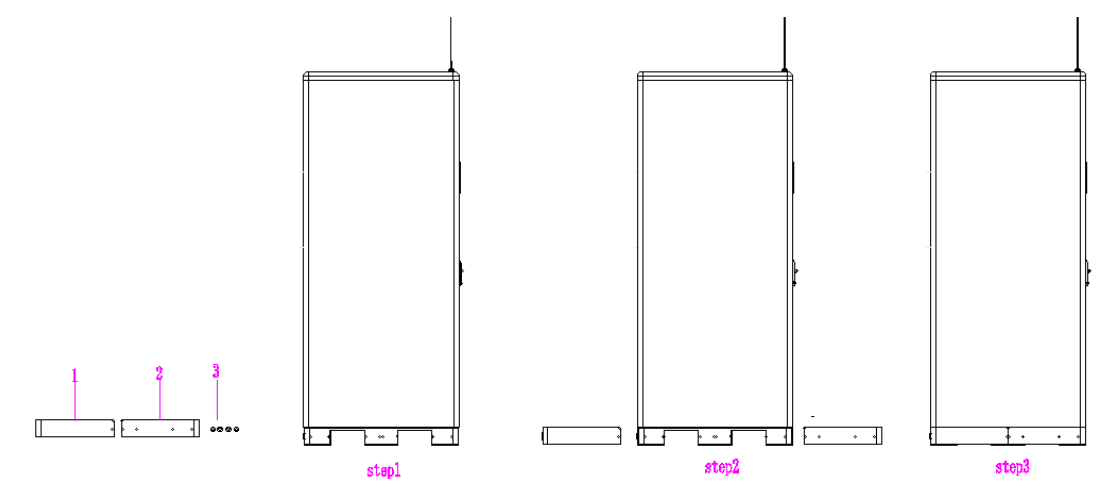

Abb. 4-5 Montageschema der dekorativen Abdeckung

| Nummer | Beschreibung                        |
|--------|-------------------------------------|
| 1      | Vordere Abdeckplatte                |
| 2      | Hintere Abdeckplatte                |
| 3      | M4*8 Schrauben aus rostfreiem Stahl |

#### Tab. 4-2. Liste der Teile für die Montage der Zierblende

#### Tab. 4-3. Installationsschritte für dekorative Abdeckungen

| Schritt  | Beschreibung                                                                                                    |
|----------|----------------------------------------------------------------------------------------------------|
| Schritt1 | Entfernen Sie die vordere Abdeckplatte, die hintere Abdeckplatte und die M4*8 Edelstahlschrauben vom Gehäuse           |
| Schritt2 | Montieren Sie die vorderen und hinteren Abdeckungen nach dem<br>abgebildeten Muster am Außengehäuse                    |
| Schritt3 | Endzustand der vorderen und hinteren Abdeckplatten, die mit M4*8-<br>Edelstahlschrauben am Außenschrank befestigt sind |

# 4.2.3 Wandmontage von ATS-Geräten

# 4.2.3.1 ATS-Geräte an der Wand montiert

ATS-Wandmontage auf der rechten Seite d es Außengeräts

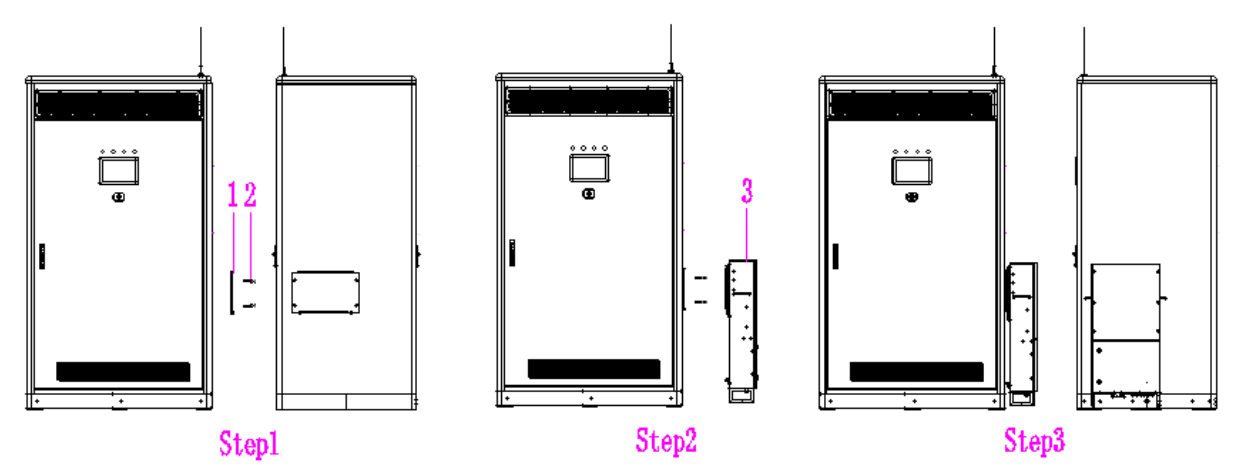

Abb. 4-6. Illustration der Installation von ATS-Wandgeräten

| Nummer | Beschreibung                                  |
|--------|-----------------------------------------------|
| 1      | ATS-Wandmontageplatte (Zubehör im ATS-Karton) |
| 2      | ATS Wandmontageplatte Befestigungsschrauben   |
| 3      | ATS Ausrüstung Körper                         |

#### Tabelle 4-4 Liste der Teile für die ATS-Wandmontage

Tabelle 4-5 ATS-Wandmontageverfahren

| Steps    | Beschreibung                                                                                                    |
|----------|----------------------------------------------------------------------------------------------------|
| Schritt1 | Verwenden Sie vier Schrauben für die ATS-Wandmontageplatte, um die ATS-Wandmontageplatte an der rechten Seite des H30-Außengeräts zu befestigen. |
| Schritt2 | ATS-Geräte zur Wandmontage direkt auf der ATS-Wandmontageplatte                                                                                  |
| Schritt3 | Endgültiger Installationsstatus der ATS-Ausrüstung                                                                                               |

# 4.3 Installation der elektrischen Sicherheitsklasse

# 4.3.1 Anforderungen an die Erdung

- Wenn das Produkt installiert wird, muss der Schutzleiter zuerst installiert werden.
   Bei der Demontage muss der Erdungsdraht zuletzt entfernt werden.
- Das System sollte dauerhaft geerdet sein. Bevor Sie das System in Betrieb nehmen, sollten Sie die elektrischen Verbindungen zum System überprüfen, um sicherzustellen, dass das System zuverlässig geerdet ist.
- 3. Eine Beschädigung des Schutzleiters ist verboten.

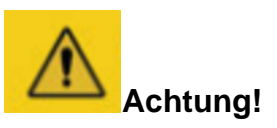

Es ist strengstens untersagt, das System vor der Erdung zu installieren. Der erste Schritt ist die externe Erdung des Systems, gefolgt vom Anschluss des Stromkabels des Back-Plug-Systems, wonach der Rest des Systems installiert wird.

## 4.3.2 Externe Erdung des Systems

Das H30-Außensystem verfügt über eine interne und eine externe Erdung, und die Erdung der internen Geräte des Systems wird vor der Auslieferung abgeschlossen. Das untenstehende Diagramm zeigt die Lage des externen Erdungspunktes. Der Erdungswiderstand muss gemessen werden, nachdem die Erdverbindung hergestellt wurde. Der Erdungswiderstandswert muss auch gemäß den einschlägigen Normen des Landes/der Region, in dem/der sich das Projekt befindet, bestimmt werden. Darüber hinaus ist die empfohlene Größe des Erdungsdrahtes für die externe Erdung des Systems größer oder gleich 16 mm<sup>2</sup>.

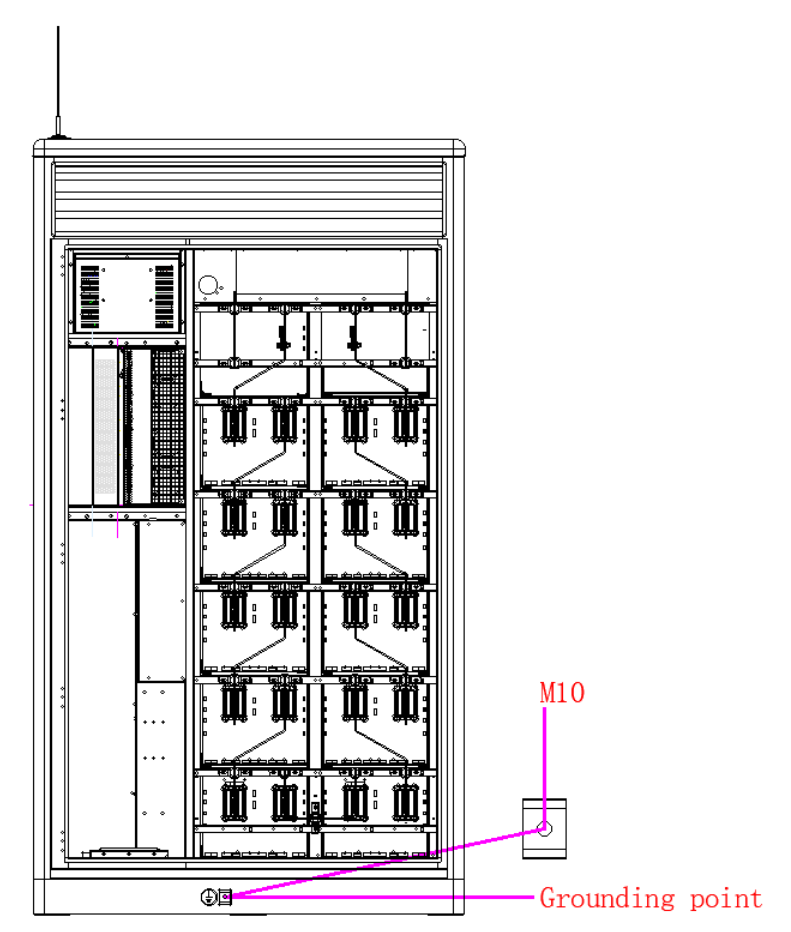

Abb. 4-7. Diagramm der externen Erdung des H30-Außensystems

![](_page_61_Picture_2.jpeg)

# Achtung!

Nachdem das System extern geerdet wurde, muss beim Öffnen der Schranktür zur Installation des Systems zuerst das Netzkabel für das Back-Plug-System angeschlossen werden. Es ist strengstens verboten, das Netzkabel nach der Installation des Akkupacks anzuschließen.

# 4.3.3Anschluss des Stromkabels für das Back-Plug-System4.3.3.1Anschluss auf der Seite des Batteriestromkabels

Bitte verwenden Sie die Montageschrauben und -muttern aus der Liste des Systemzubehörs, um die in der Abbildung gezeigten Plus- und Minuspole in jedem Batteriecluster mit den Plus- und Minuskabeln zu verbinden, die von der Hochspannungsbox ausgehen.

| Menge der<br>Batterien | Positiver<br>Batteriez<br>ugangsp<br>unkt | Negative<br>Batterie<br>Zugangsp<br>unkt | Anschlusspunkte |
|------------------------|-------------------------------------------|------------------------------------------|-----------------|
| 12 Stücke              | BT1 B+                                    | BT12 B-                                  |                 |

| Tab. | 4-6. | Batterie-zu-Hochspannungs-Box-Stromleitung | Batterie-Endpunkte |
|------|------|--------------------------------------------|--------------------|
|      |      |                                            |                    |

![](_page_62_Picture_1.jpeg)

| 11 Stücke | BT1 B+ | BT11 B- |  |
|-----------|--------|---------|--|
| 10 Stücke | BT7 B+ | BT10 B- |  |
| 9 Stücke  | BT1 B+ | BT8 B-  |  |

![](_page_63_Picture_1.jpeg)

| 8 Stücke | BT1 B+ | BT8 B- |  |
|----------|--------|--------|--|
| 7 Stücke | BT1 B+ | BT7 B- |  |

![](_page_64_Picture_1.jpeg)

| 6 Stücke | BT1 B+ | BT6 B- |  |
|----------|--------|--------|--|
| 5 Stücke | BT1 B+ | BT5 B- |  |

![](_page_65_Picture_1.jpeg)

![](_page_65_Figure_2.jpeg)

#### Abb. 4-8. Schema des Kabelbaums und der Kupferverbindung

#### Tab. 4-7. Konfiguration des Kabelbaums und der Kupferverbindungen

| Nr. | Beschreibung              |
|-----|---------------------------|
| 1   | Stromkabel (Kupfernase)   |
| 2   | Kupferstange              |
| 3   | M8 Flanschmutter          |
| 4   | Dreifach-Kombischraube M8 |

#### 4.3.4 Einbau der Batterie

![](_page_66_Picture_3.jpeg)

Abb. 4-9. Schema zum Auspacken des Akkupacks

![](_page_66_Figure_5.jpeg)

Abb. 4-10. Schematische Darstellung der Abdeckung des Kabelbaums

| Schritt  | Beschreibung                                                                                                    |  |  |
|----------|----------------------------------------------------------------------------------------------------|--|--|
| Schritt1 | Packen Sie alle Batterien aus, damit die Innenteile nicht verloren gehen.                                                                                                    |  |  |
| Schritt2 | Überprüfen Sie den Batterietyp auf dem Batterieetikett.                                                                                                    |  |  |
| Schritt3 | Entfernen Sie die Befestigungsschraube der<br>Kabelbaumabdeckung (Dreifach-Kreuzschlitzschraube M4*8) B<br>mit einem Kreuzschlitzschraubendreher und entfernen Sie dann<br>die Kabelbaumabdeckung A. Wie in Abbildung 4-9 gezeigt                                                                                                    |  |  |
| Stufe4   | Legen Sie die gleiche Gruppe von Batterien in den gleichen<br>Batteriehalter mit den Seriennummern 01 bis 12 in der<br>Reihenfolge (wenn weniger als 12 Batterien in der Reihenfolge wie<br>in der Abbildung gezeigt installiert sind) und befestigen Sie die<br>Batterien mit den passenden Schrauben am Halter, wie in 错误!未<br>找到引用源。. |  |  |

Tab. 4-8. Auspacken und Einsetzen des Akkupacks

#### Tab. 4-9. Beispielhafte Tabelle der Materialien für Gurtzeugabdeckungen

| Nr. | Beschreibung                                                                               |
|-----|--------------------------------------------------------------------------------------------|
| А   | Abdeckung des Kabelbaums                                                                   |
| В   | Befestigungsschrauben für die Kabelbaumabdeckung (Dreifach-<br>Kreuzschlitzschrauben M4*8) |

![](_page_68_Figure_2.jpeg)

Tab. 4-10. Diagramm zur Positionierung der Batterieeinheit für verschiedene Konfigurationen

![](_page_69_Figure_2.jpeg)

![](_page_70_Picture_1.jpeg)

![](_page_70_Figure_2.jpeg)

![](_page_71_Picture_1.jpeg)

![](_page_71_Figure_2.jpeg)
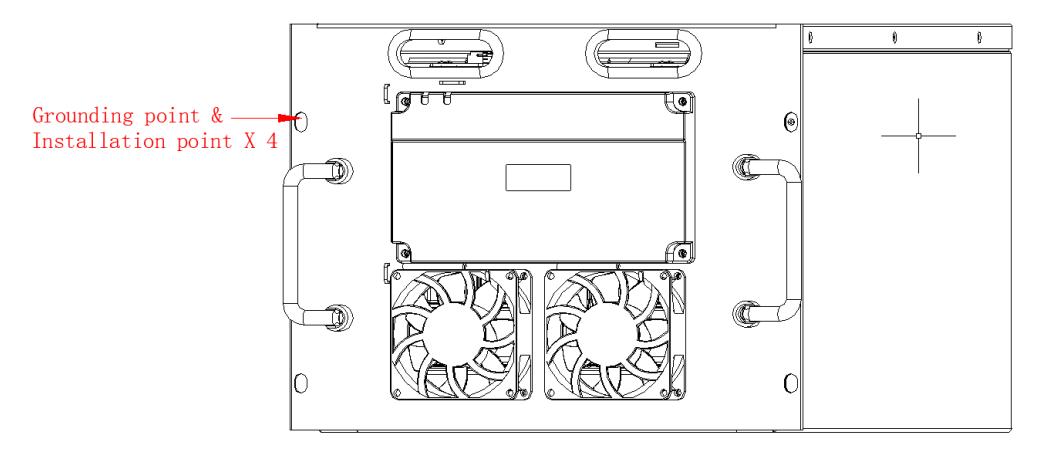

Abb. 4-11. Darstellung des Erdungspunkts für Batterie

Befestigen Sie die Batterie vor dem Verkabeln mit den drei Kombischrauben am Batteriehalter.

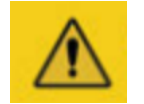

# Achtung! Der Erdungswiderstand sollte weniger als $4\Omega$ betragen.

# 4.3.5Einbau und Einstellung der Stromzähler4.3.5.1Anschluss von Stromzählern

Die Funktion der Stromzähler und die entsprechende Verkabelung werden von Kopplungsart beeinflusst. In der Tab. 4-5 wird ihr Zusammenhang dargestellt.

| Tab. 4-5. Zusammenfassung des Zusammenhangs zwischen |
|------------------------------------------------------|
| den Stromzähler und den Betriebsmodi.                |

| Stron              | Betriebsmodi      |                         |  |
|--------------------|-------------------|-------------------------|--|
| Netzzähler         | PV-Zähler         |                         |  |
| √ verwendet        | × nicht verwendet | DC-Betrieb              |  |
| $\sqrt{verwendet}$ | √ verwendet       | AC- oder Hybrid-Betrieb |  |

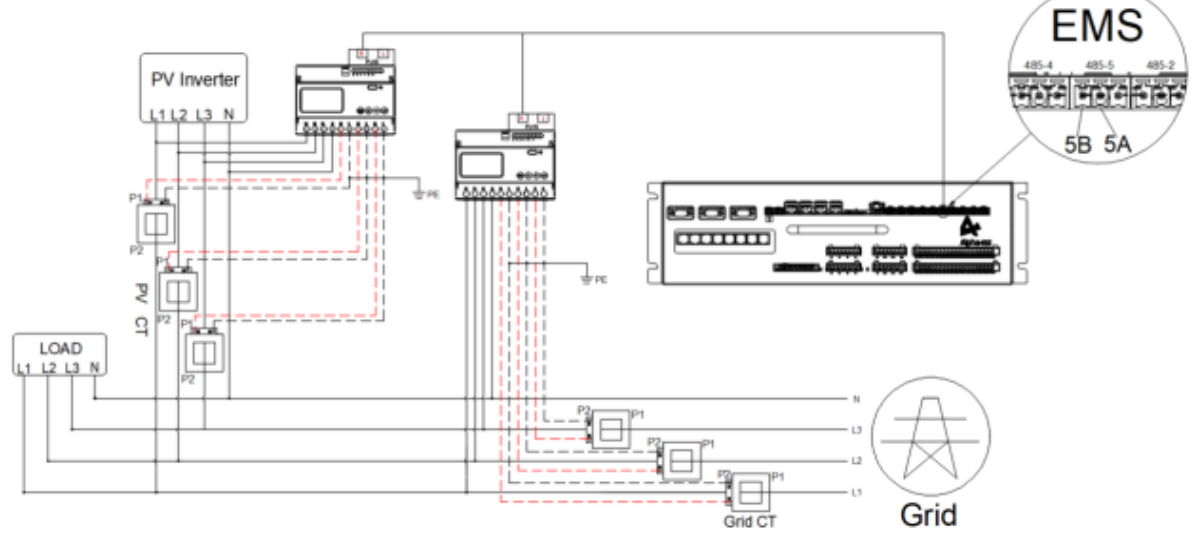

Abb. 4-12. Anschlussplan von Acrel ADL3000

Für die H30-Installation verdrahten Sie bitte wie im Diagramm gezeigt (Dreiphasen-Vierleiter). Achten Sie auf die positive Richtung des Transformators und die Position der beiden Leitungen des Transformators im Zähler (z. B. la\* an S1, la an S2).

| Netzzähler mit<br>Stromwandler | PV-Zähler mit<br>Stromwandler | Stromzähler am<br>Stromnetz |
|--------------------------------|-------------------------------|-----------------------------|
| la*S1                          | la*S1                         | UaL1                        |
| laS2                           | laS2                          | UbL2                        |
| lb*S1                          | lb*S1                         | UcL3                        |
| lbS2                           | lbS2                          | N N                         |
| lc*S1                          | lc*S1                         |                             |
| lcS2                           | lcS2                          |                             |

#### Tab. 4-13. Verkabelung der Kommunikation zwischen Zähler (Acrel) und EMS

| Netzzähler                           | PV-Zähler                            | EMS      | Signal  |
|--------------------------------------|--------------------------------------|----------|---------|
| 21(Meter) - 5A(EMS)                  | 21(Meter) - 5A(EMS)                  | 5A (EMS) | RS485_A |
| 22(Meter) - 5B(EMS)                  | 22(Meter) - 5B(EMS)                  | 5B (EMS) | RS485_B |
| Internetkabel_3(GrünWeiß)<br>5A(EMS) | Internetkabel_3(GrünWeiß)<br>5A(EMS) | 5A (EMS) | RS485_A |
| Internetkabel_6(Grün)5B(EMS)         | Internetkabel_6(Grün)5B(EMS)         | 5B (EMS) | RS485_B |

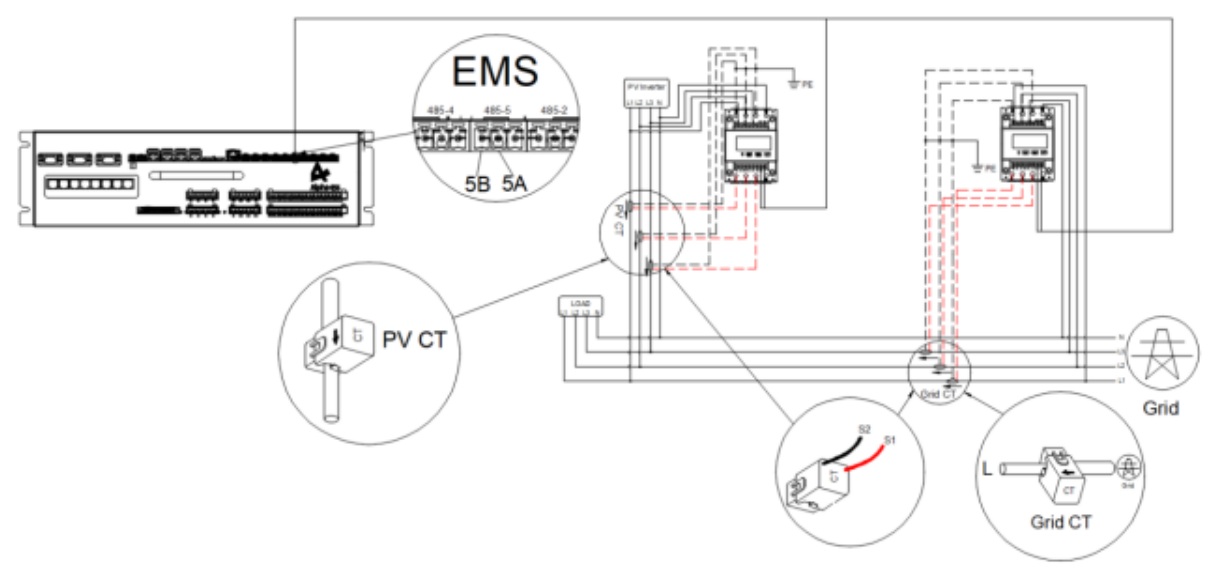

Abb. 4-13. Anschlussplan von Chint

Für die H30-Installation verdrahten Sie bitte wie im Diagramm gezeigt (Dreiphasen-Vierleiter). Achten Sie auf die Richtung des Transformators und die Position der beiden Drähte des Transformators im Zähler (z. B. 1 an S1, 3 an S2).

Tab. 4-14. Beschreibung der Verdrahtung des Chint Drehstromzählers (mit Stromwandler)

| Netzzähler mit<br>Stromwandler | PV-Zähler mit<br>Stromwandler | Stromzähler am<br>Stromnetz |
|--------------------------------|-------------------------------|-----------------------------|
| 1S1 (Rot)                      | 1S1 (Rot)                     | 2L1                         |
| 3S2 (Schwarz)                  | 3S2 (Schwarz)                 | 5L2                         |
| 4S1 (Rot)                      | 4S1 (Rot)                     | 8L3                         |
| 6S2 (Schwarz)                  | 6S2 (Schwarz)                 | 10 N                        |
| 7S1 (Rot)                      | 7S1 (Rot)                     |                             |
| 9S2 (Schwarz)                  | 9S2 (Schwarz)                 |                             |

| Netzzähler          | PV-Zähler           | EMS      | Signal  |
|---------------------|---------------------|----------|---------|
| 24(Meter) - 5A(EMS) | 24(Meter) - 5A(EMS) | 5A (EMS) | RS485_A |
| 25(Meter) - 5B(EMS) | 25(Meter) - 5B(EMS) | 5B (EMS) | RS485_B |

#### Tab. 4-15. Verkabelung der Kommunikation zwischen Zähler (Chint) und EMS

#### 4.3.5.2 Diagramm der positiven Richtung der Zählerverkabelung

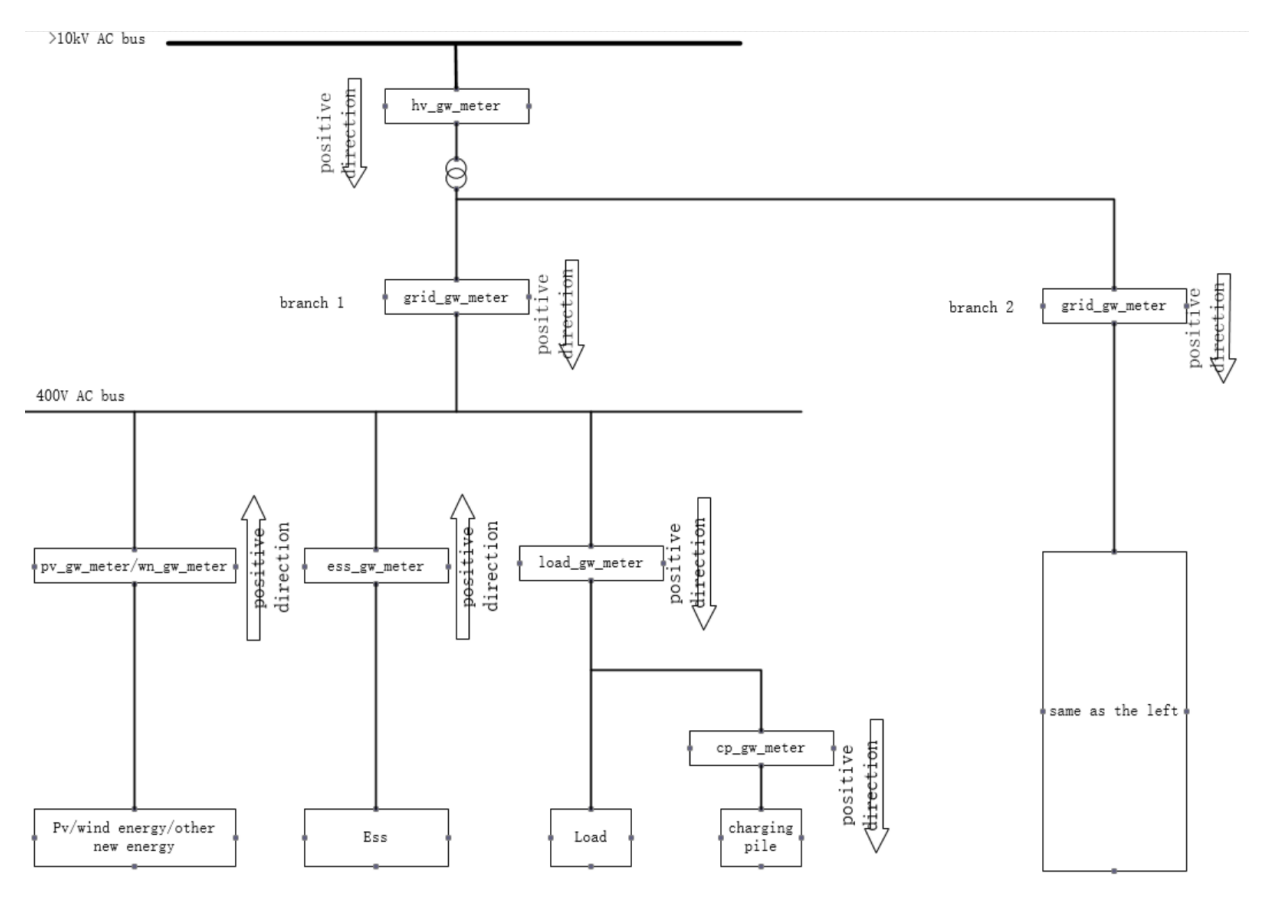

Abb. 4-14. Schematische Darstellung der Stromzähleranschlüsse mit den richtigen Richtungen.

Die positive Richtung, die dem positiven Wert der Daten des Energiespeicherzählers entspricht, ist wie oben gezeigt voreingestellt, wobei der H30 mit einem netzgekoppelten Zähler und einem netzgekoppelten PV-Zähler installiert ist.

# 4.3.5.3 Aufteilung der Kommunikationsadressen für Messgeräte

| Typ des<br>Stromzählers                                   | Untere Grenze<br>der<br>Kommunikations<br>adresse des<br>Geräts | Obere Grenze<br>der<br>Kommunikation<br>sadresse des<br>Geräts | Beschreibung    |                                                                                                    |
|-----------------------------------------------------------|-----------------------------------------------------------------|----------------------------------------------------------------|-----------------|----------------------------------------------------------------------------------------------------|
| Grid Gateway-<br>Zähler                                   | 101                                                             | 109                                                            | grid_gw_meter   | Die Kommunikati-<br>onsadresse des<br>Messgeräts wird<br>ab der unteren<br>Adressgrenze ein-<br>gestellt |
| Energiespeicher<br>und<br>netzgekoppelter<br>Stromzähler  | 111                                                             | 119                                                            | ess_gw_meter    | Ibid                                                                                                    |
| Photovoltaischer<br>netzgekoppelter<br>Stromzähler        | 121                                                             | 129                                                            | pv_gw_meter     | Ibid                                                                                                    |
| Gateway-Zähler<br>der Ladestation                         | 131                                                             | 139                                                            | cp_gw_meter     | Ibid                                                                                                    |
| Windenergie<br>Netzanschlusspu<br>nkt Gateway-<br>Zähler  | 141                                                             | 149                                                            | wn_gw_meter     | Ibid                                                                                                    |
| Lastabschaltungs<br>zähler                                | 151                                                             | 159                                                            | load_gw_meter   | Ibid                                                                                                    |
| Energiespeicher<br>interner<br>Selbstverbrauchs<br>zähler | 161                                                             | 169                                                            | ess_in_gw_meter | Ibid                                                                                                    |
| Hochspannungss<br>eitiger<br>Absperrzähler                | 171                                                             | 179                                                            | hv_gw_meter     | Ibid                                                                                                    |

| Tab. 4-16 | . Einstellung de | r Kommunikationsadre | sse der Stromzähler. |
|-----------|------------------|----------------------|----------------------|
|-----------|------------------|----------------------|----------------------|

H30 verfügt über Gittertorzähler und netzgekoppelte PV-Zähler. Bitte stellen Sie die Adresse wie oben gezeigt ein; die Gerätekommunikationsadresse wird von der niedrigen Adresse aus eingestellt; zum Beispiel: 101 für Gittertorzähler und 121 für netzgekoppelte PV-Zähler.

# 4.3.5.4 Beispiel für die Einstellung der Kommunikationsadresse des Stromzählers DTSU666

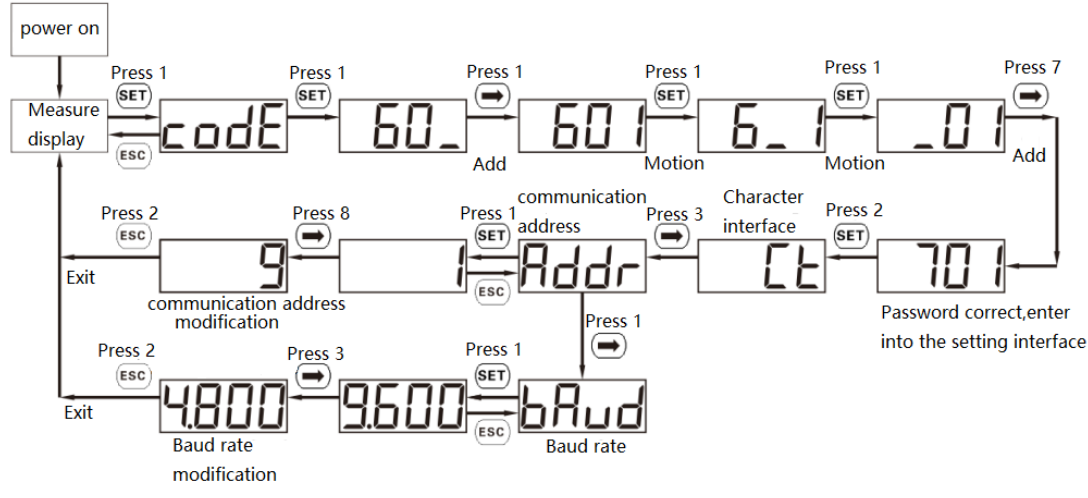

Diagram 5 Setting examples for communication address and baud rate

#### Abb. 4-15. Darstellung der Werte für die Einstellung der Kommunikationsadresse beim Stromzähler von Chint.

# 4.3.5.5 Beispiel für die Einstellung der Kommunikationsadresse eines Ankerys Messgeräts ADL3000

Drücken Sie unter einem beliebigen Anzeigeelement im Anzeigemenü<sup>SET</sup>, um die Schnittstelle "PASS" aufzurufen, drücken Sie dann<sup>()</sup>, um "0000" anzuzeigen, drücken Sie<sup>()</sup>, nachdem Sie aufgefordert wurden, das Passwort einzugeben, wenn das Passwort falsch eingegeben wurde, kehren Sie dann zu "0000" zurück. Wenn das Passwort korrekt eingegeben wurde, können Sie die Parameter einstellen, wählen Sie BUS, suchen Sie ADDR und drücken Sie <sup>SET</sup>, um die Schnittstelle "SAVE" aufzurufen, nachdem Sie die "Zähleradressen-Einteilungsregeln" eingestellt haben. Drücken Sie

Unter "YES", um zu speichern und das Programm zu verlassen, oder drücken

Sie unter "NO", um das Programm direkt zu verlassen, ohne zu speichern.

|     | Menü d<br>Eb          | ler ersten<br>ene | Sekundäres Menü                                   |                          |                                             |                |
|-----|-----------------------|-------------------|---------------------------------------------------|--------------------------|---------------------------------------------|----------------|
| Nr. | Sym-<br>bole          | Bedeu-<br>tung    | Symbole                                           | Bedeutung                | Umfang                                      |                |
|     |                       | ADRESSE           | Einstellung<br>der Korres-<br>pondenz-<br>adresse | 1-247                    |                                             |                |
|     |                       | Einstel-          | Baud                                              | Auswahl der<br>Baudrate  | 19200,9600,4800,2400,1200                   |                |
| 1   | BUS für die<br>Kommu- | Parität           | Optionen für<br>die Kalibrie-<br>rung             | Keine, Gerade            |                                             |                |
|     |                       | Πκαιιοη           | Tikation                                          | HALLO                    | 645 hohe 6-<br>stellige<br>Tischnum-<br>mer | 000000-9999999 |
|     |                       |                   | LO                                                | 645 untere<br>6-stellige | 000000-9999999                              |                |

#### Tab. 4-17 Beschreibung des Einrichtungsmenüs

|   |     |          |         | Tischnum-    |                  |                |
|---|-----|----------|---------|--------------|------------------|----------------|
|   |     |          |         | mer          |                  |                |
|   |     |          |         |              | 3P4L:Dreipha-    |                |
|   |     |          | PL      | Auswani ues  | Sen-vierieilei   |                |
|   |     |          |         | Netzwerks    |                  |                |
|   |     |          |         |              | sig, dreidrahtig |                |
|   |     | Syste-   |         | Compound     | EF:zusammen-     |                |
|   |     | mein-    | mein- E | EF.          | Rate Optio-      | gesetzter Satz |
| 2 | SyS |          | ellun-  | nen          | E: Nicht wieder- |                |
|   | ger | gen      |         |              | kehrende Tarife  |                |
|   |     | 9        | CoDE    | Passwort     | 1-9999           |                |
|   |     |          |         | einstellen   |                  |                |
|   |     |          |         | Einstellung  |                  |                |
|   |     |          | LED     | der Beleuch- | 1-9999           |                |
|   |     |          |         | tungszeit    |                  |                |
|   |     | Variable | Pt      | Spannungs-   | 1-0000           |                |
|   |     | Verhält- | 1.      | verhältnis   | 1-3333           |                |
| 3 | IN. | nisein-  | Ct      | Aktuelles    | 1 0000           |                |
|   |     | stellung |         | Verhältnis   | 1-9999           |                |
|   |     |          |         |              |                  |                |

#### 4.3.6 Installation der Antenne

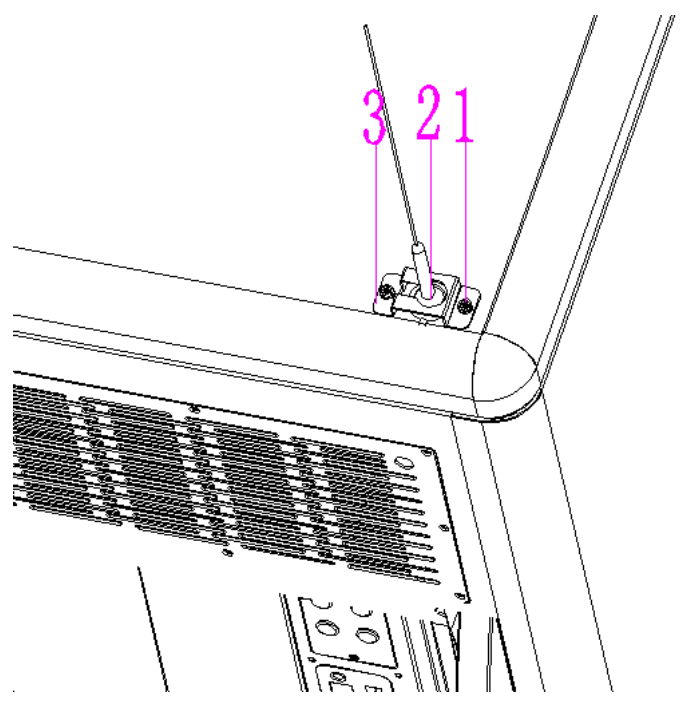

Abb. 4-16. Schema der Antenneninstallation

| Tab. | 4-18. | Liste | $\operatorname{der}$ | Teile | für | die | Antenneninstallation |
|------|-------|-------|----------------------|-------|-----|-----|----------------------|
|      |       |       |                      |       |     |     |                      |

| Nr. | Beschreibung                                                   |  |  |
|-----|----------------------------------------------------------------|--|--|
| 1   | Schrauben für die Antennenmontage (für das Gehäuse reserviert) |  |  |
| 2   | Antenne                                                        |  |  |
| 3   | Antennenanlage Blech                                           |  |  |

#### 4.3.7 Installation der 4G-SIM-Karte

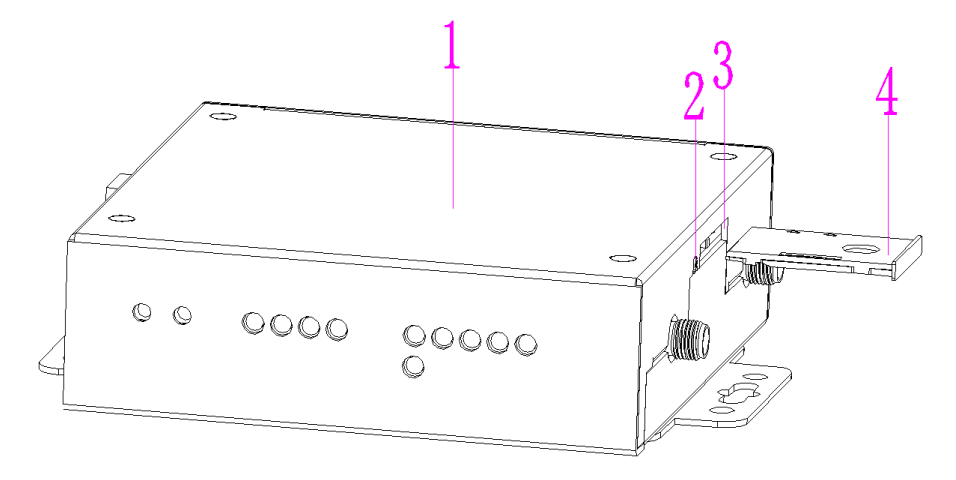

Abb. 4-17. Installationsschema der SIM-Karte

| Nr. | Beschreibung         |  |
|-----|----------------------|--|
| 1   | 4G-Modulgehäuse      |  |
| 4   | Kausche öffnen       |  |
| 3   | SIM-Kartensteckplatz |  |
| 4   | SIM-Kartensteckplatz |  |

|  | Tab. 4-19. | Teileliste | für die | Installation | der | SIM-Karte |
|--|------------|------------|---------|--------------|-----|-----------|
|--|------------|------------|---------|--------------|-----|-----------|

Zum Einsetzen der SIM-Karte müssen Sie auf die Öffnung der Kausche drücken, um den Kartensteckplatz herauszuziehen. Legen Sie dann die Telefonkarte in den Steckplatz ein und drücken Sie den Steckplatz in die Öffnung, um die Installation der Telefonkarte abzuschließen.

# 4.4 Elektrische Verbindungen

### 4.4.1 Sicherheitsvorkehrungen

Die folgenden Sicherheitsvorkehrungen sind beim elektrischen Anschluss und bei allen anderen Arbeiten an Geräten wie Energiespeichersystemen zu beachten.

- Trennen Sie alle externen Verbindungen des integrierten Energiespeichersystems und zur internen Stromversorgung des Geräts.
- Stellen Sie sicher, dass die Unterbrechungen nicht versehentlich wieder eingeschaltet werden.
- Verwenden Sie ein Multimeter, um sicherzustellen, dass das Innere des Geräts vollständig entladen ist.
- Bringen Sie die notwendige Erdung an.
- Isolieren und bedecken Sie die angrenzenden stromführenden Teile der Betriebswahl, verwenden Sie isolierendes Gewebe aus isolierendem Material.

# 4.4.2 Öffnen Sie die Schranktür

Öffnen Sie die Tür, bevor das Kabel angeschlossen wird

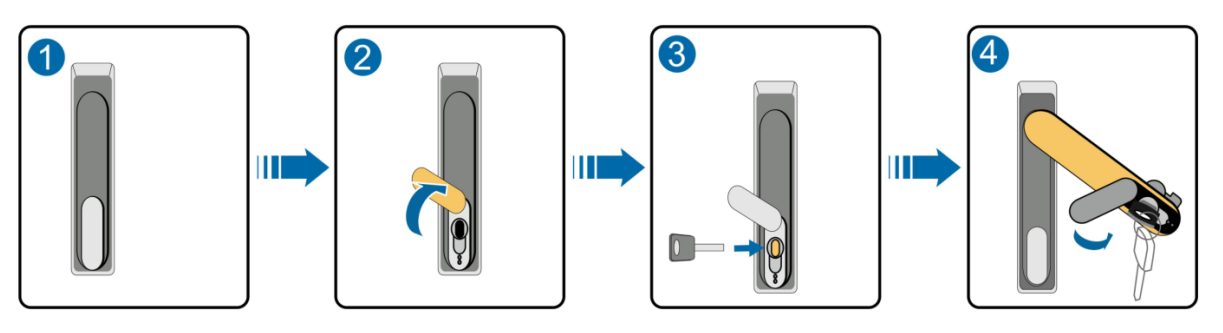

Abb. 4- 18. Schematische Darstellung des Türöffnungsvorgangs

| Steps | Beschreibung                                                                                                    |  |
|-------|----------------------------------------------------------------------------------------------------|--|
| 1     | Gesperrter Status                                                                                               |  |
| 2     | Schieben Sie die Abdeckung nach oben über die Verriegelungsöffnung                                              |  |
| 3     | Stecken Sie den Türschlüssel ein und drehen Sie ihn im Uhrzeigersinn                                            |  |
| 4     | Drehen Sie den Griff im Uhrzeigersinn in die in der Abbildung gezeigte<br>Position, um die Vordertür zu öffnen. |  |

#### Tab. 4- 13. Illustrative Tabelle der Türöffnungsschritte

## 4.4.3 Anschluss des Kommunikationskabels

### 4.4.3.1 Anschluss auf der Batterieseite

Je nach den Konfigurationsunterschieden zwischen den Geräten konfigurieren Sie die Kommunikationskabel zwischen den Batterien (siehe Tabelle 4-1 Teileliste für spezifische Teilenummern) und die Reihenfolge der Verbindung und die Position der Abschlusswiderstände sind in Tabelle 4-14: Schematisches Diagramm der Verbindungsreihenfolge der Kommunikationskabel und der Position der Abschlusswiderstände dargestellt. Bitte verwenden Sie die Kommunikationskabel aus der Batterie-Stückliste, um die Batterien miteinander zu verbinden.

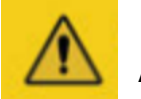

# Achtung!

Die Teilenummern des Kommunikationskabels zwischen den Batterien und des Abschlusswiderstands sind in der Abbildung entsprechend der Teilenummer des M7790-S angegeben. Wenn das M38210-S konfiguriert ist, beziehen sich das entsprechende Kommunikationskabel zwischen den Zellen und der Abschlusswiderstand auf die Teileliste.

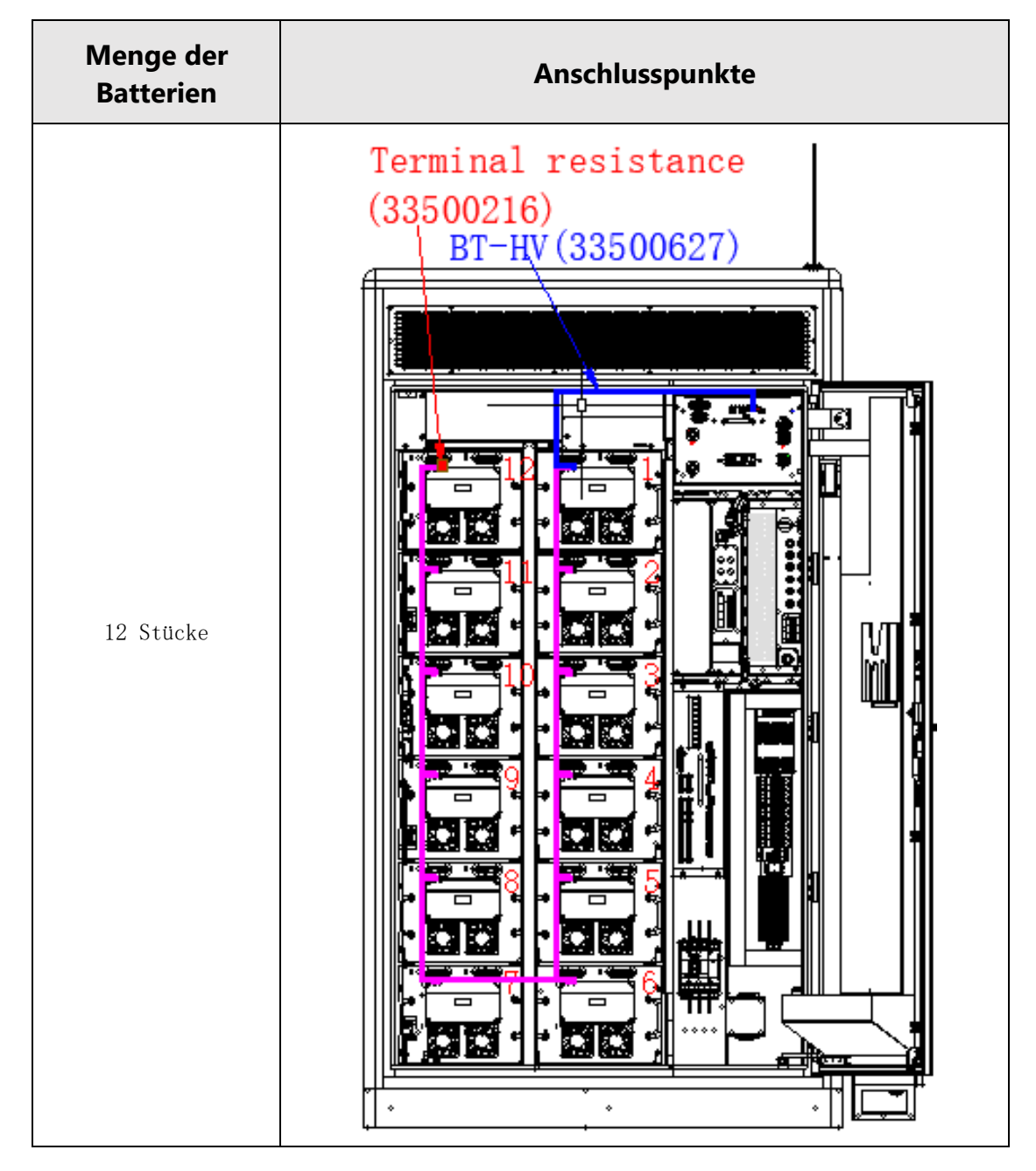

# Tab. 4-14. Diagramm zur Darstellung der Reihenfolge der Kommunikationskabelverbindungen und der Position der Abschlusswiderstände

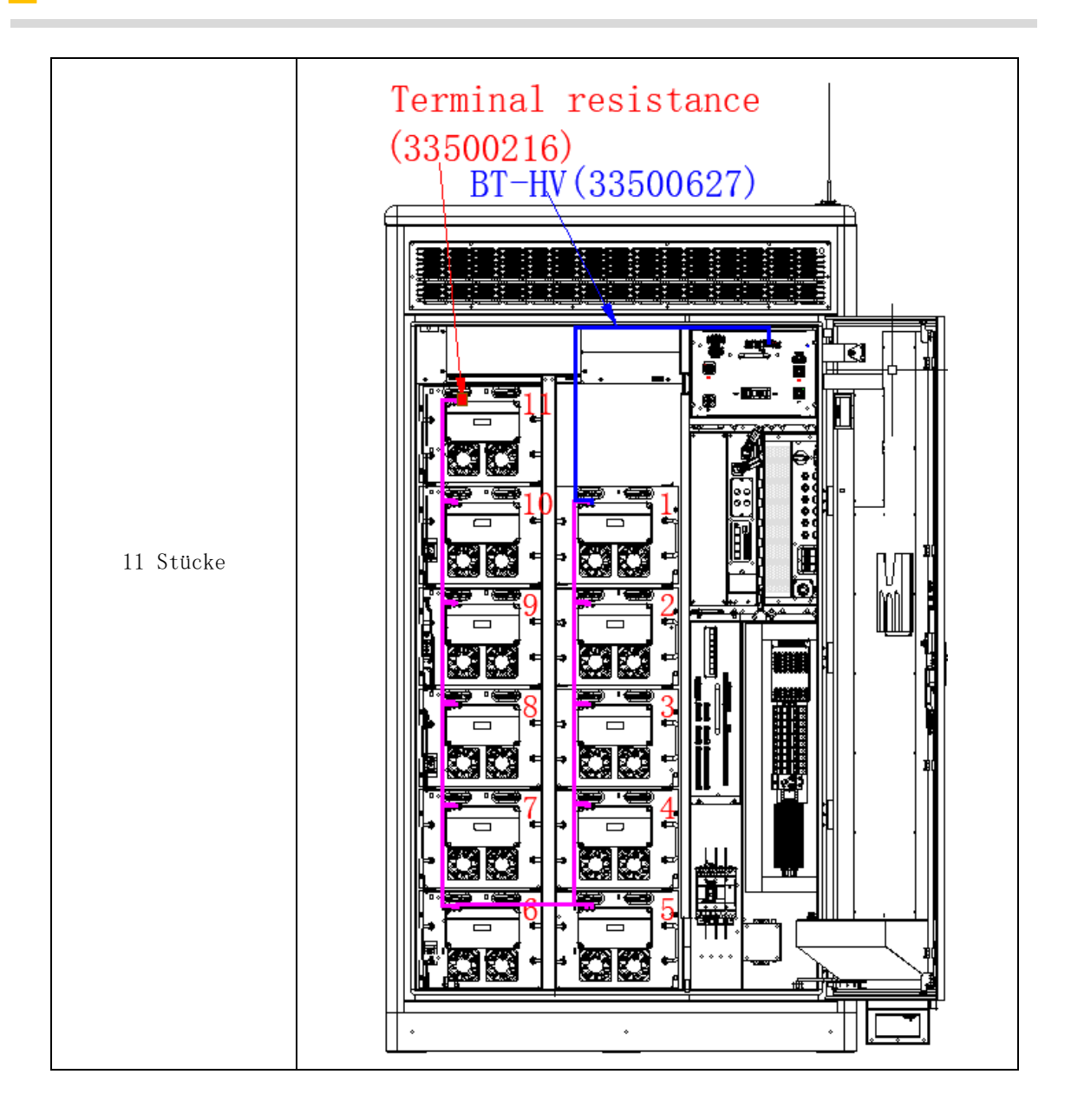

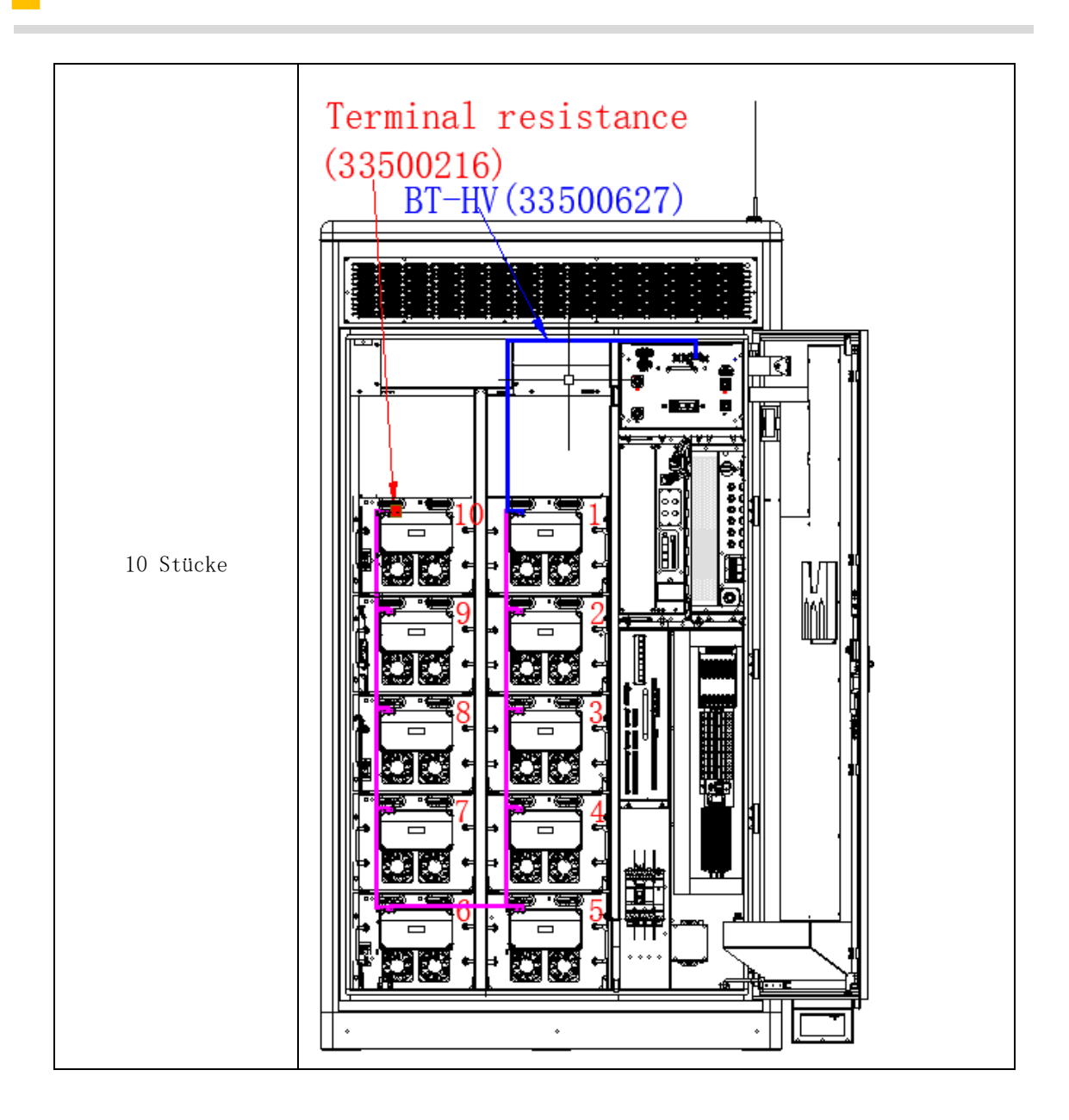

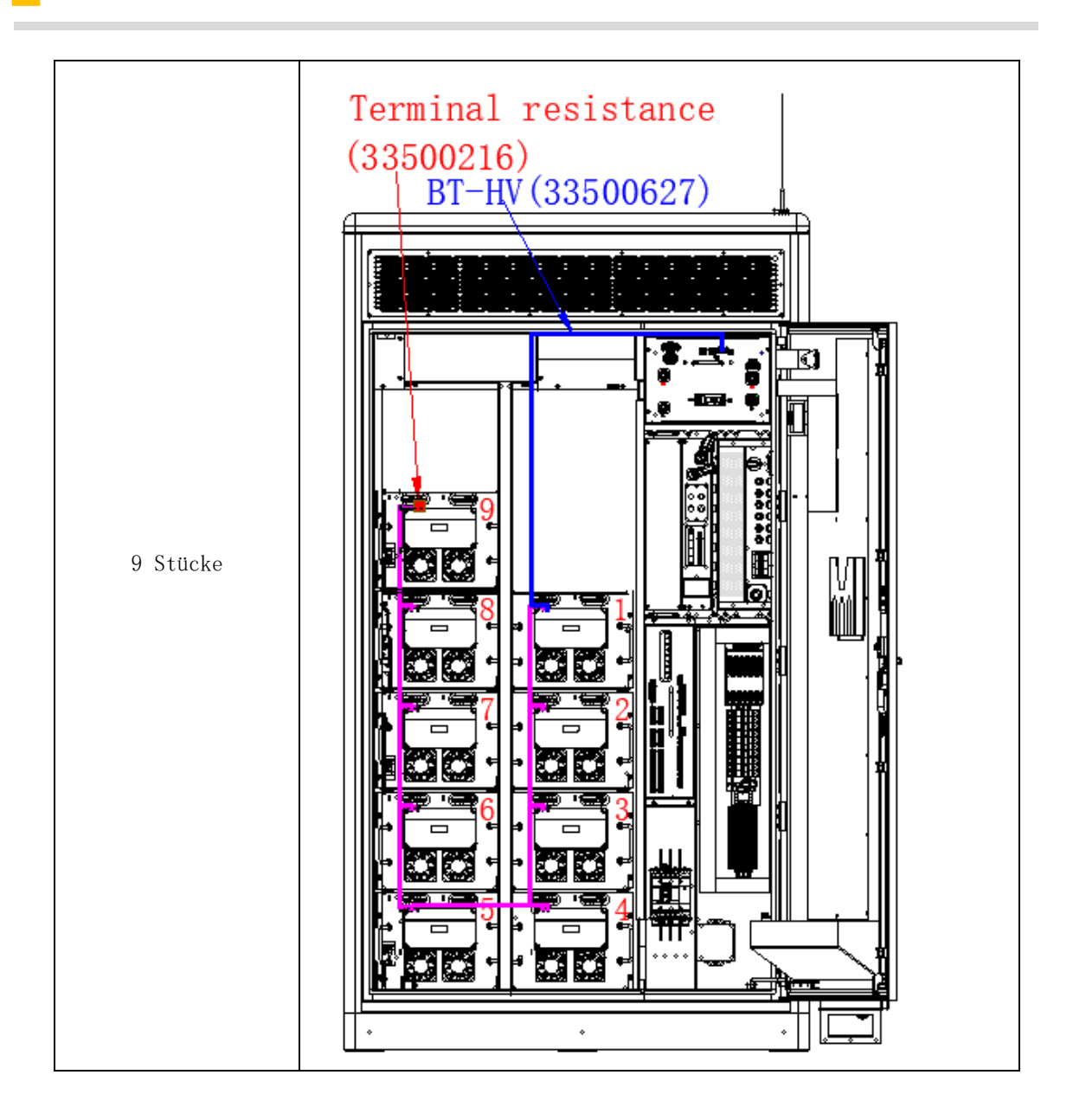

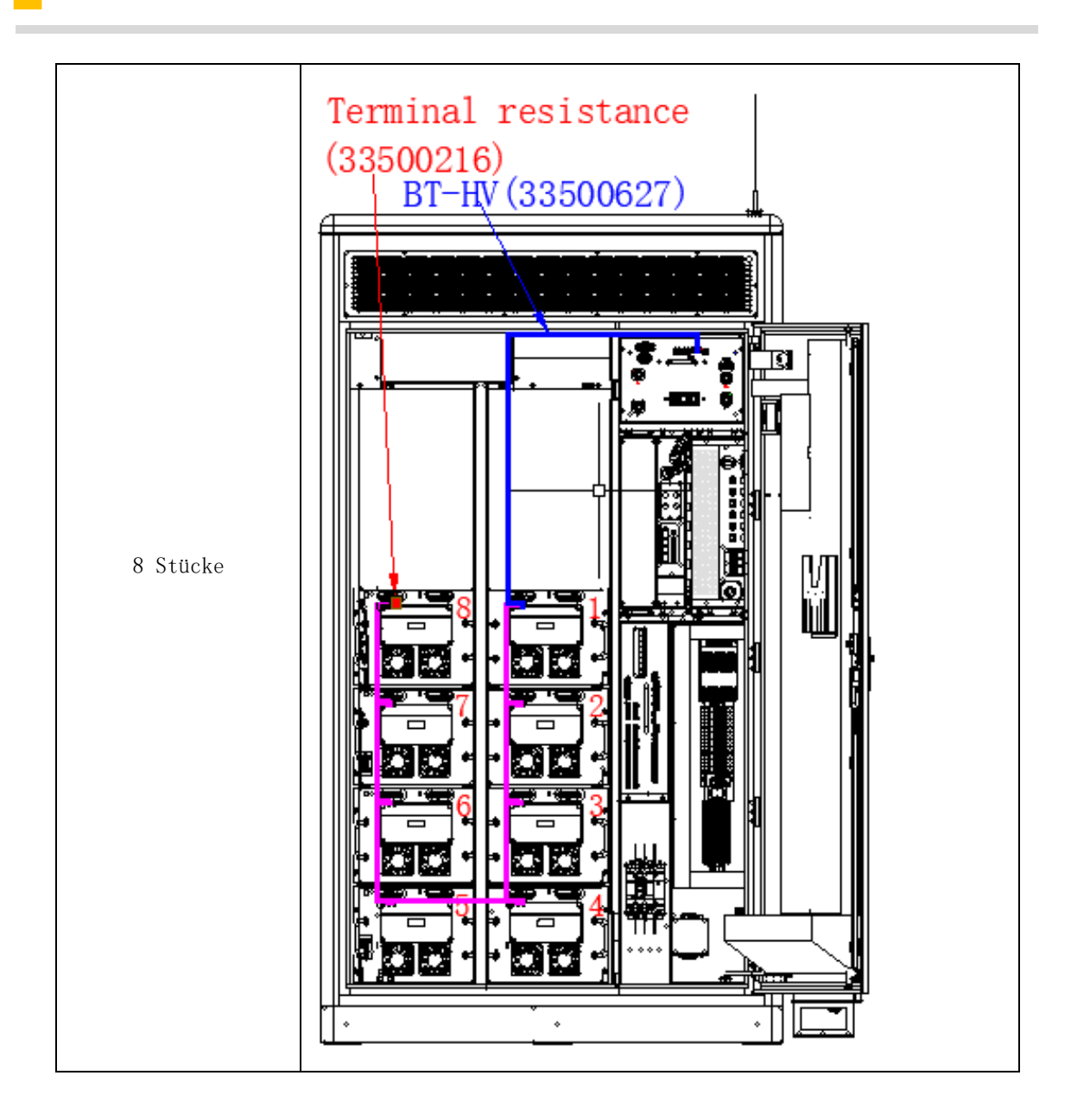

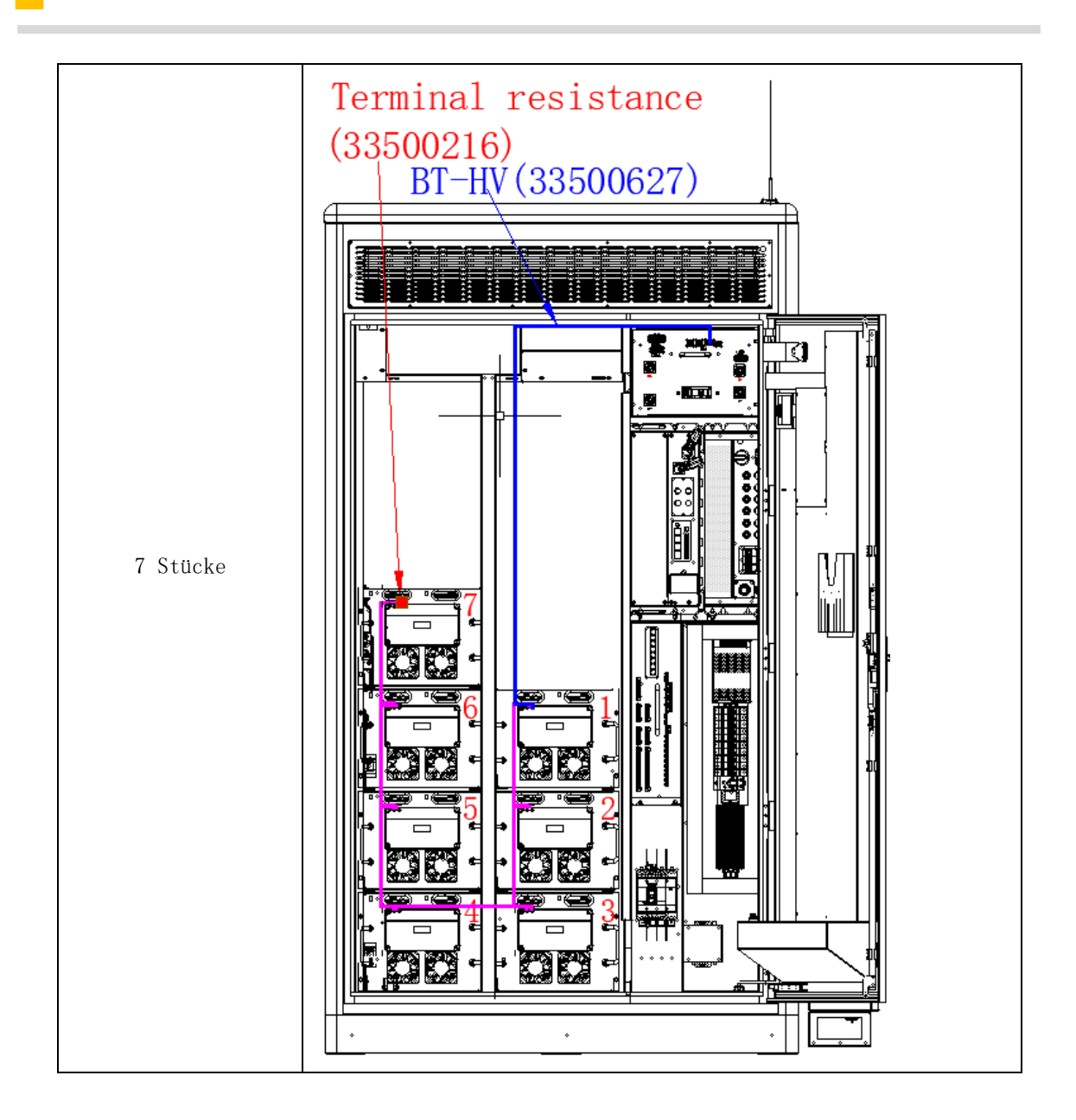

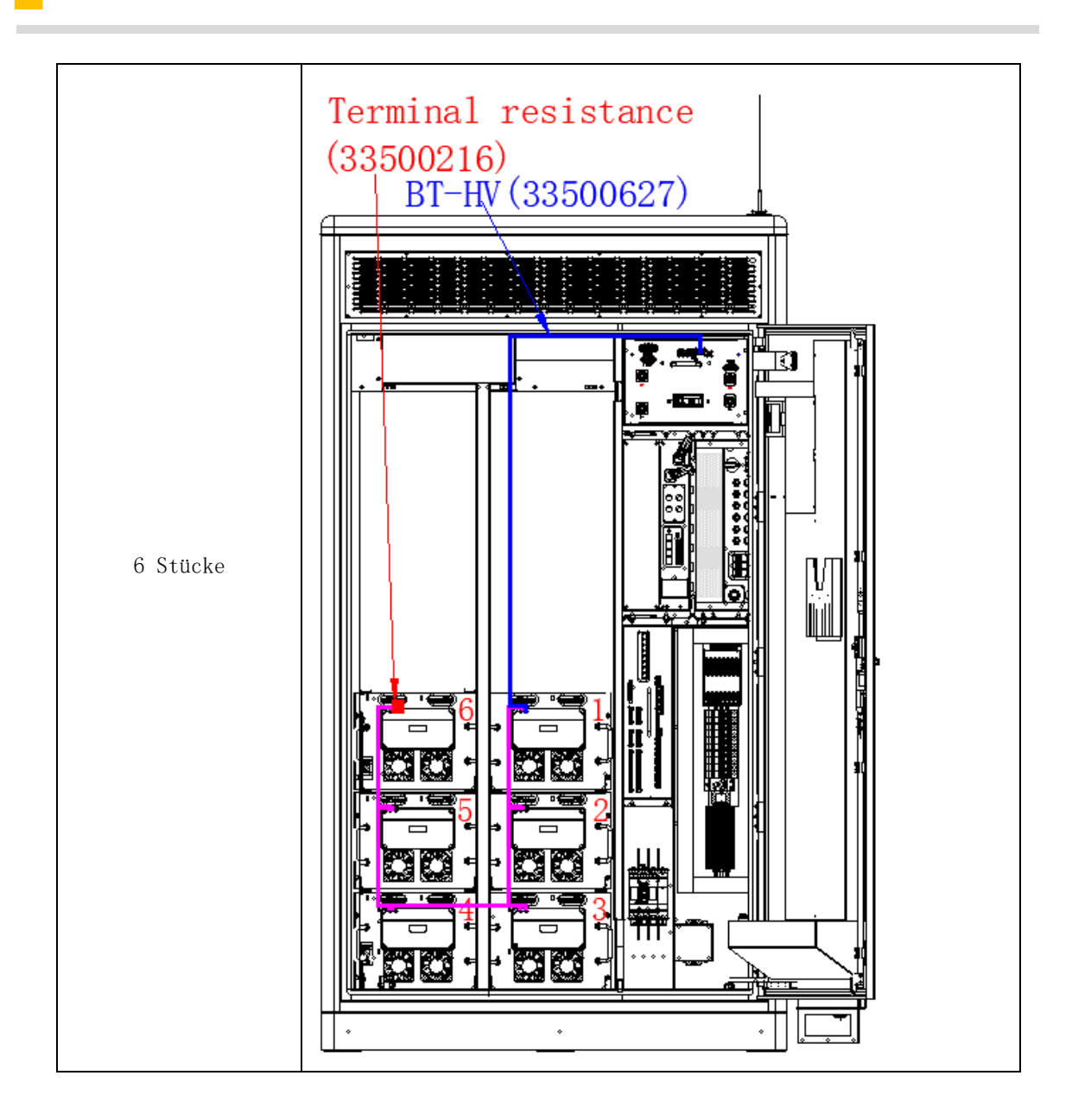

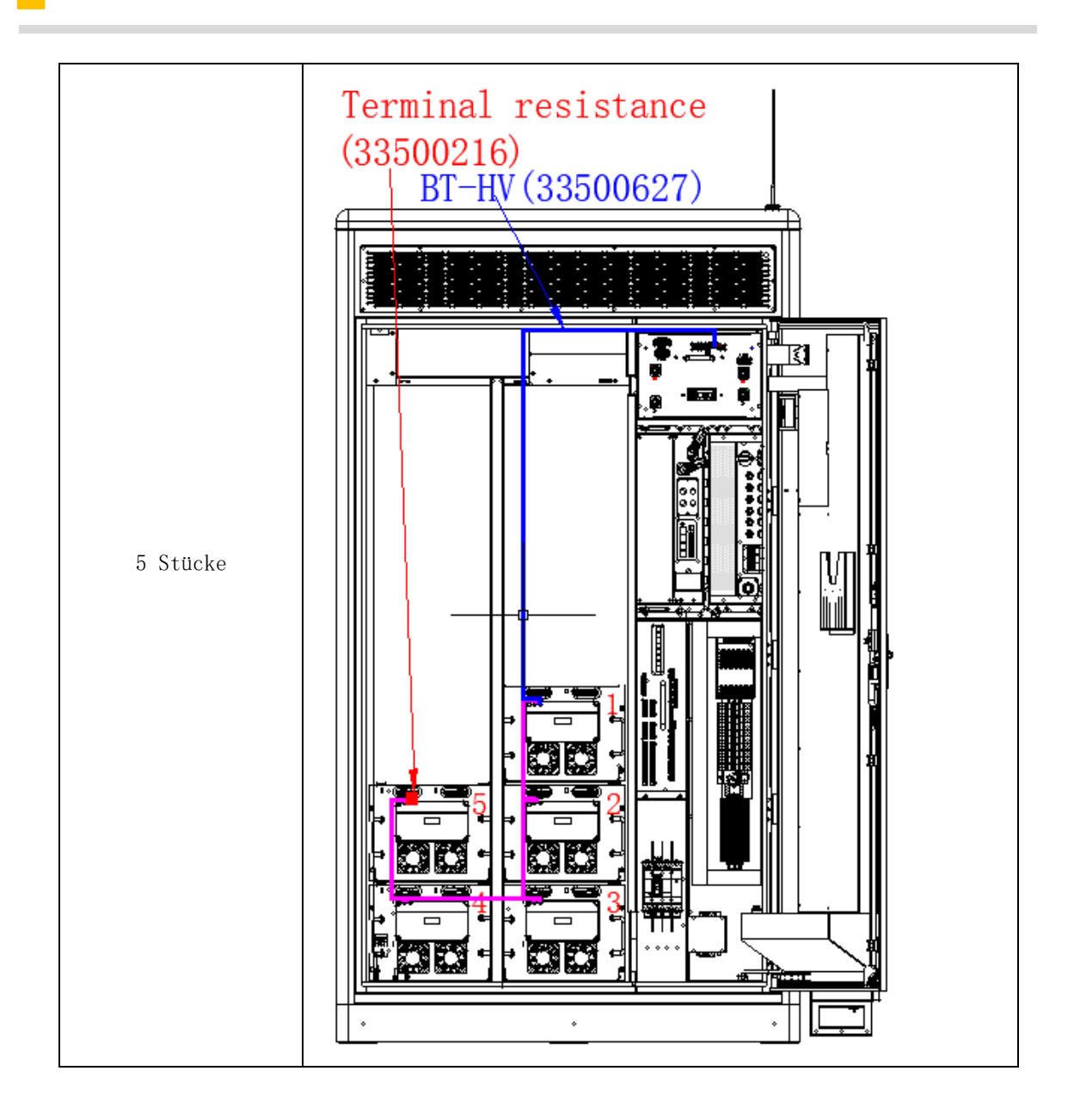

Für die Anschlüsse sollten die bezüglichen Ersatzteile nach den folgenden Einweisungen durchgeführt werden:

(1) Abschlusswiderstand: Der Abschlusswiderstand sollte in den CAN-Port der letzten Batterie jedes Batterien-Clusters eingesteckt werden.

(2) Kommunikationskabel: Mit den Kommunikationskabel werden der CAN-Port einer Batterie und der LMU-Port der nächsten Batterie verbindet.

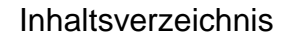

(3) Kabelbaum der Stromversorgung von Lüfter: Mit Hilfe des Kabelbaums werden der DC-Port der Hochvoltsteuereinheit (HV-Box) und der LMU-Port der Batterien verbindet.

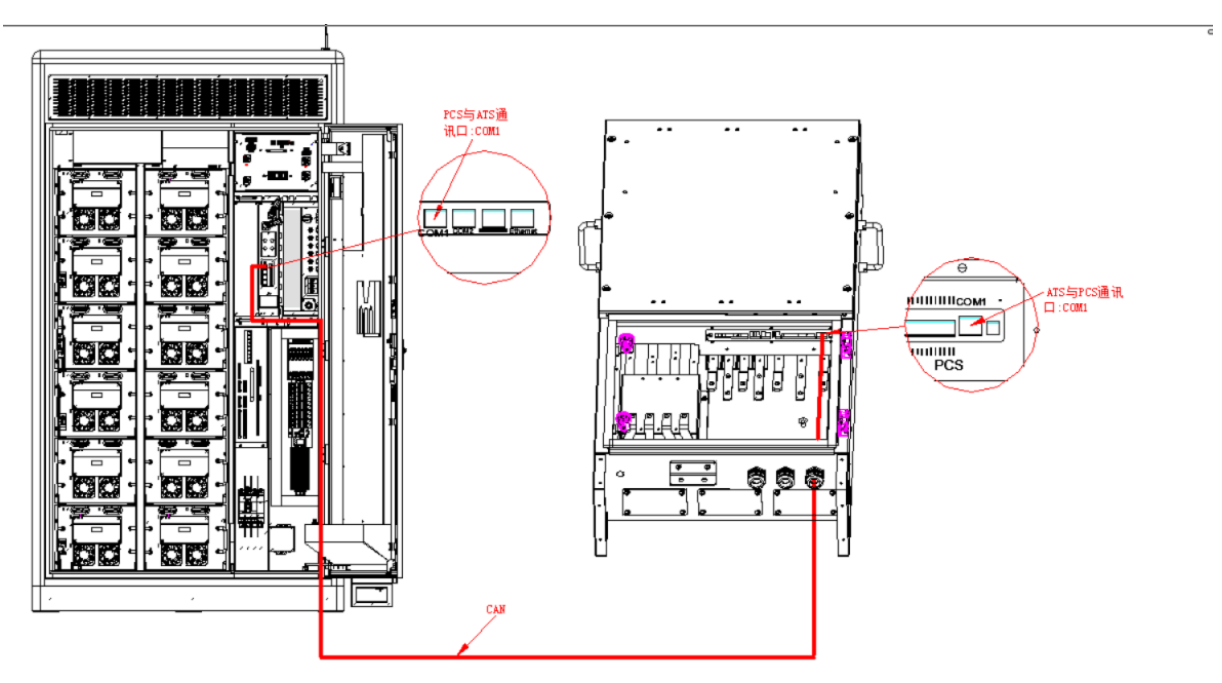

4.4.3.2 Kommunikationsverbindung zwischen ATS und PCS

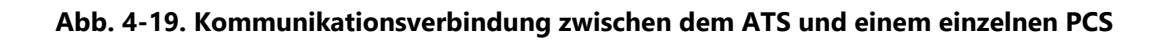

Die Kommunikation zwischen dem ATS und dem PCS erfolgt über CAN. Das Kommunikationskabel von CAN verwendet ein Netzwerkkabel der Kategorie 6 und die Schnittstelle an beiden Enden ist ein RJ45-Netzwerkanschluss. Wenn nur ein ATS und ein PCS im System für die Vernetzung vorhanden sind, sollten die Dip-Schalter 1 und 2 des ATS nach unten und die Dip-Schalter 3 und 4 nach oben gewählt werden, während der Dip-Schalter 4 des PCS nach oben und alle anderen Dip-Schalter des PCS nach unten gewählt werden sollten.

### 4.4.3.3 RRCR-Verbindung

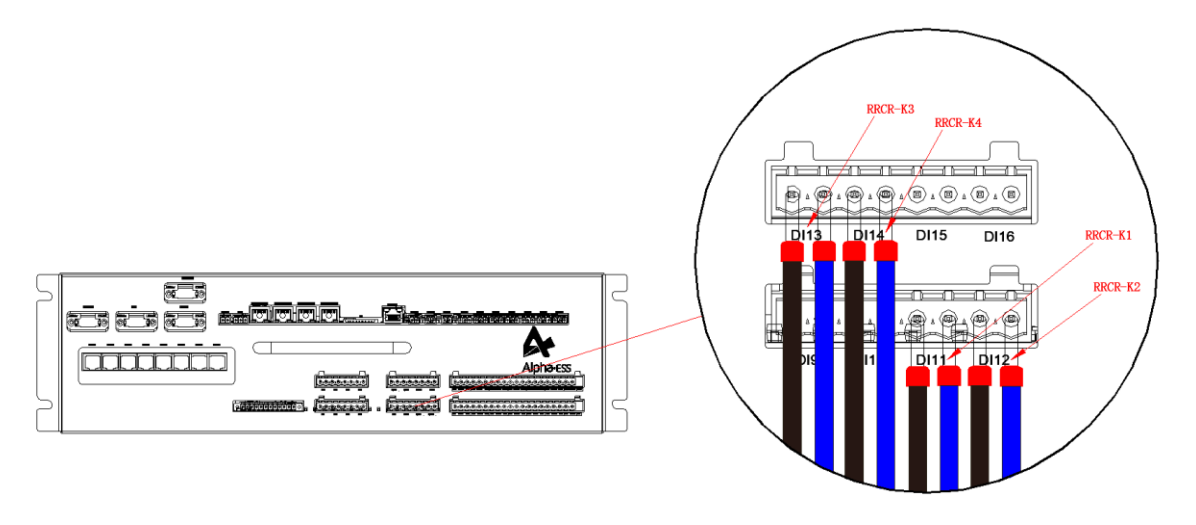

Abb. 4-20 Kommunikationsverbindung zwischen EMS und RRCR.

Das EMS ist an das deutsche externe Gerät RRCR angepasst, das die Aufgabe hat, die maximale Einspeiseleistung mit einem externen Schließersignal einzustellen, wobei DI11 mit RRCR\_K1, DI12 mit RRCR\_K2, DI13 mit RRCR\_K3 und DI14 mit RRCR\_K4 verbunden ist.

# 4.4.4 Anschluss des Lüfterkabelbaums

Bitte verwenden Sie den Lüfter-Stromversorgungskabelstrang aus der System-Teileliste. Entsprechend der Nummer auf dem Kabelstrang werden die BL-Stromversorgungsanschlüsse J1-J12, die Lüfter-Stromversorgungsanschlüsse J101-J1201 & J102-J1202 mit der entsprechenden Position im Diagramm verbunden, wenn die Batterie nicht ausreicht, um übereinzustimmen, beziehen Sie sich trotzdem auf die im Diagramm verdrahtete Position.

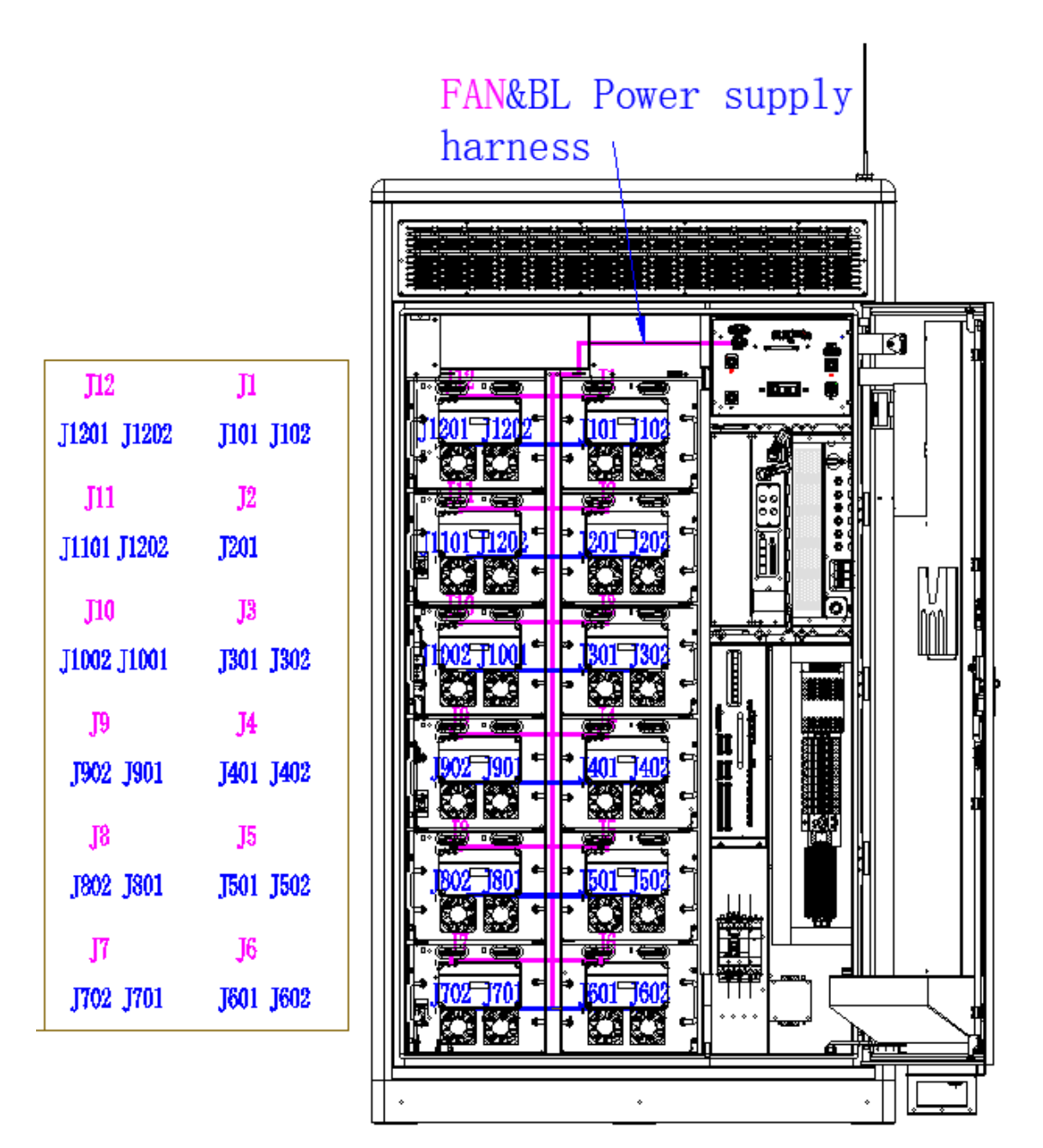

Abb. 4-21. Kabelbaum der Lüfterversorgung

#### 4.4.5 Anschluss des PV-Moduls

Messen Sie die PV-Spannung mit einem Multimeter, um sicherzustellen, dass die PV-Spannung innerhalb des PV-Eingangsspannungsbereichs des DCDC-Moduls liegt, der 200-830V beträgt.

1. Trennen Sie den PV-Schutzschalter vom DCDC-Modul und vergewissern Sie sich vor der Verkabelung, dass zwischen dem positiven und dem negativen PV-Eingang keine Spannung anliegt.

2. Verbinden Sie den positiven PV-Anschluss mit dem "PV+" des PV-seitigen DC-Schalters am DCDC-Modul.

3. Verbinden Sie den negativen PV-Anschluss mit dem "PV –" des PV-seitigen DC-Schalters am DCDC-Modul.

4. Stellen Sie sicher, dass die Verkabelung sicher ist.

| Nennleistung | Empfohlene Größe für DC-Kupferkabel (mm²) |
|--------------|-------------------------------------------|
| 45kW         | 10                                        |

Tab. 4-15. Beschreibung der Fotovoltaikkabel

PV-Anschlüsse siehe Abb. 4-21 und 错误!未找到引用源。

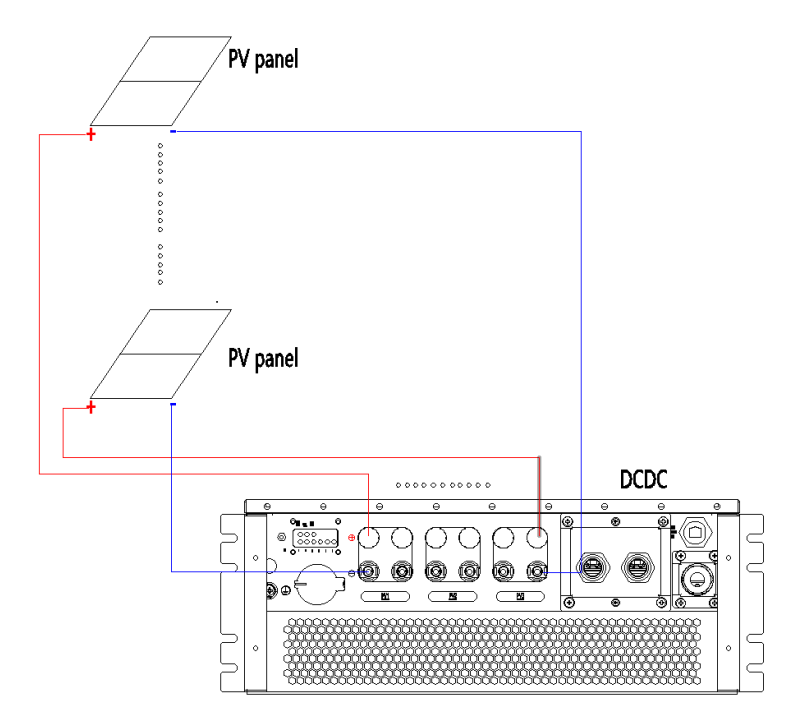

Abb. 4-21. PV-seitige Verkabelung

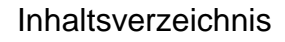

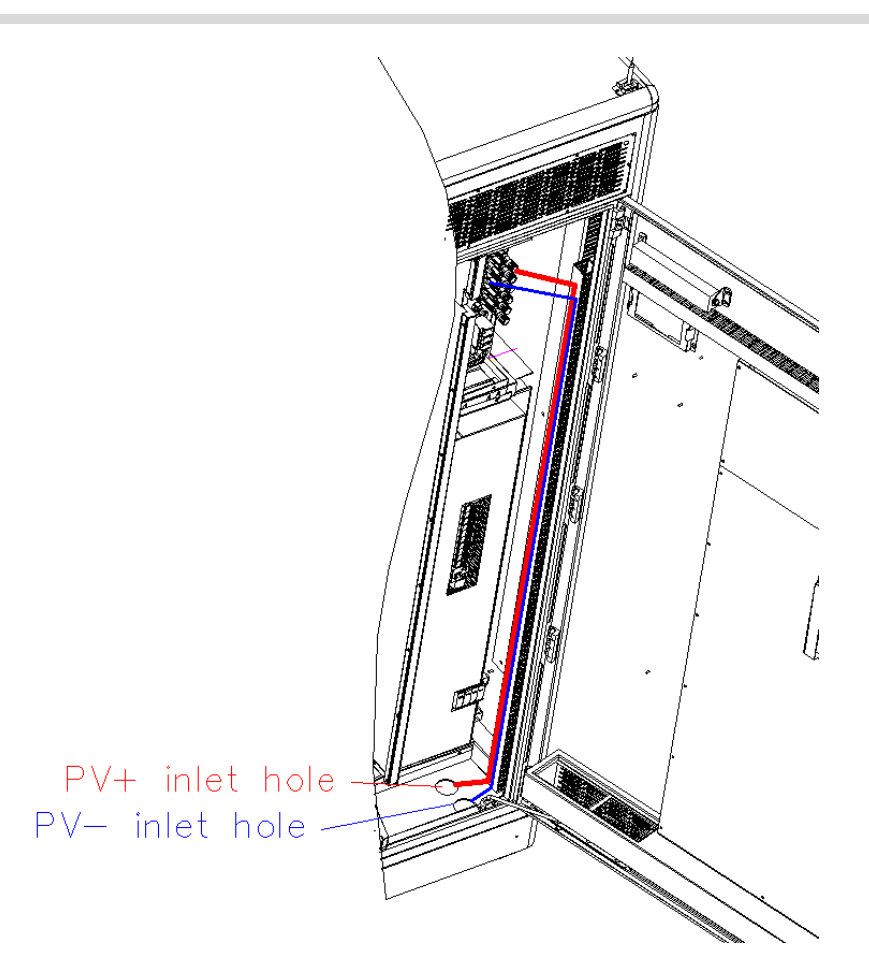

Abb. 4-22. PV-Eingang und Leitweg

1. Schließen Sie das positive PV-Kabel des PV-Strings durch die PV+ Einlassöffnung an und verbinden Sie es mit dem positiven Anschluss des DCDC-Moduls Siehe Abbildung 4-24.

2. Verbinden Sie das negative PV-Kabel des PV-Strings mit dem negativen Anschluss des DCDC-Moduls, indem Sie es durch die PV-Eingangsöffnung führen (siehe Abbildung 4-24).

3. Wenn es 2 oder mehr PV-Strings gibt, wiederholen Sie die Schritte 1, 2 und 3, um das DCDC-Modul anzuschließen.

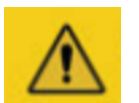

# Achtung!

Anschlüsse am DCDC-Modul sind nummeriert und die Verdrahtung muss 1:1 erfolgen. Zum Beispiel bilden PV1+ und PV1- eine Gruppe, PV2+ und PV2- eine Gruppe, PV3+ und PV3- eine Gruppe.

#### 4.4.6 Anschluss auf der AC-Seite

- 1. Stellen Sie sicher, dass die AC-Seite in der richtigen Phasenfolge verdrahtet ist.
- 2. Schalten Sie den AC-Leistungsschalter im H30-Außengerät aus.

3. Messen Sie mit einem Multimeter und vergewissern Sie sich, dass an dem mit dem Kupferstreifen verbundenen Kabel keine Spannung anliegt.

4. Die Phasen L1 / L2 / L3 und N des AC-Leistungsschalters auf der PCS-Seite des H30-Außengeräts sind mit der PCS-Seite des ATS verbunden, jeweils die Phasen L1 / L2 / L3 und N

5. Stellen Sie sicher, dass die Verkabelung sicher ist.

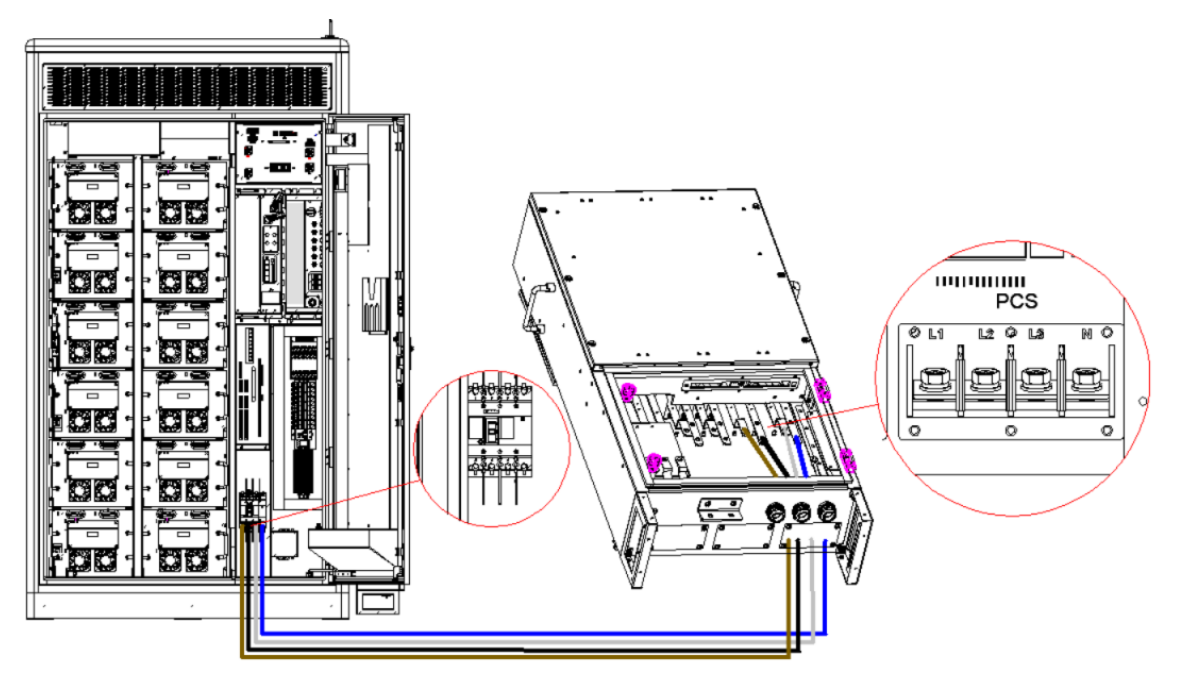

Abb. 4-23. Illustration einer dreiphasigen, vieradrigen AC-Verkabelung

Tab. 4-16. Beschreibung des AC-Kabels

| Nennleistung | Empfohlene Größe des Kupferkernkabels (mm²) |
|--------------|---------------------------------------------|
| 30kW         | ≥16                                         |

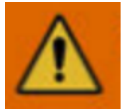

# Warnung!

Messen Sie vor der Verkabelung mit einem Multimeter die Spannung auf der AC-Seite, um sicherzustellen, dass am Anschlusspunkt keine Spannung anliegt.

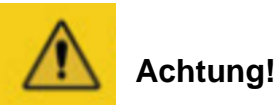

Alle Kabel sollten von außen durch die Einlassöffnung an der Unterseite des H30-Außengeräts angeschlossen werden.

#### 4.4.7 Versiegelte Einlass- und Auslassöffnungen

Sobald die Verkabelung abgeschlossen ist, werden die Ein- und Auslassöffnungen der Geräte mit feuerfestem Schlamm abgedichtet.

#### 4.4.8 ATS-Anweisungen zur externen Verkabelung

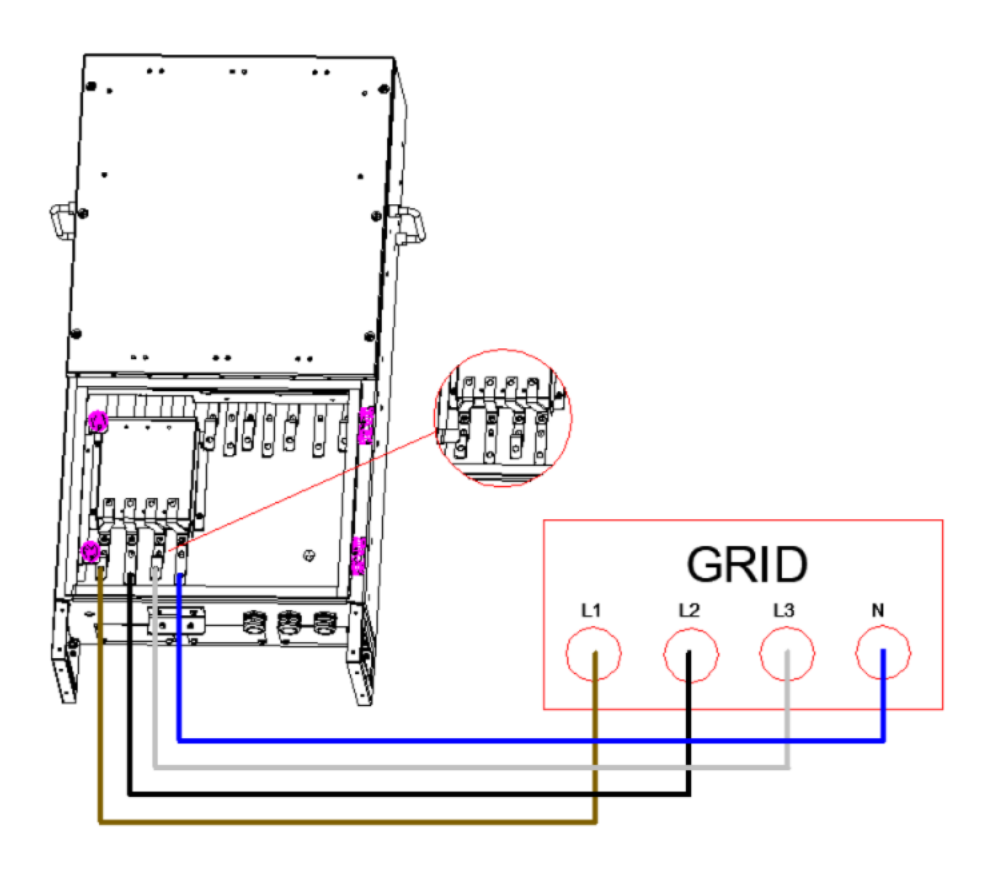

Abb. 4-24. Darstellung der ATS- und GRID-Verkabelung

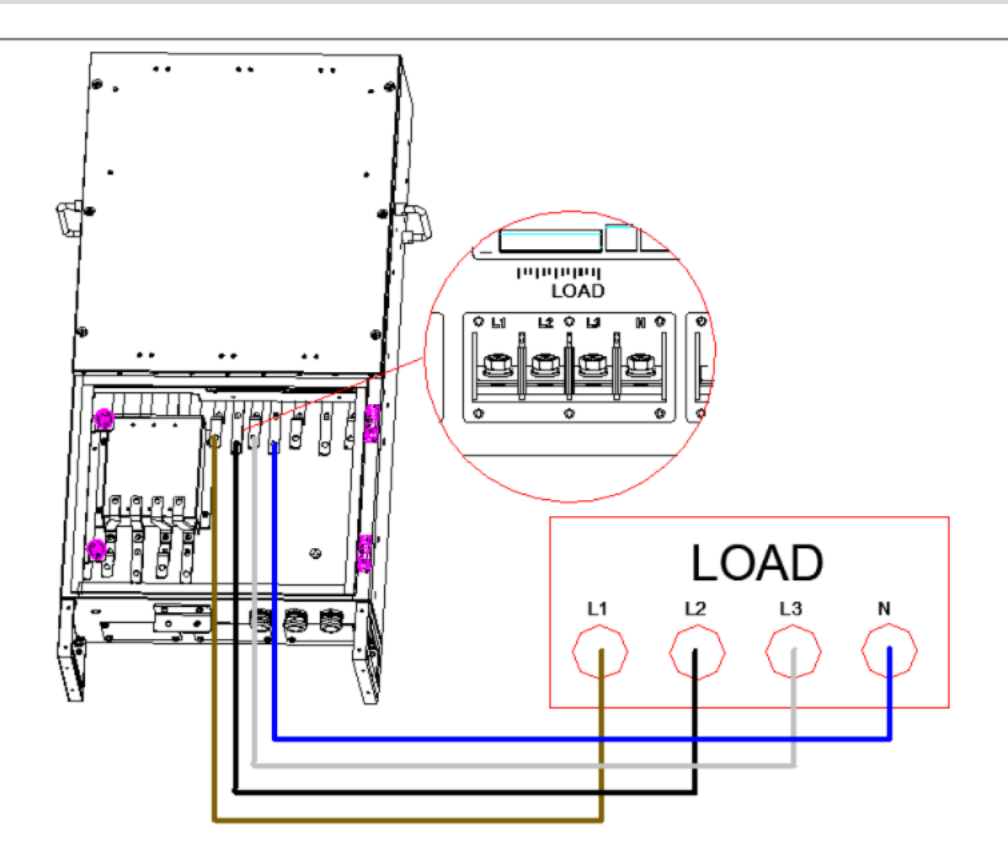

Abb. 4-25. Illustration der ATS- und LOAD-Verkabelung

1. Messen Sie die Positionen der GRID- und LOAD-Verdrahtung des ATS mit einem Multimeter;

2. Vergewissern Sie sich, dass an den Verdrahtungspositionen GRID und LOAD des ATS keine Spannung anliegt;

3. Verbinden Sie die Phasen L1 / L2 / L3 / N der GRID-Seite des ATS mit den Phasen L1 / L2 / L3 / N des GRID (siehe Abbildung 26) und stellen Sie dabei sicher, dass die Verdrahtung in der richtigen Phasenfolge erfolgt und fest angezogen ist;

4. Verbinden Sie die Phasen L1 / L2 / L3 / N der LOAD-Seite des ATS mit den Phasen L1 / L2 / L3 / N der LOAD-Seite (siehe Abbildung 27) und stellen Sie sicher, dass die Verdrahtung in der richtigen Phasenfolge erfolgt und fest angezogen ist;

5. Die externe Verdrahtung des ATS-Kabels (ATS zu GRID und LOAD) darf nicht weniger als 70mm<sup>2</sup> betragen.

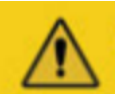

# Achtung!

Sobald die Verkabelung abgeschlossen ist, verschließen Sie die Einlassöffnungen mit feuerfestem Lehm oder einem anderen feuerhemmenden, gut abgedichteten Material.

# 5 Inbetriebnahme und Betrieb

Die folgenden Schritte sind erforderlich, nachdem das System verkabelt wurde und bevor es in Betrieb genommen werden kann:

1. Messen Sie die Eingangsspannung der Hochspannungsbox mit einem Multimeter. Spannungsbereich: 700~830V gehört zur normalen Spannung;

2. Messen Sie den Eingangsisolationswiderstand (B + gegen Erde / B - gegen Erde) der Hochspannungsbox, Isolationswiderstandswert  $\ge 1M \Omega$ ;

3. Weitere Einzelheiten entnehmen Sie bitte der Bedienungsanleitung.

# 6 Technischer Kontakt

Sollten Sie technische Probleme mit unseren Produkten haben, wenden Sie sich bitte an die Service-Hotline. Die Kontaktdaten finden Sie am Anfang dieses Handbuchs. Bitte geben Sie die folgenden Informationen an, damit wir Ihnen die nötige Unterstützung geben können:

- A. System-Konfiguration
- B. Seriennummer des Produkts
- c. Versionsnummer der Software
- D. Störungsinformationen
- E. Informationen zu Photovoltaikmodulen

# 7 Fehlerbehebung

| Fehler-<br>kategorie | Fehlercode in<br>LCD-Anzeige | Name des Fehlers                                            | Fehlerbehebung*                                                                                                    |
|----------------------|------------------------------|-------------------------------------------------------------|----------------------------------------------------------------------------------------------------|
|                      | Cell-Temp-Diff               | Fehler der unter-<br>schiedlichen Tempe-<br>ratur von BAT   | Schalten Sie das System etwa eine<br>Stunde lang aus, starten Sie das Sys-<br>tem dann erneut und überprüfen Sie,<br>ob der Fehler behoben wird.                                                                                                    |
|                      | Chrg-Ov-Curr                 | Fehler des Über-<br>stroms beim Laden<br>von BAT            | Starten Sie das System erneutund und<br>überprüfen Sie, ob der Fehler behoben<br>wird.                                                                                                    |
| BMS                  | Disch-Ov-Curr                | Fehler des Über-<br>stroms beim Entladen<br>von BAT         | Starten Sie das System erneut, schal-<br>ten Sie einige Lasten aus<br>und überprüfen Sie, ob der Fehler be-<br>hoben wird.                                                                                                    |
|                      | Pole-Ov-Temp                 | Fehler der Übertem-<br>peratur von Elektrode<br>in BAT      | Fahren Sie das System für ca. 2 Stun-<br>den herunter.<br>Starten Sie das System erneut und<br>überprüfen Sie, ob der Fehler<br>gelöst wird.                                                                                                    |
|                      | Cell-Ov-Volt                 | Fehler der Überspan-<br>nung von BAT                        | Starten Sie das System erneut, stellen<br>Sie das System als<br>Entladezustand ein.                                                                                                    |
|                      | Cell-Volt-Diff               | Fehler der unter-<br>schiedlichen Span-<br>nung von BAT     | Starten Sie das System erneut und<br>überprüfen Sie, ob der Fehler<br>gelöst wird.                                                                                                    |
|                      | Disch-Low-Temp               | Fehler der niedrigen<br>Temperatur beim<br>Entladen von BAT | Die Umgebungstemperatur soll höher<br>als -10°C sein. Überprüfen Sie die Um-<br>gebungstemperatur. Falls sie höher als<br>-10°C ist, starten Sie das System er-<br>neut. Falls sie niedriger ist, schalten<br>Sie bitte die Heizgeräte wie die Hei-<br>zung ein. |
|                      | Cell-Low-Volt                | Fehler der Unterspan-<br>nung von BAT                       | Starten Sie das System erneut und<br>überprüfen Sie, ob der Fehler<br>gelöst wird.                                                                                                    |

\*Falls das Problem nach der Durchführung von Fehlerbehebung weiterhin besteht, stoppen Sie alle Durchführungen mit dem System. Wenden Sie sich an das technische Serviceteam von AlphaESS.

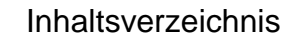

| Fehler-<br>kategorie | Fehlercode in<br>LCD-Anzeige | Name des Fehlers                                         | Fehlerbehebung*                                                                                                    |
|----------------------|------------------------------|----------------------------------------------------------|----------------------------------------------------------------------------------------------------|
| BMS                  | Commu_fail_LMU               | Kommunicationsfehler<br>von LMU                          | Überprüfen Sie, ob der Kommuni-<br>kationskabelstecker zwischen der<br>HV-Box und der Batterien nicht<br>eingesteckt wird.                                                                                                    |
|                      | Cell-Ov-Temp                 | Fehler der Übertempera-<br>tur von BAT                   | Stoppen Sie den Lade- und Ent-<br>ladevorgang. Nach der Behebung<br>des Fehlers, betreiben Sie das Sys-<br>tem erneut.                                                                                                    |
|                      | Commu_fail_BMU               | Kommunicationsfehler<br>von BMU                          | Überprüfen Sie, ob der Kommuni-<br>kationskabelstecker zwischen der<br>HV-Box und dem TOP-BMU nicht<br>angeschlossen wird.                                                                                                    |
|                      | Chrg-Low-Temp                | Fehler der niedrigen<br>Temperatur beim Laden<br>von BAT | Die Umgebungstemperatur soll<br>höher als 0° sein. Überprüfen Sie<br>die Umgebungstemperatur. Falls<br>sie höher als 0° ist, starten das<br>System erneut. Falls sie niedriger<br>als 0° ist, schalten Sie die Heizge-<br>räte wie die Heizung ein. |
|                      | Insulation_err               | Isolationsfehler                                         | Wenn das Problem auftrittt, wen-<br>den Sie sich bitte an technisches<br>Serviceteam von AlphaESS.                                                                                                    |
|                      | SOC low                      | Niedriges SOC                                            | Die Batterien haben wenige Ener-<br>gie. Laden Sie die Batterien auf.                                                                                                    |

\*Falls das Problem nach der Durchführung von Fehlerbehebung weiterhin besteht, stoppen Sie alle Durchführungen mitdem System. Wenden Sie sich an das technische Serviceteam von AlphaESS.

| Fehler-ka-<br>tegorie | Fehlercode in<br>LCD-Anzeige       | Name des Fehlers                                                                                                    | Fehlerbehebung*                                                                                                    |
|-----------------------|------------------------------------|----------------------------------------------------------------------------------------------------|----------------------------------------------------------------------------------------------------|
| PCS                   | EPO                                | Notfall Abschaltung,<br>Fehlermeldung wegen<br>EPO-Port                                                                                      | Überprüfen Sie, ob die Leitung bei dem<br>EPO-Port abnormal ist.                                                                                                    |
|                       | CAN C<br>comm. Fault               | Der Kommunikations-<br>fehler von CAN C<br>ziwschen PCS und ATS                                                                              | <ol> <li>Falls kein externe Schaltgerät verwendet<br/>wird, stellen Sie den Wechselrichtertyp als<br/>0 ein.</li> <li>Überprüfen Sie, ob der passende Wider-<br/>stand vorhanden ist und ob der Wider-<br/>stand anhand des Dokuments korrekt an-<br/>geschlossen wird.</li> <li>Überprüfen Sie, ob die Kommunikati-<br/>onsleitung zwischen dem PCS-Modul und<br/>dem Schaltgerät lose verkabelt wird.</li> <li>Beim Stromausfall steht das Schaltgerät<br/>im Stromausfallzustand, falls PCS dabei<br/>nicht im Stromausfallzustand steht, wird<br/>diese Fehlermeldung gezeigt.</li> </ol> |
|                       | EMS comm.<br>connection<br>timeout | <ol> <li>Die Kommunikation<br/>zwischen EMS und<br/>PCS ist<br/>unterbrochen.</li> <li>Das EMS wird nicht<br/>verbunden.</li> </ol>          | <ol> <li>Überprüfen Sie, ob das Kommunikati-<br/>onskabel<br/>zwischen EMS und PCS lose ist.</li> <li>Überprüfen Sie, ob das EMS normal<br/>funktioniert.</li> </ol>                                                                                                    |
|                       | Module Fan<br>fault 1              | Der Lüfter von PCS ist<br>außer Betrieb.                                                                                                    | <ol> <li>Überprüfen Sie, ob der Lüfter von PCS<br/>sich dreht. Der Lüfter kann wegen<br/>des Fremdkörpers blockiert werden und<br/>damit dreht der Lüfter sich nicht.</li> <li>Entfernen Sie die Stäube von PCS-Lüf-<br/>ter.</li> <li>Überprüfen Sie, ob der PCS-Lüfter be-<br/>schädigt ist.</li> </ol>                                                                                                    |
|                       | Module over<br>temperature<br>1    | 1.Übertemperatur von<br>AC-Radiator, die von<br>PCS detektiert wird.<br>2.Übertemperatur von<br>DC-Radiator, die von<br>PCS detektiert wird. | <ol> <li>Überprüfen Sie, ob der PCS-Lüfter nor-<br/>mal funktioniert.</li> <li>Reinigen Sie die Lüftungsschlitze des<br/>PCS-Lüfters.</li> <li>Überprüfen Sie, ob die Umgebungstem-<br/>peratur von<br/>PCS zu hoch ist.</li> </ol>                                                                                                    |
|                       | Ambient<br>overtemp.<br>Fault      | Übertemperatur von<br>der Umgebung, die                                                                                                    | Überprüfen Sie, ob die Umgebungstem-<br>peratur von PCS zu hoch ist.                                                                                                    |

|     |                               | von PCS detektiert<br>wird.                                                                                  |                                                                                                    |
|-----|-------------------------------|----------------------------------------------------------------------------------------------------|----------------------------------------------------------------------------------------------------|
|     |                               |                                                                                                    |                                                                                                    |
| PCS | DC input o-<br>ver voltage    | Überspannung von<br>DC-Eingangsspan-<br>nung                                                                 | <ol> <li>Stellen Sie die Parameter der Batterien<br/>für Laden richtig ein.</li> <li>Wenn PCS im Zustand als Laden der<br/>Batterien steht und dabei<br/>der DC-Eingang getrennt wird, wird dieser<br/>Alarm gezeigt. Wenn die Batterie fertig<br/>geladen werden, wird dieser Alarm auto-<br/>matisch gelöscht.</li> <li>Falls die Differenz der DC-Spannung<br/>zwischen dem Messwert aus PCS und dem<br/>Messwert aus Stromzähler groß ist, wen-<br/>den Sie sich an das technische Ser-<br/>viceteam von AlphaESS.</li> </ol>                                                                                                    |
|     | DC input un-<br>der voltage   | Unterspannung von<br>DC-Eingangsspan-<br>nung                                                                | <ol> <li>Stellen Sie die Untergrenze der DC-<br/>Spannung richtig ein. Der eingestellte<br/>Wert von der Untergrenze der DC-Span-<br/>nung sollte niedriger als der reale Wert<br/>der Eingangsspannung der Batterien.</li> <li>Überprüfen Sie, ob die DC-Seite ange-<br/>schlossen wird und ob die elektrische<br/>Spannung von DC-Seite gibt, oder ob der<br/>Schutzschalter der Batterie wegen des<br/>Alarms von BMS ausgeschaltet wird.</li> <li>Falls die Differenz der DC-Spannung<br/>zwischen dem Messwert aus PCS und dem<br/>Messwert aus Stromzähler groß ist, wen-<br/>den Sie sich an das technische Ser-<br/>viceteam von AlphaESS.</li> </ol> |
|     | DC overload<br>alarm          | Alarm wegen großer<br>Belastung bei dem<br>Off-Grid Betrieb                                                  | Bei dem Off-Grid Betrieb, falls die Lasten<br>höher als die Nennleistung sind, wird die-<br>ser Alarm gezeigt. Wenn die Lasten verrin-<br>gert werden, wird der Alarm automatisch<br>gelöst.                                                                                                    |
|     | AC bus<br>phase re-<br>versed | Die Phasenfolge der<br>dreiphasigen Ein-<br>gangsleitung wird mit<br>dem Stromnetz um-<br>gekehrt verkabelt. | Die Phasenfolge der Eingangsleitung des<br>Stromnetzes sollte der Phasenfolge von<br>ABC der Eingangsleitung bei dem<br>Netzschalter entsprechen. Überprüfen Sie<br>die Phasenfolge der Eingangsleitung des<br>Stromnetzes und korrigieren Sie. Wenn<br>die Phasenfolge korrekt ist, wird der Alarm<br>automatisch gelöst.                                                                                                    |

| AC bus<br>phase lost | Die Verkabelung der<br>AC-Seite ist falsch, das<br>von PCS detektiert<br>wird. | Wenn PCS als 3P3W eingestellt wird, aber<br>die AC-Eingangsleitung<br>an die N-Leitung angeschlossen ist, wird<br>dieser Alarm gemeldet.<br>(Für Techniker: Trennen Sie die N-Lei-<br>tung vom PCS, dann geben Sie den Befehl |
|----------------------|--------------------------------------------------------------------------------|----------------------------------------------------------------------------------------------------|
|                      |                                                                                | für Löschen der Fehlermeldung.                                                                                                    |

\*Falls das Problem nach der Durchführung von Fehlerbehebung weiterhin besteht, stoppen Sie alle Durchführungen mit dem System. Wenden Sie sich an das technische Serviceteam von AlphaESS.
| Fehler-<br>kategorie | Fehlercode in<br>LCD-Anzeige                           | Name des Fehlers                                                                                              | Fehlerbehebung*                                                                                                    |
|----------------------|--------------------------------------------------------|----------------------------------------------------------------------------------------------------|----------------------------------------------------------------------------------------------------|
| DC/DC                | Module_PV<br>PV1 Side In-<br>put Over Volt-<br>age     | Die Eingangsspannung<br>bei PV1 ist höher als die<br>Obergrenze des einge-<br>stellten Werts von PV1.         | <ol> <li>Konfigurieren Sie die Parameter von PV1 an-<br/>hand des Installationshandbuchs.</li> <li>Die Eingangsspannung der PV1-Seite sollte<br/>den Anforderungen entsprichen.</li> </ol>                                                                                                    |
|                      | Module_PV<br>PV2 Side In-<br>put Over Volt-<br>age     | Die Eingangsspannung<br>bei PV2 ist höher als die<br>Obergrenze des einge-<br>stellten Werts von PV2.         | <ol> <li>Konfigurieren Sie die Parameter von PV2 an-<br/>hand des Installationshandbuchs.</li> <li>Die Eingangsspannung der PV2-Seite sollte<br/>den Anforderungen entsprichen.</li> </ol>                                                                                                    |
|                      | Module_PV<br>PV3 Side In-<br>put Over Volt-<br>age     | Die Eingangsspannung<br>bei PV3 ist höher als die<br>Obergrenze des einge-<br>stellten Werts von PV3.         | <ol> <li>Konfigurieren Sie die Parameter von PV3 anhand des Installationshandbuchs.</li> <li>Die Eingangsspannung der PV3-Seite sollte den Anforderungen entsprichen.</li> </ol>                                                                                                    |
|                      | Module_PV<br>PV1 Side In-<br>put Under<br>Voltage      | Die Eingangsspannung<br>bei PV1 ist niedriger als<br>die Untergrenze des ein-<br>gestellten Werts von<br>PV1. | <ol> <li>Konfigurieren Sie die Parameter von PV1 anhand des Installationshandbuchs.</li> <li>Die Eingangsspannung der PV1-Seite sollte den Anforderungen entsprichen.</li> </ol>                                                                                                    |
|                      | Module_PV<br>PV2 Side In-<br>put Under<br>Voltage      | Die Eingangsspannung<br>bei PV2 ist niedriger als<br>die Untergrenze des ein-<br>gestellten Werts von<br>PV2. | <ol> <li>Konfigurieren Sie die Parameter von PV2 anhand des Installationshandbuchs.</li> <li>Die Eingangsspannung der PV2-Seite sollte den Anforderungen entsprichen.</li> </ol>                                                                                                    |
|                      | Module_PV<br>PV3 Side In-<br>put Under<br>Voltage      | Die Eingangsspannung<br>bei PV3 ist niedriger als<br>die Untergrenze des ein-<br>gestellten Werts von<br>PV3. | <ol> <li>Konfigurieren Sie die Parameter von PV3 anhand des Installationshandbuchs.</li> <li>Die Eingangsspannung der PV3-Seite sollte den Anforderungen entsprichen.</li> </ol>                                                                                                    |
|                      | Module_PV<br>PV1 Side In-<br>put Reverse<br>Connection | Die zwei Zweige von PV1<br>sind umgekehrt verka-<br>belt.                                                     | <ol> <li>Überprüfen Sie, ob die zwei Zweige bei der<br/>PV1-Seite bzw. die positive und negative Zweige<br/>umgekehrt installiert werden.</li> <li>Falls die zwei Zweige bei der PV1-Seite kor-<br/>rekt angeschlossen werden, überprüfen Sie, ob<br/>der aktuelle Abtastwert von PV1 bzw. Ipv1 ab-<br/>normal ist.</li> </ol> |

\*Falls das Problem nach der Durchführung von Fehlerbehebung weiterhin besteht, stoppen Sie alle Durchführungen mit dem System. Wenden Sie sich an das technische Serviceteam von AlphaESS.

| Fehler-<br>kategorie | Fehlercode in<br>LCD-Anzeige                           | Name des Fehlers                                                                  | Fehlerbehebung*                                                                                                    |  |
|----------------------|--------------------------------------------------------|-----------------------------------------------------------------------------------|----------------------------------------------------------------------------------------------------|--|
| DC/DC                | Module_PV<br>PV2 Side Input<br>Reverse Con-<br>nection | Die zwei Zweige von<br>PV2 sind umgekehrt<br>verkabelt.                           | <ol> <li>Überprüfen Sie, ob die zwei Zweige bei der<br/>PV2-Seite bzw. die positive und negative-<br/>Zweige umgekehrt installiert werden.</li> <li>Falls die zwei Zweige bei der PV2-Seite kor-<br/>rekt angeschlossen werden, überprüfen Sie,<br/>ob der aktuelle Abtastwert von PV2 bzw. Ipv2<br/>abnormal ist.</li> </ol>        |  |
|                      | Module_PV<br>PV3 Side Input<br>Reverse Con-<br>nection | Die zwei Zweige von<br>PV3 sind umgekehrt<br>verkabelt.                           | <ol> <li>Überprüfen Sie, ob die zwei Zweige bei der<br/>PV3-Seite bzw. die positive und negativZweige<br/>umgekehrt installiert werden.</li> <li>Falls die zwei Zweige bei der PV3-Seite kor-<br/>rekt angeschlossen werden, überprüfen Sie,<br/>ob der aktuelle Abtastwert von Strom bei PV3<br/>bzw. Ipv3 abnormal ist.</li> </ol> |  |
|                      | Module_PV<br>Bus Side Re-<br>verse Connec-<br>tion     | Die elektrische Span-<br>nung von Port der<br>BUS-Seite ist negativ.              | <ol> <li>Überprüfen Sie, ob die Kabel bei den positiven und negativen</li> <li>Porten der BUS-Seite umgekehrt verkabelt werden.</li> <li>Falls die Kabel bei den zwei BUS-Porten korrekt angeschlossen werden, überprüfen Sie, ob der aktuelle Abtastwert der elektrischen Spannung bei den BUS-Porten abnormal ist.</li> </ol>      |  |
| ATS                  | Grid over vol-<br>tage                                 | Überspannung von<br>Stromnetz                                                     | Überprüfen Sie, ob die elektrische Spannung des Stromnetzes höher als die Obergrenze des Nennschutzbereichs von System ist.                                                                                                    |  |
|                      | Grid under vol-<br>tage                                | Unterspannung von<br>Stromnetz                                                    | Überprüfen Sie, ob die elektrische Spannung<br>des Stromnetzes niedriger als die Untergrenze<br>des Nennschutzbereichs von System ist.                                                                                                    |  |
|                      | Grid over fre-<br>quency                               | Überfrequenz von<br>Stromnetz                                                     | Überprüfen Sie, ob die Ausgangsfrequenz des<br>Stromnetzes höher als die Obergrenze des<br>Nennschutzbereichs von System ist.                                                                                                    |  |
|                      | Grid under fre-<br>quency                              | Unterfrequenz von<br>Stromnetz                                                    | Überprüfen Sie, ob die Ausgangsfrequenz des<br>Stromnetzes niedriger als die Untergrenze des<br>Nennschutzbereichs von System ist.                                                                                                    |  |
|                      | Grid phase re-<br>versed                               | Die Phasenfolge der<br>Kabel der Stromnetz-<br>Seite wird umgekehrt<br>verkabelt. | Überprüfen Sie, ob die Kabel bei der Strom-<br>netz-Seite korrekt installiert werden und ob<br>die Phasenfolge der Kabel korrekt ist.                                                                                                    |  |

|  | CAN A comm.<br>Fault | Der Kommunikations-<br>fehler von CAN A zwi-<br>schen ATS und PCS | Überprüfen Sie, ob PCS und ATS mit Strom ver-<br>sorgt werden, ob die Kommunikationskabel<br>lose ist und ob der DIP-Schalter korrekt ist. |
|--|----------------------|-------------------------------------------------------------------|----------------------------------------------------------------------------------------------------|
|--|----------------------|-------------------------------------------------------------------|----------------------------------------------------------------------------------------------------|

\*Falls das Problem nach der Durchführung von Fehlerbehebung weiterhin besteht, stoppen Sie alle Durchführungen mit dem System. Wenden Sie sich an das technische Serviceteam von AlphaESS.

## 8 Anhang

## Systematische Installation von Drehmomentmessgeräten

| Seriennum<br>mer | Ort                                                         | Spezifikationen und<br>Materialien                                         | Anzahl  | Drehmoment<br>(Nm) |
|------------------|-------------------------------------------------------------|----------------------------------------------------------------------------|---------|--------------------|
| 1                | Befestigung einer<br>einzelnen Batterie                     | Schraube, Dreifachsechskant<br>Kreuz, M6*14, Edelstahl                     | 4 Stück | 5±10 %             |
| 2                | AC-<br>Kunststoffgehäuse                                    | Edelstahlschraube M8,<br>Güteklasse 4.8, weiß verzinkt                     | 4 Stück | 10±10%             |
| 3                | ATS-Wandpaneele                                             | Schraube aus rostfreiem Stahl<br>M8                                        | 4 Stück | 10±10 %            |
| 4                | Rückwandstecker<br>Kupferreihe DC<br>positiv und<br>negativ | Schraube aus rostfreiem Stahl<br>M8<br>Mutter, Flansch, M8.                | 2 Stück | 10±10 %            |
| 5                | Externe Erdung                                              | M10*35 Schrauben aus<br>Kohlenstoffstahl, Güteklasse<br>4.8, weiß verzinkt | 1 Stück | 15±10 %            |

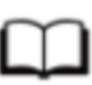

Hinweis:

Bitte halten Sie sich an die empfohlenen Drehmomentwerte in der Tabelle und geben Sie dem AlphaESS-Ingenieur Rückmeldung, wenn es besondere oder ungewöhnliche Umstände gibt.

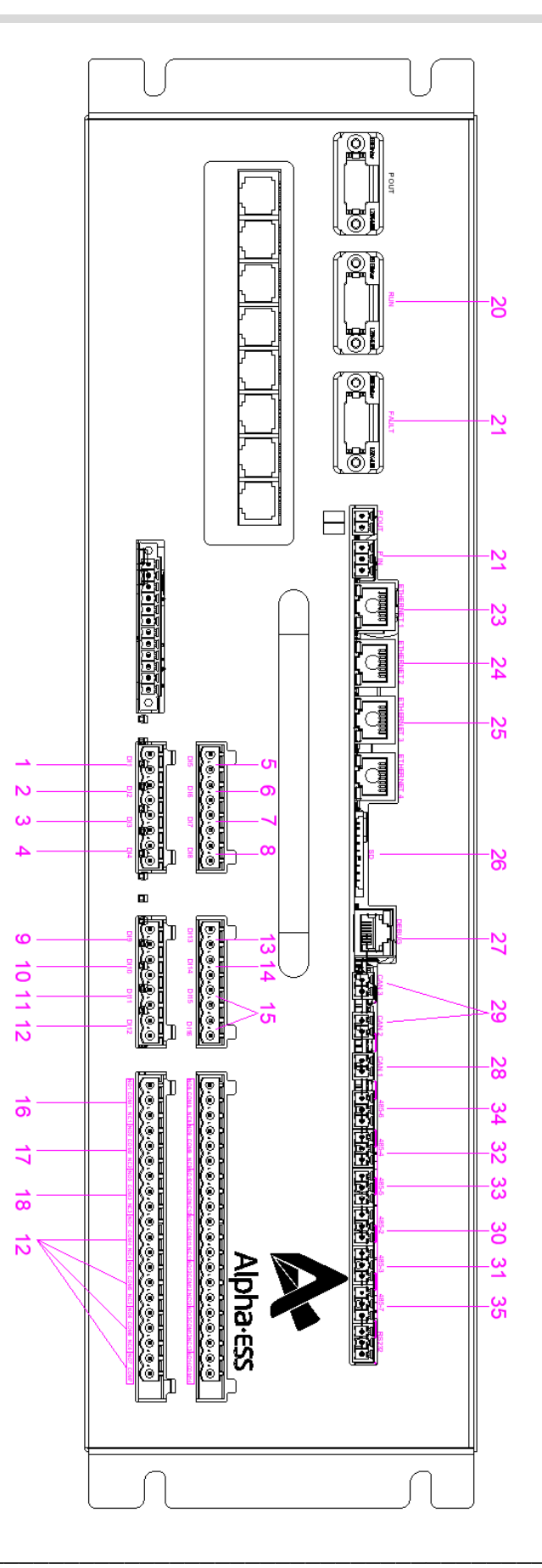

AlphaESS Co., Ltd.